NTT

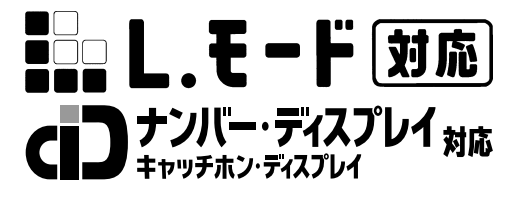

INS**JT** 

インターネット接続ガイド

このたびは、INSメイトV70G-MAXをお買い求め いただきまして、まことにありがとうございます。 ご使用の前に、この「インターネット接続ガイ ド」をよくお読みのうえ、内容を理解してから お使いください。 お読みになったあとも、本商品のそばなどいつ

も手もとに置いてお使いください。

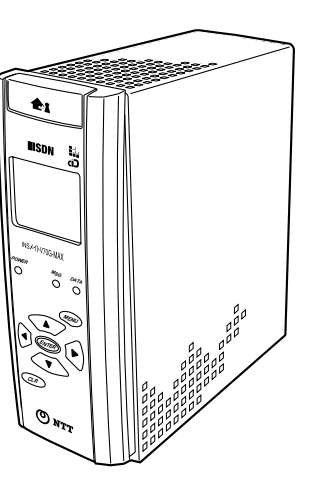

技術基準適合認証品

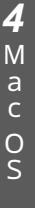

**ISDN** 

備

2

MeW 98

7 95 d

0

/ w 200 s

3 NTW вi 4.0n d 0 w

```
Windows<sup>®</sup> 95は、Microsoft<sup>®</sup> Windows<sup>®</sup> 95 operating systemの略です。
Windows® 98は、Microsoft® Windows® 98 operating systemの略です。
Windows® Melt, Microsoft® Windows® Millennium Edition operating systemの
略です。
Windows<sup>®</sup> 2000は、Microsoft<sup>®</sup> Windows<sup>®</sup> 2000 operating systemの略です。
Windows NT® 4.0 L, Microsoft® Windows NT® operating system Version 4.0
の略です。
Windows、Windows NTは米国Microsoft Corporationの米国およびその他の国における
登録商標です。
画面の使用に際して米国Microsoft Corporationの許諾を得ています。
Netscape Navigatorは、米国およびその他の諸国のNetscape Communications
Corporation社の登録商標です。
その他、各会社名、各製品名は各社の商標または登録商標です。
付属のCD-ROMは日本語版OS以外の動作保証はしていません。
付属のCD-ROMはWindows<sup>®</sup>とMacintoshの両方にご利用いただけます。
付属のCD-ROMはソフトウェアのバックアップとして保有する場合に限り、複製すること
ができます。
また、ソフトウェアについてのいかなる改変も禁止とし、それに起因する障害について当社
```

2

は一切の責任を負いません。

| 1 | 準備 |
|---|----|
|   | rm |

| インターネットへ接続するまでの手順 ・・・・・・・・・・                   | ••• | • • • • • | 4 |
|------------------------------------------------|-----|-----------|---|
| 必要なものを確認する ・・・・・・・・・・・・・・・・・・・・・・・・・・・・・       | ••• | • • • • • | 6 |
| 接続の設定をするには・・・・・・・・・・・・・・・・・・・・・・・・・・・・・・・・・・・・ | ••• |           | 6 |

2 Windows<sup>®</sup> Me/98/95/2000

イージーアシスタントで接続の設定をする(Windows® Me/98/95/2000)・・・7 インターネットに接続する(Windows® Me)・・・・・・・・・13 インターネットに接続する(Windows® 98/95)・・・・・・16 インターネットに接続する(Windows® 2000)・・・・・・・・19

3 Windows NT<sup>®</sup> 4.0

| 接続の設定をする(Windows NT® 4.0)・・・・・・・・・・・・・・・・・・・・・・・・・・・・・・・・・・・・        | 23 |
|----------------------------------------------------------------------|----|
| リモートアクセスサービスを設定する・・・・・・・・・・・・・・・・                                    | 23 |
| アクセスポイントを電話帳エントリに登録する・・・・・・・・・・・                                     | 27 |
| 接続の設定を行う・・・・・・・・・・・・・・・・・・・・・・・・・・・・・・・・・・・・                         | 29 |
| インターネットに接続する (Windows NT® 4.0) · · · · · · · · · · · · · · · · · · · | 34 |

4 Mac OS

イージーアシスタントで接続の設定をする(Mac OS)・・・・・・・・・・・・36 インターネットに接続する(Mac OS)・・・・・・・・・・・・・・・・・・・・・・・・・・・・・43

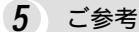

# インターネットへ接続するまでの手順

インターネット接続ガイドでは、ご使用のOSに付属しているソフトウェアで、イン ターネットに接続する手順について説明しています。 本商品を使ってインターネットへ接続するまでの手順は、次のようになります。

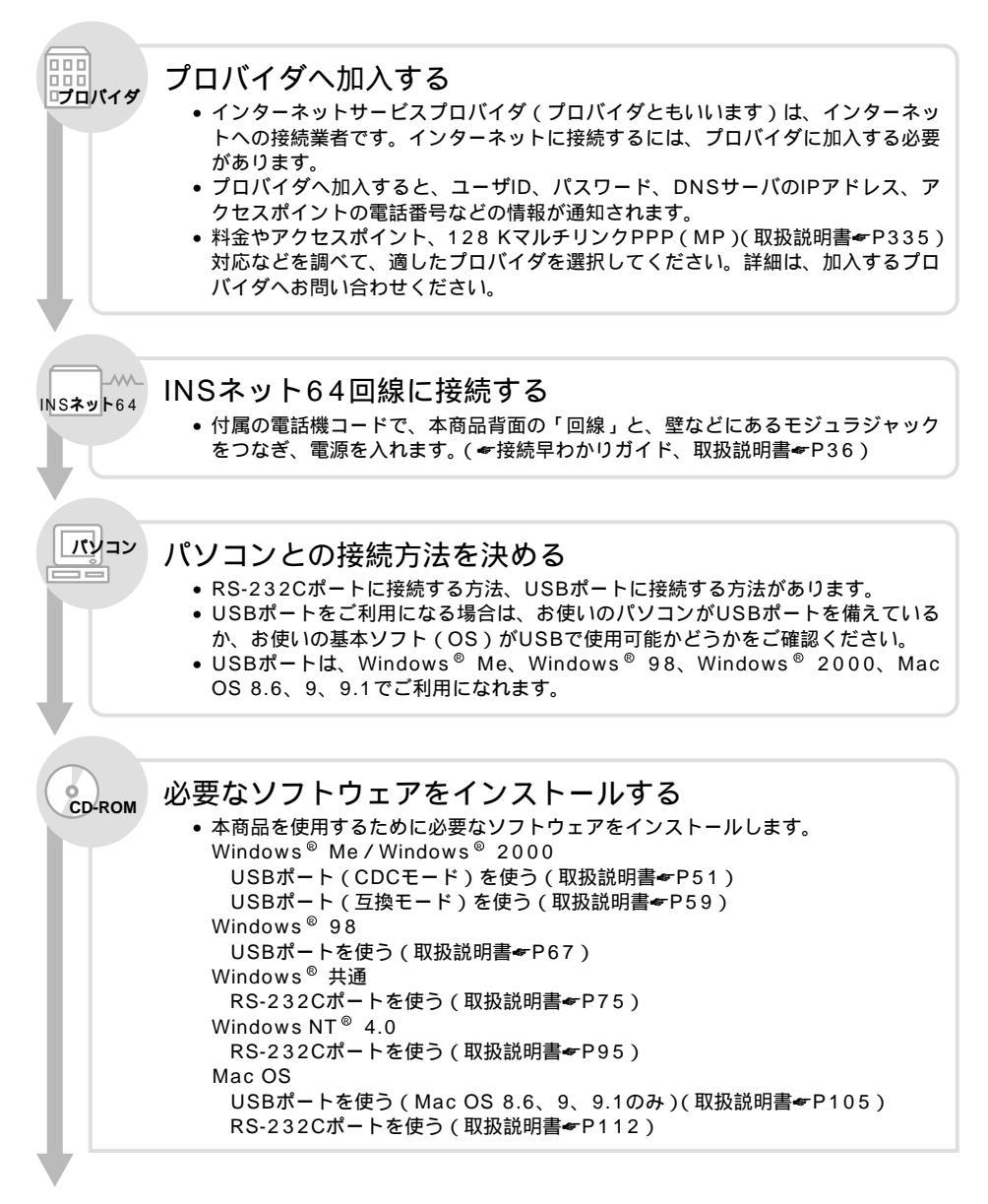

(右ページへ続きます)

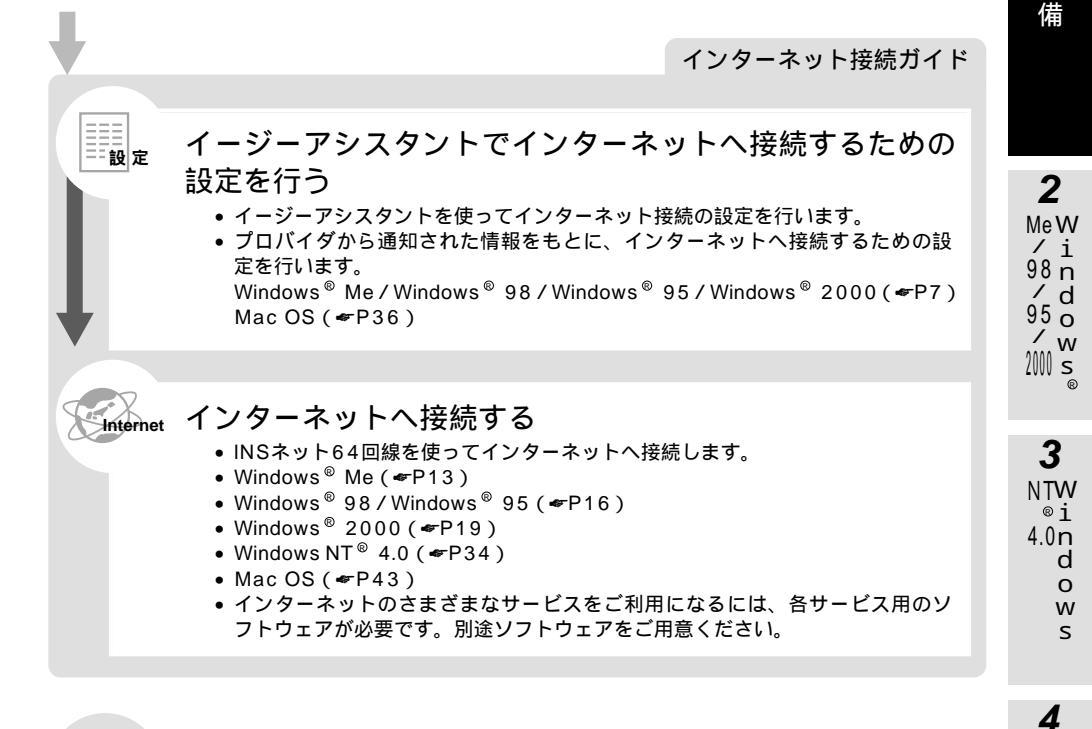

### ご参考 イージーアシスタントを使わないで接続の設定を行う

- イージーアシスタントをご利用になれない場合は、手動で設定を行います。
- インターネット接続に必要なソフトウェア(TCP/IPソフトウェア、PPPモジュール)がパソコンにインストールされているかどうかを確認します。必要なソフトウェアがない場合は、各ソフトウェアのCD-ROMなどからインストールします。
- プロバイダから通知された情報をもとに、インターネットへ接続するための設定を行います。
   Windows<sup>®</sup> Me / Windows<sup>®</sup> 98 / Windows<sup>®</sup> 95 (#P45)

```
Windows<sup>®</sup> 2000 (←P62)
Windows NT<sup>®</sup> 4.0 (←P23)
Mac OS (←P72)
```

**5** ご参考

Μ

а

С

0

S

**1** 淮

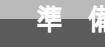

### 必要なものを確認する

ご使用のOSに付属しているソフトウェアを利用して、インターネットに接続するた めの設定を行う必要があります。接続の設定を行う前に、必要なものを確認しておき ましょう。

#### TCP/IP**ソフトウェア**

TCP/IPとは、インターネットで標準となっている通信プロトコルです。Windows<sup>®</sup>、Mac OSに は、TCP/IPを利用するためのソフトウェアが組み込まれています。 ご利用になるインターネットサービスプロバイダに合わせて、設定する必要があります。

#### PPPモジュール

インターネットサービスプロバイダのアクセスポイントにダイヤルして、サーバに接続するための ソフトウェアです。Windows<sup>®</sup>、Mac OSには、サーバへダイヤルするためのソフトウェアが組み 込まれています。

ご利用になるインターネットサービスプロバイダに合わせて、設定をする必要があります。

#### ブラウザ

ホームページを見るためのソフトウェアです。Webブラウザ、WWWブラウザということもありま す。代表的なブラウザとして、Internet Explorer、Netscape Navigator<sup>®</sup> があります。OSに 付属しているソフトウェア以外の市販品、フリーウェアを利用することもできます。

#### 電子メールソフト

インターネットで電子メールを送信、受信するためのソフトウェアです。代表的なメールソフトとして、Outlook Express、Eudoraなどがあります。OSに付属しているソフトウェア以外の市販品、フリーウェアを利用することもできます。

### 接続の設定をするには

本書では、Windows<sup>®</sup> Me、Windows<sup>®</sup> 98 Second Edition、Windows<sup>®</sup> 98、Windows<sup>®</sup> 95、Windows<sup>®</sup> 2000、Windows NT<sup>®</sup> 4.0、Mac OSの設定について説明しています。

Windows<sup>®</sup> Me、Windows<sup>®</sup> 98、Windows<sup>®</sup> 95、Windows<sup>®</sup> 2000をご利用の場合 (*<*P7) Windows NT<sup>®</sup> 4.0 をご利用の場合 (*<*P23) Mac OS 8、8.1、8.5、8.6、9、9.1をご利用の場合(*<*P36) Mac OS 8より前のバージョンをご利用の場合は、付属のINSメイトV70G-MAX専用CD-ROMの「参 考情報」を参照してください。

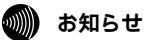

本書での説明は、一例を示しています。詳細は、ソフトウェアメーカ、パソコンメーカ、インターネット サービスプロバイダなどへお問い合わせください。

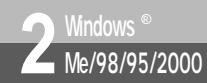

## **イージーアシスタントで接続の設定をする** (Windows<sup>®</sup> Me/98/95/2000)

イージーアシスタントを使って、インターネット接続に必要な設定を行うことができます。 設定には、プロバイダから通知されたユーザID、アクセスポイントなどの情報が必要です。

この作業を行う前に、パソコンとの接続と設定、イージーアシスタントのインストールを行ってください。USBポートをお使いになる場合は、USBドライバをインストールするまではUSBケーブルをパソコンに接続しないでください。詳しくは、取扱説明書の「パソコン準備編」(マP48)を参照してください。

本商品とパソコンの接続を確認して、それぞれの電源を入れる。

2[スタート]ボタンをクリックし、 [プログラム] - [INSメイト V70G-MAXユーティリティ] -[INSメイトV70G-MAXイージー アシスタント]をクリックする。

Windows Update Adobe Acrobat
 アケセザリ
 スタートアップ
 Internet Explore
 Outlook Express 最近使ったファイル(D 卧 設定(S) **総本(**C) Windows Media Pla ISH(h)/7 UL7\*(H) 177(ル名を指定して実行(R) お読みくがち 2 artou ティリティのア Windows (088 7 (U)) #27-1 @ © > ? »

3[次へ>]をクリックする。

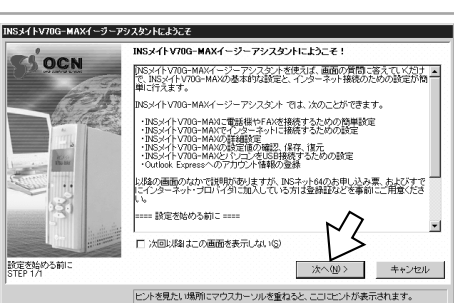

4 [インターネット接続の設定]をク リックする。

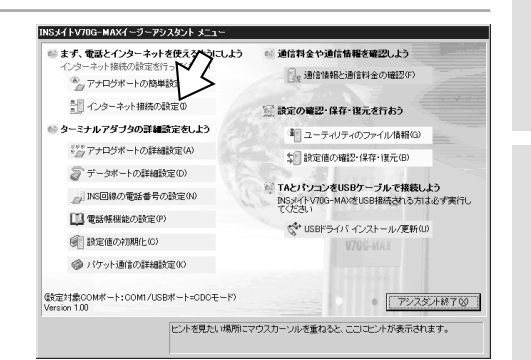

1

淮

備

**2** Me₩ ∕i

98 n

95 o

/ w

200 s

3

NTW

4.0n

®i

d

0

w

S

4

Μ

a c O

S

5 ご参考

d

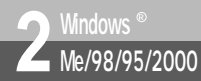

## **イージーアシスタントで接続の設定をする** (Windows<sup>®</sup> Me / 98 / 95 / 2000)

(前ページの続きです)

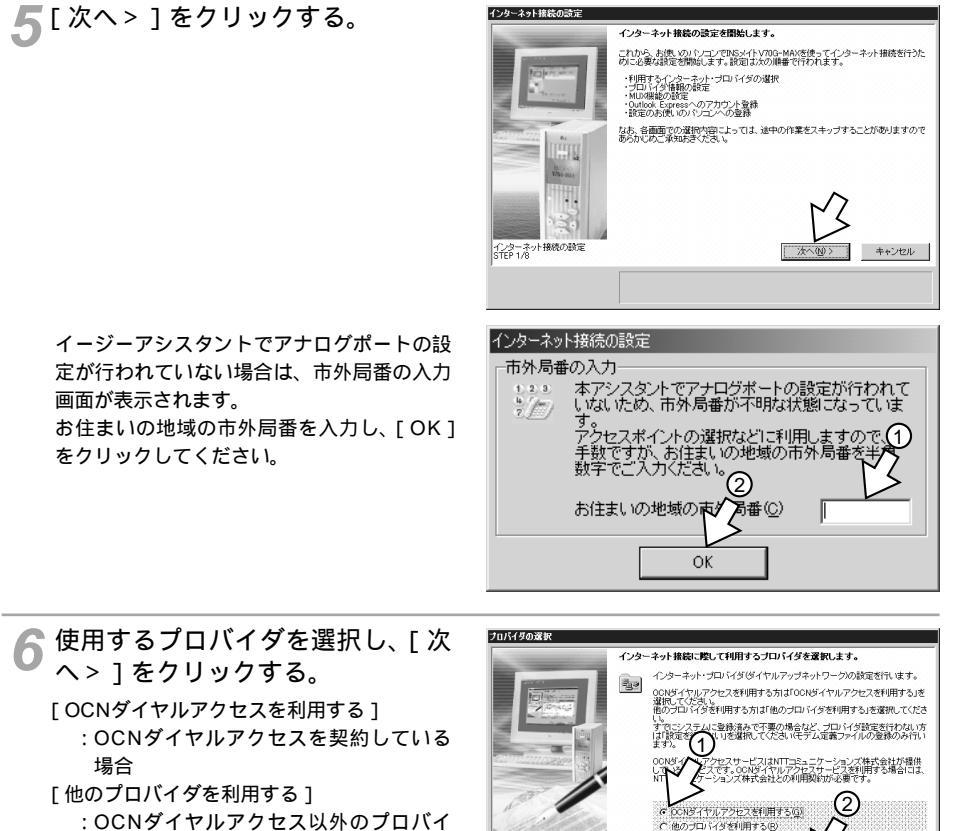

ダを契約している場合

[設定を行わない]

: すでにプロバイダについての情報を設定 している場合

[設定を行わない]を選択した場合は手順8へ 進みます。 インターネット接続の設定
 インターネット接続の設定
 インターネット接続の設定
 インターネット接続の設定
 インターネット接続の設定
 インター
 インターネット接続の設定
 インター
 インターネット接続の設定
 インター
 インター
 インター
 インター
 インター
 インター
 インター
 インター
 インター
 インター
 インター
 インター
 インター
 インター
 インター
 インター
 インター
 インター
 インター
 インター
 インター
 インター
 インター
 インター
 インター
 インター
 インター
 インター
 インター
 インター
 インター
 インター
 インター
 インター
 インター
 インター
 インター
 インター
 インター
 インター
 インター
 インター
 インター
 インター
 インター
 インター
 インター
 インター
 インター
 インター
 インター
 インター
 インター
 インター
 インター
 インター
 インター
 インター
 インター
 インター
 インター
 インター
 インター
 インター
 インター
 インター
 インター
 インター
 インター
 インター
 インター
 インター
 インター
 インター
 インター
 インター
 インター
 インター
 インター
 インター
 インター
 インター
 インター
 インター
 インター
 インター
 インター
 インター
 インター
 インター
 インター
 インター
 インター
 インター
 インター
 インター
 インター
 インター
 インター
 インター
 インター
 インター
 インター
 インター
 インター
 インター
 インター
 インター
 インター
 インター
 インター
 インター
 インター
 インター
 インター
 インター
 インター
 インター
 インター
 インター
 インター
 インター
 インター
 インター
 インター
 インター
 インター
 インター
 インター
 インター
 インター
 インター
 インター
 インター
 インター
 インター
 インター
 インター
 インター
 インター
 インター
 インター
 インター
 インター
 インター
 インター
 インター
 インター
 インター
 インター
 インター
 インター
 インター
 インター
 インター
 インター
 インター
 インター
 インター
 インター
 インター
 インター
 インター
 インター
 インター
 インター
 インター
 インター
 インター
 インター
 インター
 インター
 インター
 インター
 インター
 インター
 インター
 インター
 インター
 インター
 インター
 インター
 インター
 インター
 インター
 インター
 インター
 インター
 インター
 インター
 インター
 インター
 インター
 インター
 インター
 インター
 インター
 インター
 インター
 インター
 インター
 インター
 インター
 インター
 インター
 インター
 インター
 インター
 インター
 インター
 インター
 イン

**1** 準

備

ി

2 MeW 98 nd o 95 v w s

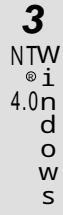

- **4** M a c O S
- 5 ご参考

### **7** プロバイダのアクセスポイントを 設定し、[次へ>]をクリックす る。

- [OCNダイヤルアクセスを利用する]を選択した場合
   [最寄りのAP]:最寄りの地名を選択しま
  - す。 [ログインID]:プロバイダ(OCN)から 通知されたログインIDを 入力します。
  - [ログインパスワード]
    - :パスワードを入力します。
- [他のプロバイダを利用する]を選択した 場合
   [接続先名] :接続するプロバイダ名な

ど、わかりやすい名前を 入力します。

- [電話番号] : アクセスポイントの電話 番号を入力します。
- [接続速度・方式]
  - : 利用する接続速度・方式 (通信モード)を選択しま す。
- [ログインID]:プロバイダから通知され たログインID(ユーザ名、 アカウントなど)を入力 します。
- [ログインパスワード]
- :パスワードを入力します。 [DNS] :プロバイダから通知され
- たDNS(ドメインネーム システム)サーバのIPア ドレスを入力します。

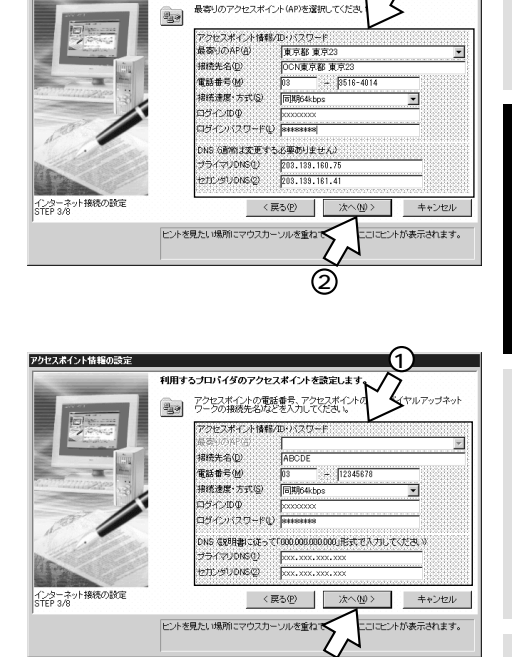

0

OCNのアクセスポイント(同期64k)を選択します。

アクセスボイント情報の設定

2 Windows ® Me/98/95/2000

## **イージーアシスタントで接続の設定をする** (Windows<sup>®</sup> Me / 98 / 95 / 2000)

#### (前ページの続きです)

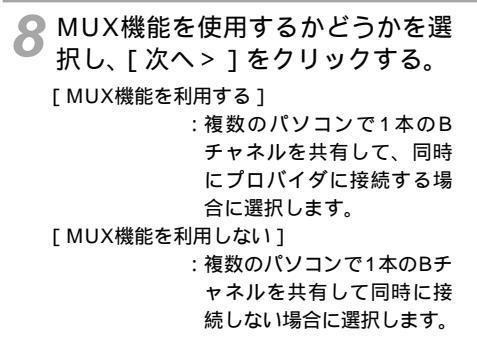

ダールアカウントとニュースアカウントの設定を行うかどうかを選択し、[次へ>]をクリックする。

Outlook Expressは、Windows<sup>®</sup> に付属し ている電子メールソフトです。すでにアカウ ントの設定がすんでいる場合や、Outlook Express以外の電子メールソフトを使用する 場合は、[Outlook Expressにアカウントを 登録しない]を選択してください。

[Outlook Expressにアカウントを登録する] を選択した場合は手順10へ、[Outlook Expressにアカウントを登録しない]を選択 した場合は手順12へ進みます。

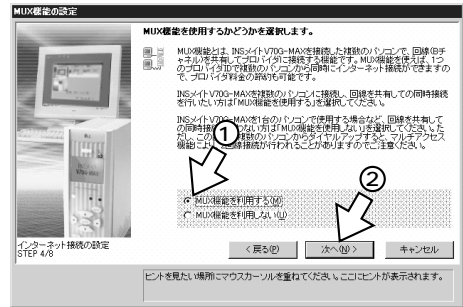

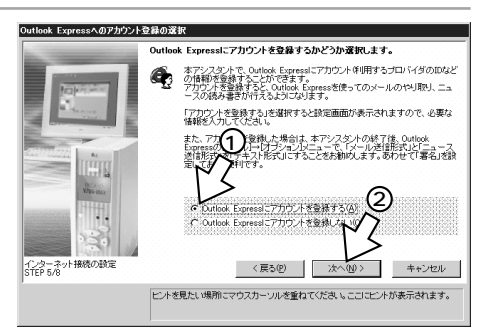

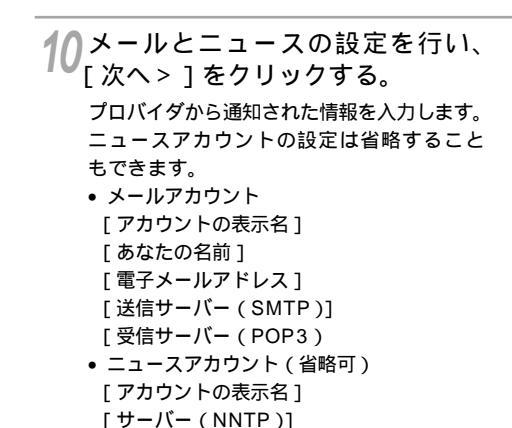

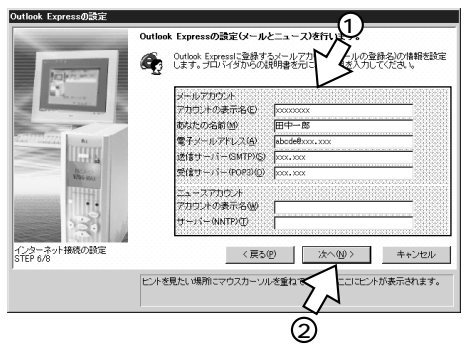

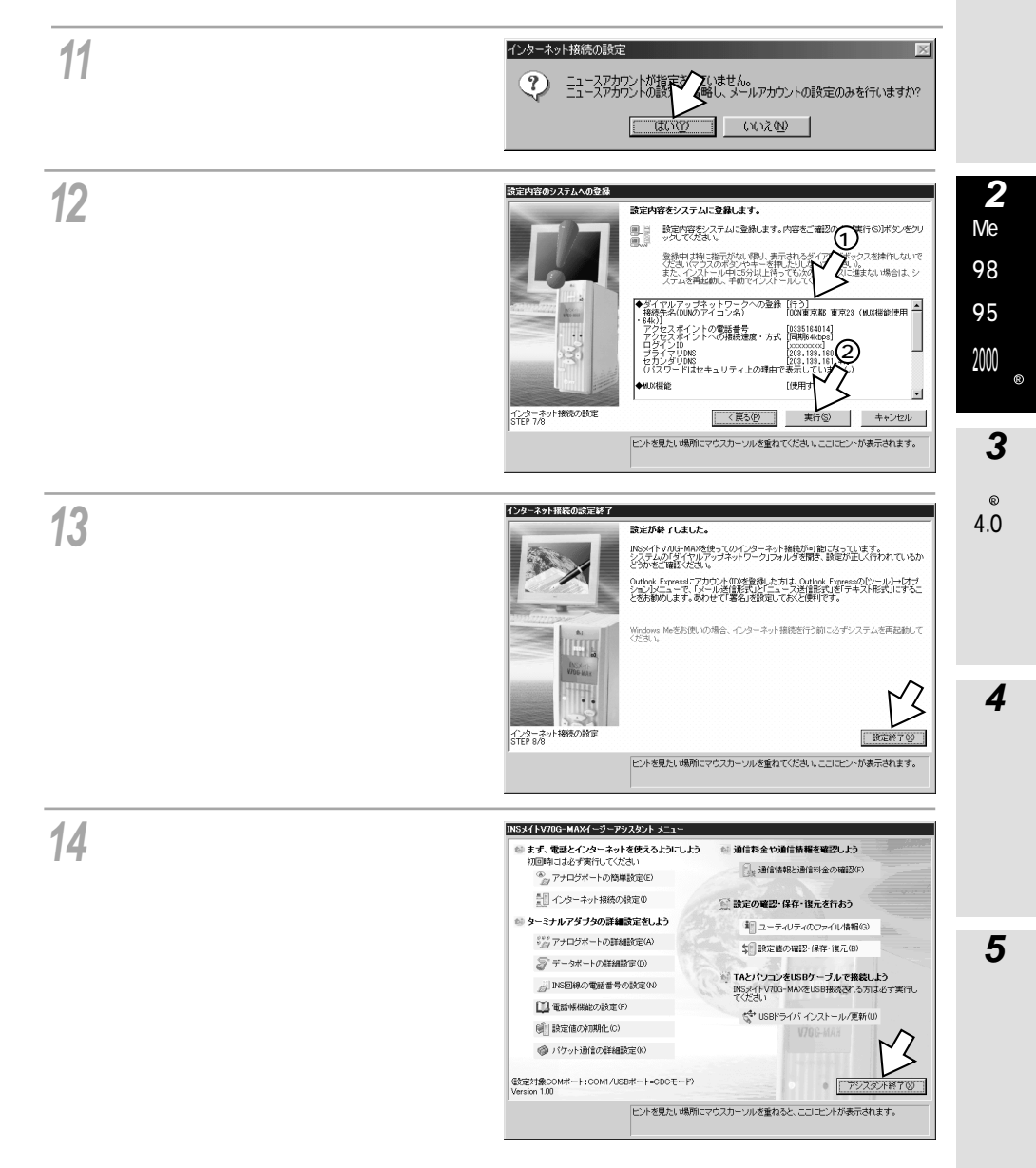

(次ページへ続きます)

**1** 準

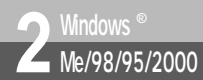

## **イージーアシスタントで接続の設定をする** (Windows<sup>®</sup> Me / 98 / 95 / 2000)

(前ページの続きです)

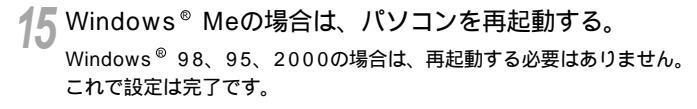

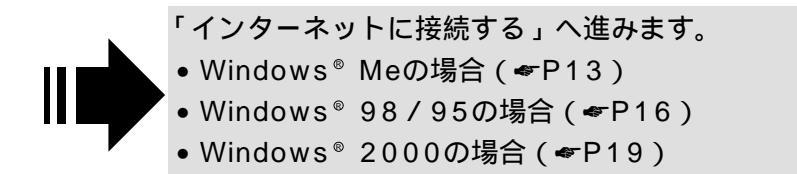

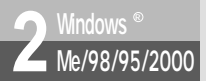

## インターネットに接続する (Windows<sup>®</sup> Me)

インターネットサービスプロバイダのアクセスポイントにダイヤルします。

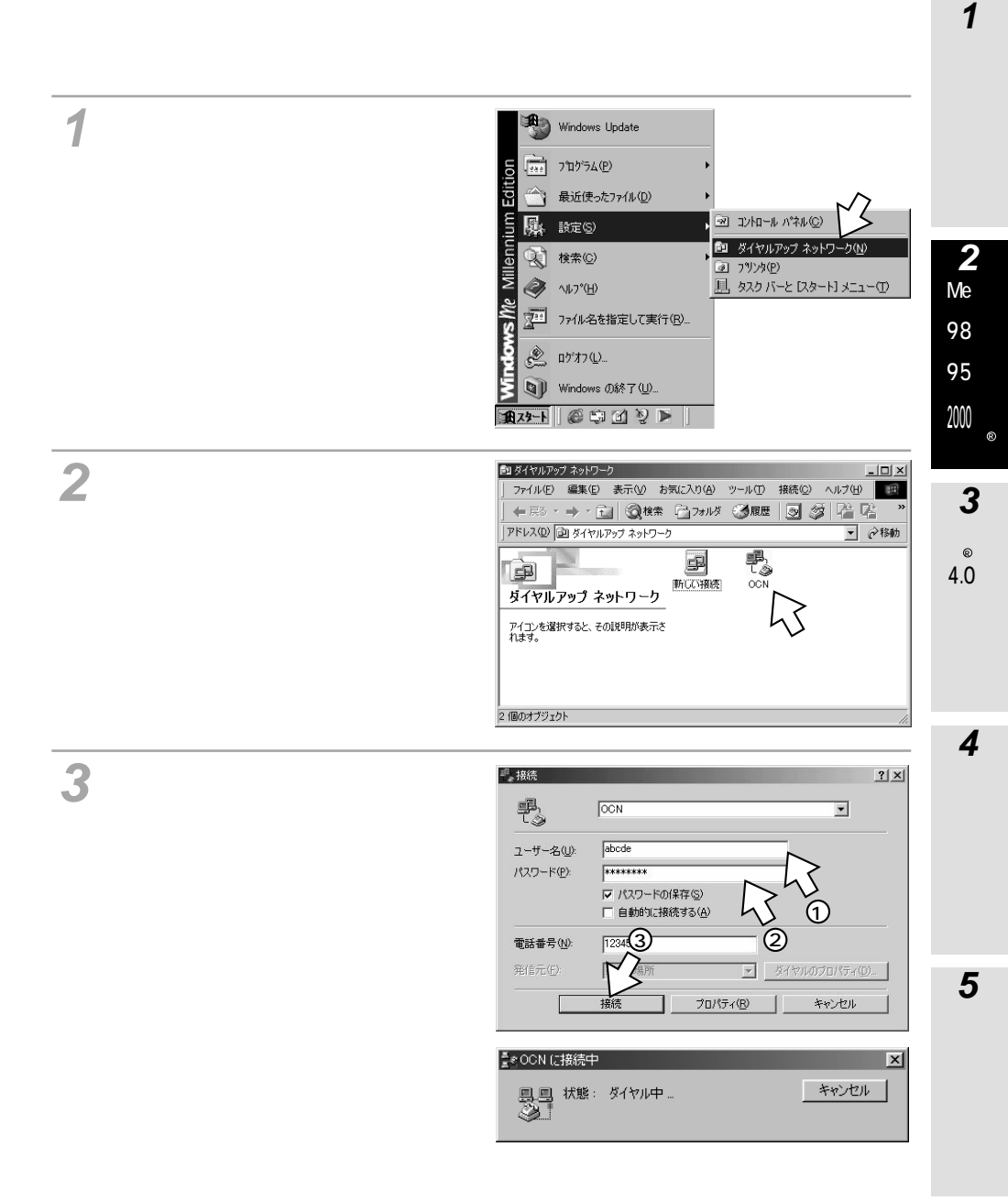

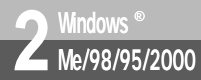

## インターネットに接続する (Windows<sup>®</sup> Me)

(前ページの続きです)

インターネット接続中は、画面右下のアイコンが次のように変わります。

接続していないとき

接続しているとき

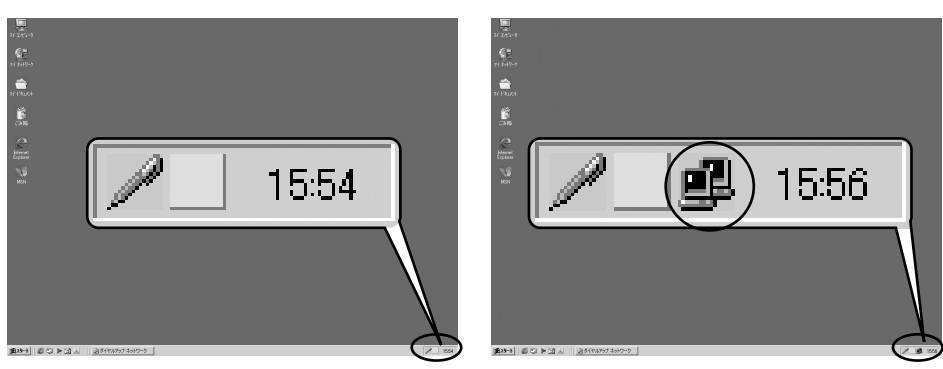

グラウザなどのアプリケーションソフトを起動する。 操作は、アプリケーションソフトの取扱説明書などを参照してください。 ブラウザはホームページを見るソフトウェアです。Windows<sup>®</sup>にはInternet Explorerというソ フトウェアが付属しています。

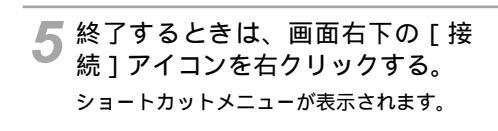

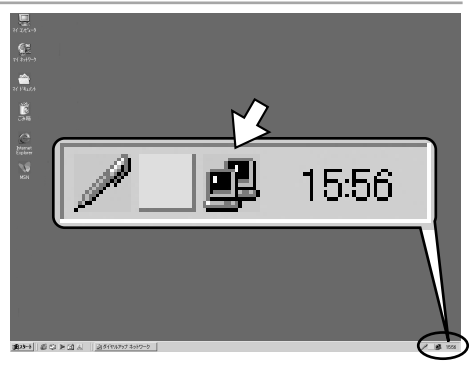

6 [切断]をクリックする。 回線が切断されます。 「…への接続を終了しますか?」と表示され た場合は、[今すぐ切断する]をクリックし ます。

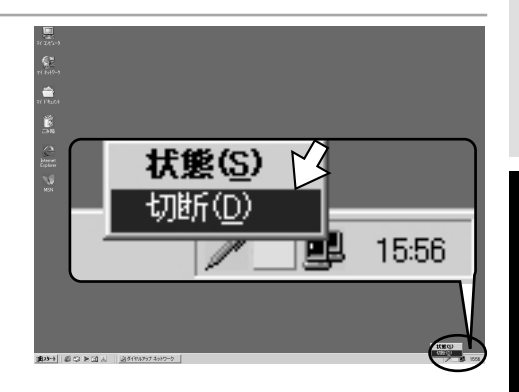

**4** M a c O S

5 ご参考

**1** 準

備

2

MeW

/i 98 n

/ d o 95 o 200 y 200 s €

3 NTW ®i 4.0n d o w s

### 🐠) お知らせ

接続している間は、接続時間分の通信料金が発生します。

[接続速度・方式]で[同期64kbps]を選択しているにもかかわらず、本商品の液晶ディスプレイ に が表示されるときは、何らかの原因によりマルチリンクPPP通信で接続されています。このよう な場合は、モデム情報を一度削除して、再度インストールし直してください。

切断操作を行っても BI または B2 が消えないときは、回線が切断されていません。このようなときは、 他の機器(電話機など)が通信中でないことを確認して、本商品とINSネット64を接続している電話機 コードを一度抜いて回線を強制的に切断してください。

本商品のRS-232CポートまたはUSBポートは、相手が話し中の場合、自動的に再発信する回数を、最 初の発信から3分間で2回までに制限しています。この制限を超えて再発信しようとしても受け付けられ ません。

15

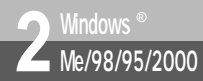

## **インターネットに接続する** (Windows<sup>®</sup> 98/95)

インターネットサービスプロバイダのアクセスポイントにダイヤルします。 画面はWindows<sup>®</sup> 98の例です。

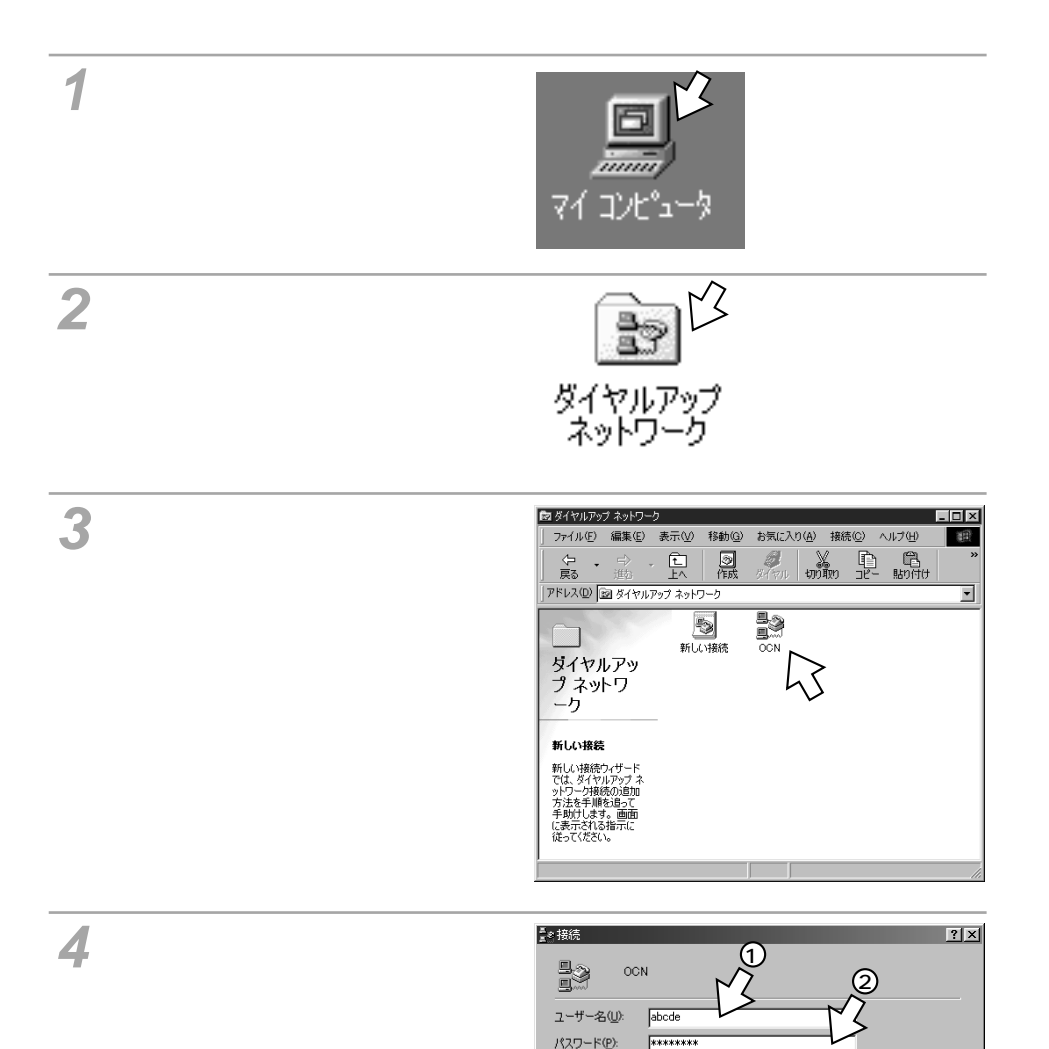

F パスワードの保存(S)

0 3 12345678

Default Location

電話番号(N):

発信元(E):

3

接続

ダイヤルのプロパティ(D)...

キャンセル

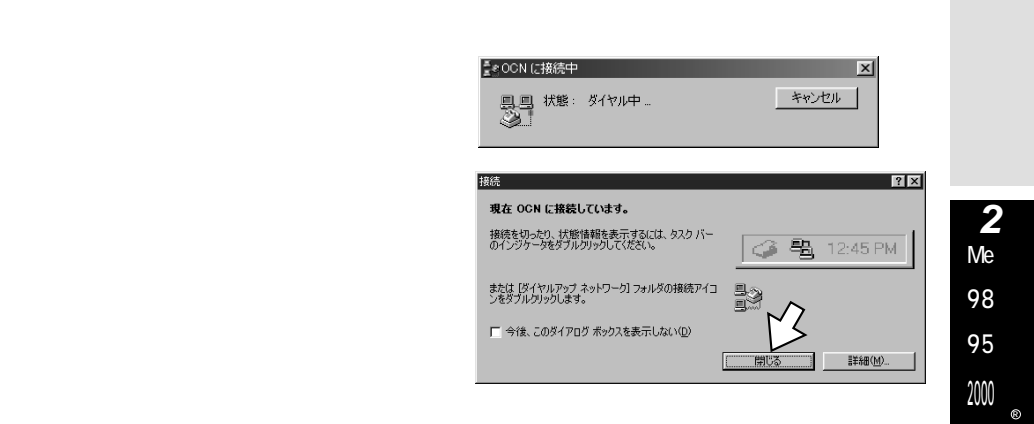

インターネット接続中は、画面右下のアイコンが次のように変わります。

接続していないとき

接続しているとき

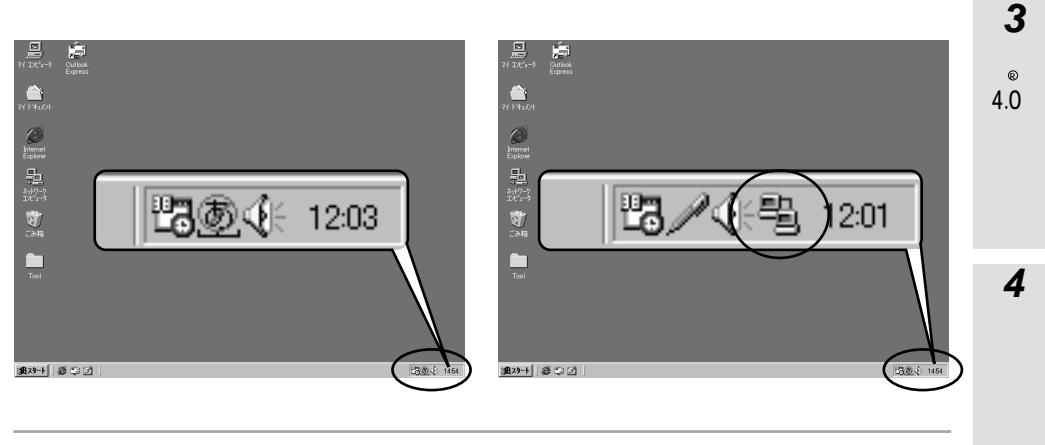

5 ブラウザなどのアプリケーションソフトを起動する。 操作は、アプリケーションソフトの取扱説明書などを参照してください。 プラウザはホームページを見るソフトウェアです。Windows® にはInternet Explorerというソ フトウェアが付属しています。

5 ご参考

1 進

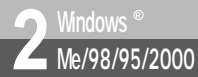

**インターネットに接続する** (Windows<sup>®</sup> 98/95)

(前ページの続きです)

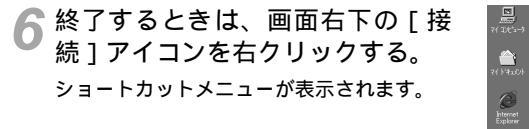

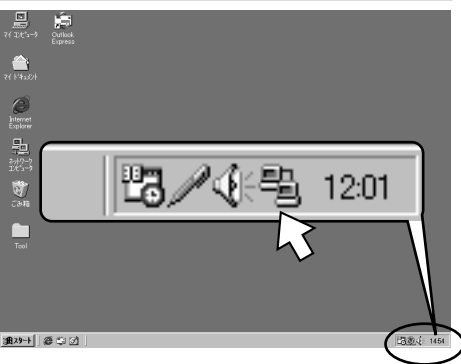

7[切断]をクリックする。

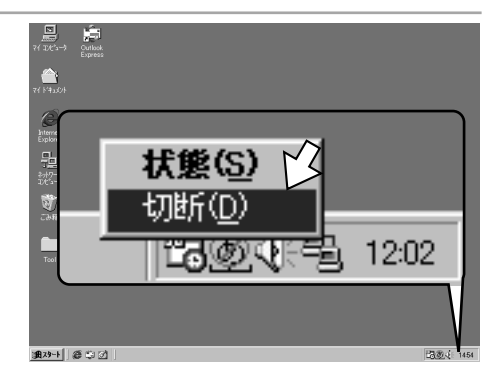

#### 💵 お知らせ

接続している間は、接続時間分の通信料金が発生します。

切断操作を行っても B1 または B2 が消えないときは、回線が切断されていません。このようなときは、 他の機器(電話機など)が通信中でないことを確認して、本商品とINSネット64を接続している電話機 コードを一度抜いて回線を強制的に切断してください。

本商品のRS-232CポートまたはUSBポートは、相手が話し中の場合、自動的に再発信する回数を、最 初の発信から3分間で2回までに制限しています。この制限を超えて再発信しようとしても受け付けられ ません。

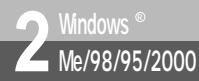

## **インターネットに接続する** (Windows<sup>®</sup> 2000)

### インターネットサービスプロバイダのアクセスポイントにダイヤルします。

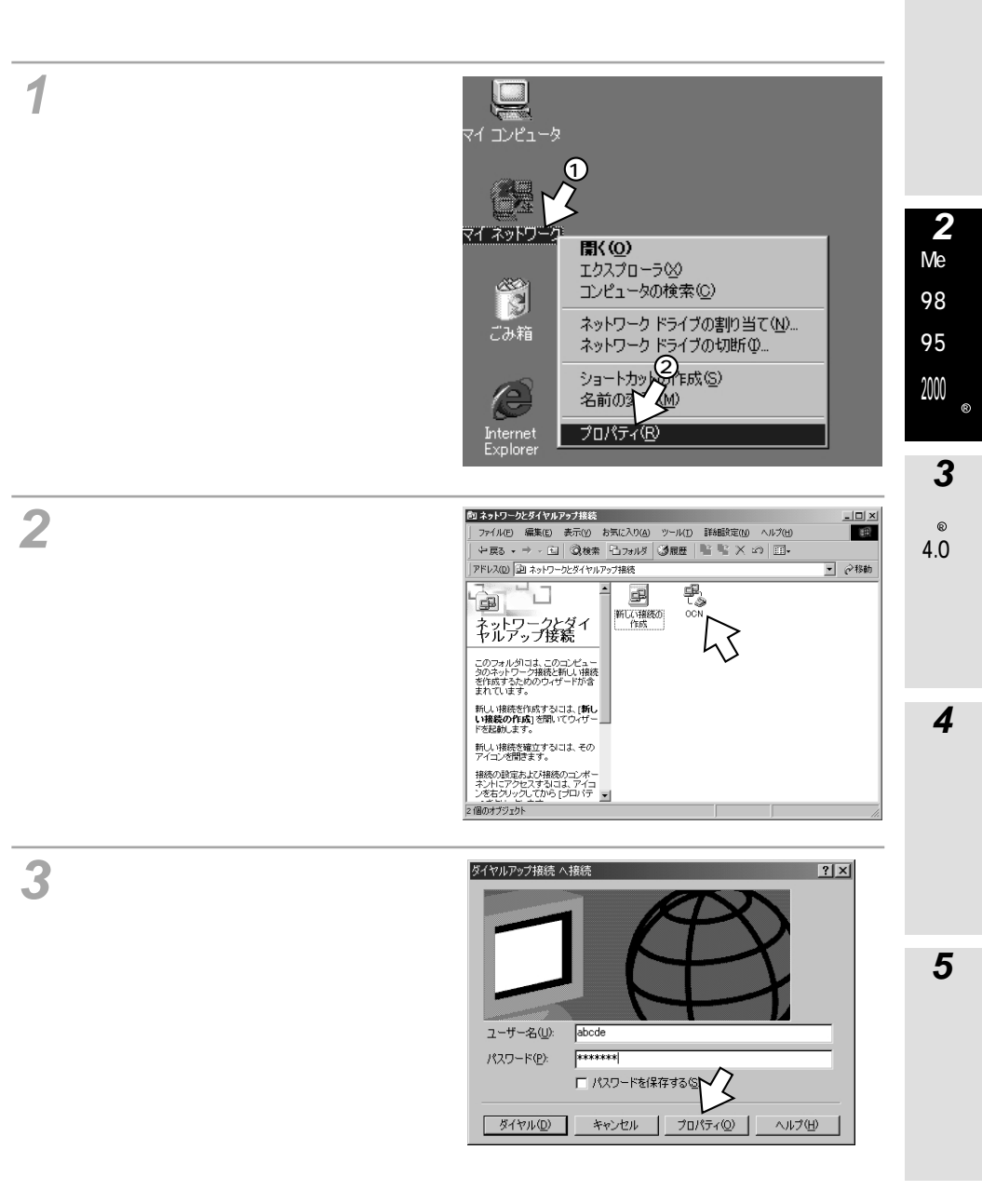

1

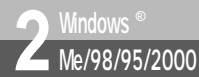

**インターネットに接続する** (Windows<sup>®</sup> 2000)

(前ページの続きです)

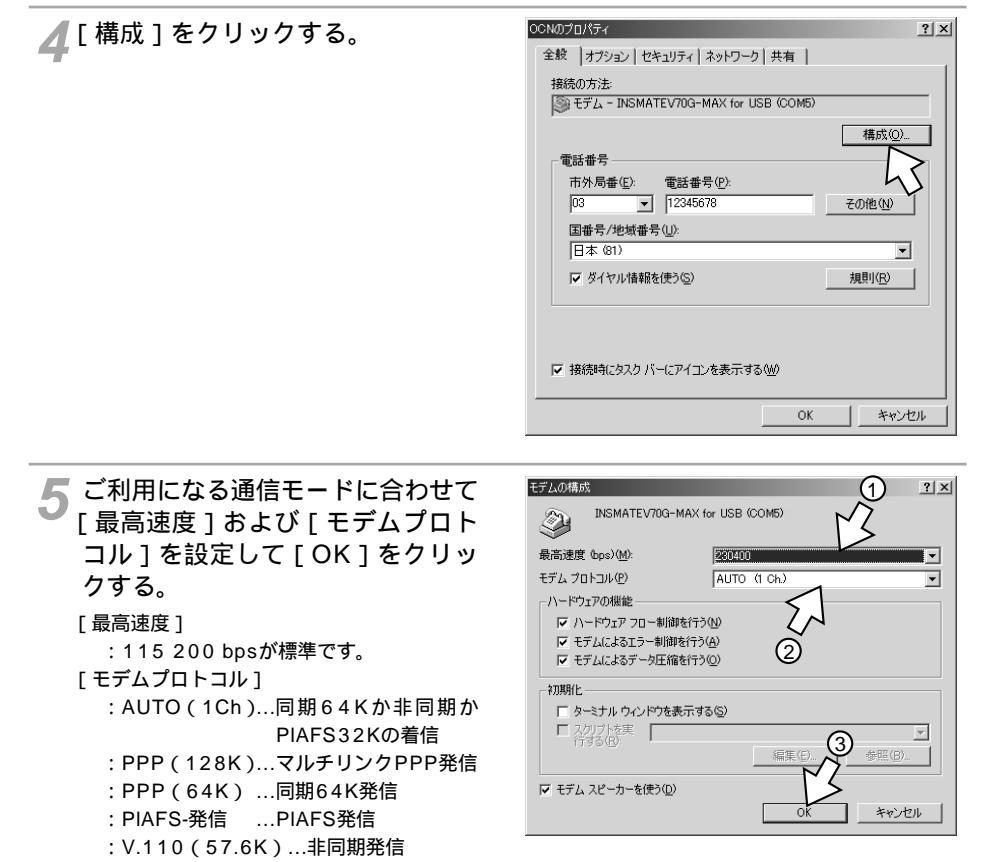

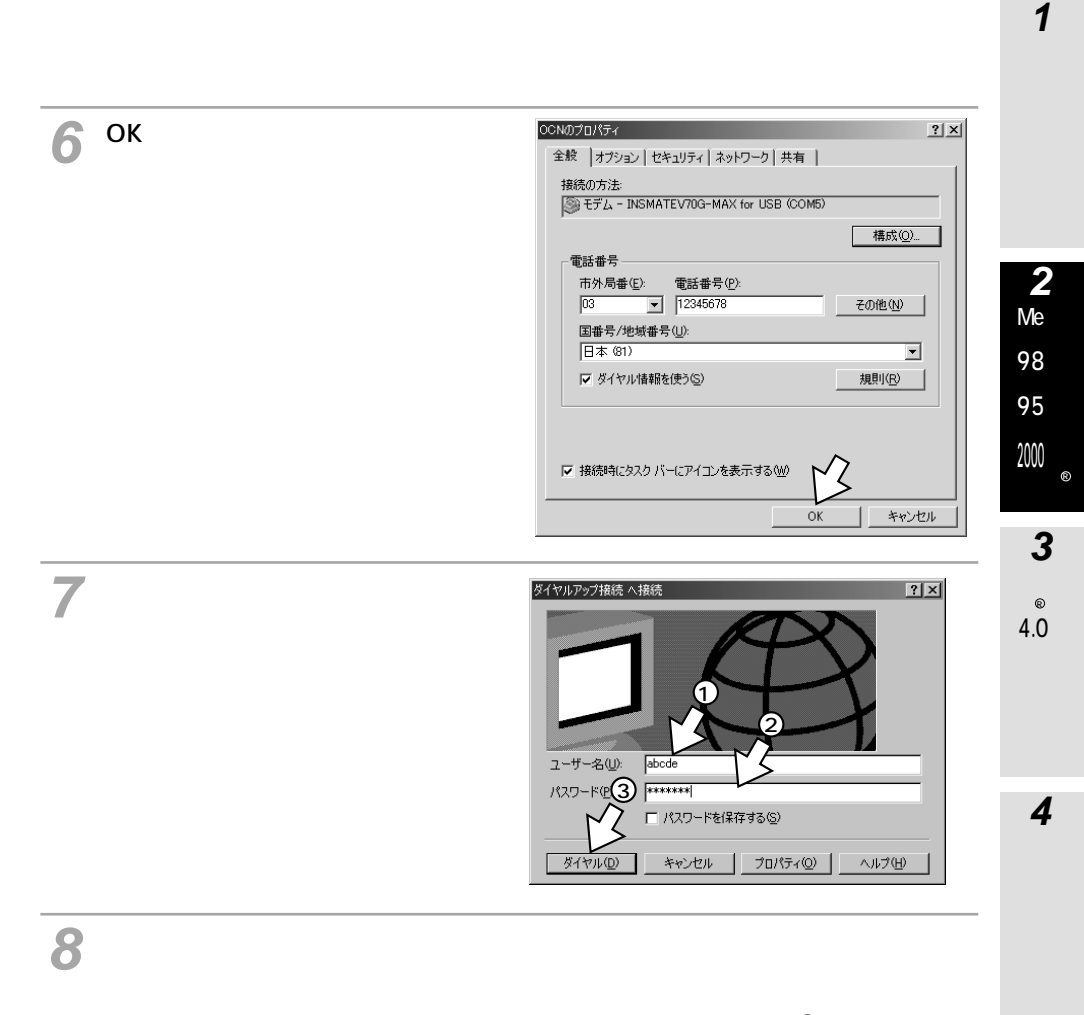

9 終了するときは、画面右下の [ ダ イヤルアップ接続 ] アイコンを右 クリックし、[ 切断 ] をクリック する。

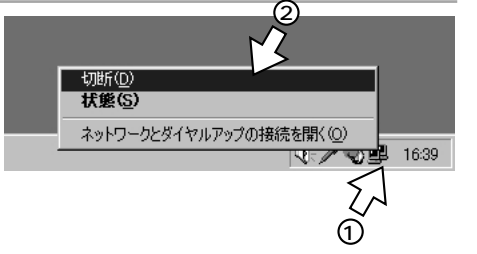

**5**ご参考

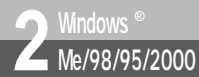

## **インターネットに接続する** (Windows<sup>®</sup> 2000)

(前ページの続きです)

### )) お知らせ

接続している間は、接続時間分の通信料金が発生します。

[接続速度・方式]で[同期64kbps]を選択しているにもかかわらず、本商品の液晶ディスプレイ に が表示されるときは、何らかの原因によりマルチリンクPPP通信で接続されています。このよう な場合は、モデム情報を一度削除して、再度インストールし直してください。

切断操作を行っても B1 または B2 が消えないときは、回線が切断されていません。このようなときは、 他の機器(電話機など)が通信中でないことを確認して、本商品とINSネット64を接続している電話機 コードを一度抜いて回線を強制的に切断してください。

本商品のRS-232CポートまたはUSBポートは、相手が話中の場合、自動的に再発信する回数を、最初の発信から3分間で2回までに制限しています。この制限を超えて再発信しようとしても受け付けられません。

Windows<sup>®</sup> 2000の環境では、CD-ROMに同梱しているWindows<sup>®</sup> 2000用のモデム定義ファイル を使用してください。

Windows<sup>®</sup> 2000のダイヤルアップ接続をしたあとで、ATコマンドのエコーや自動応答の設定が変わることがあります。続けてダイヤルアップ接続のみを行う場合は問題ありませんが、ハイパーターミナルなどの通信ソフトを使用した通信を行う場合は、設定が変わっていないかを確認してください。

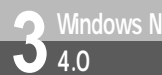

## **接続の設定をする** (Windows NT<sup>®</sup> 4.0)

インターネットに接続するために、リモートアクセスサービスの設定、接続の設定、TCP/IPの設定を行います。 Windows NT<sup>®</sup> 4.0をお使いの場合は、イージーアシスタントでインターネット 接続の設定を行うことはできません。 接続の設定は、管理者の権限で行う必要があります。

### リモートアクセスサービスを設定する

- **1** [スタート]ボタンをクリックし、[設定] [コントロールパネル]をクリッ クする。
- **2**[ネットワーク]アイコンをダブル クリックする。

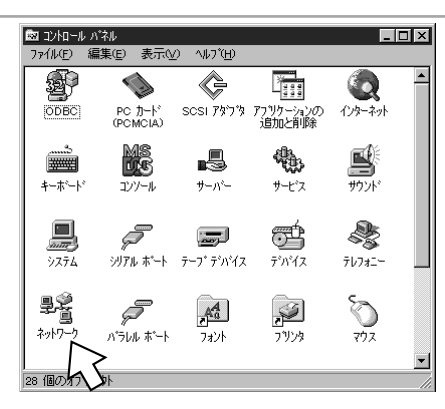

### ♀[サービス]をクリックする。

[ネットワークサービス]の中に[リモート アクセスサービス]がない場合は、[追加] をクリックしてインストールしてください。 インストールが終了したら、手順5へ進みま す。

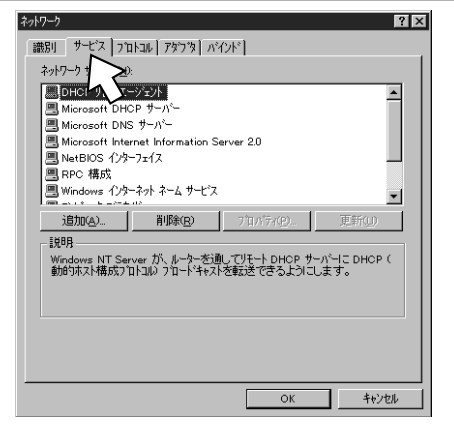

2000 s

1

進

備

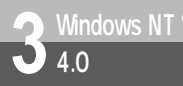

## 接続の設定をする (Windows NT<sup>®</sup> 4.0)

(前ページの続きです)

▲ [リモートアクセスサービス]をクリックし、[プロパティ]をクリックする。

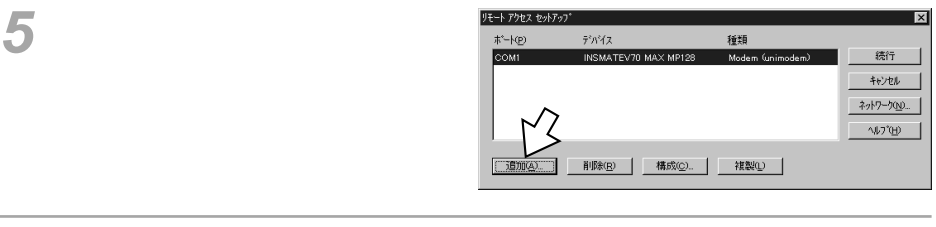

6 [RAS対応デバイス]からインストールしたモデム情報をクリックし、[OK]をクリックする。 接続するアクセスポイントに合わせて、モデム情報を選択してください。 非同期38.4/57.6K :INSMATEV70G-MAX ASYNC115 同期64K :INSMATEV70G-MAX SYNC115 128KマルチリンクPPP :INSMATEV70G-MAX MP128

モデム情報が、ポート、デバイス、種類に表 示されます。

▼[構成]をクリックする。

| RAS デバイスの追加                    | ×                                     |
|--------------------------------|---------------------------------------|
| RAS 対応デバイス( <u>D</u> ):        | OK                                    |
| COM2 - INSMATEV70G-MAX SYNC115 | ++                                    |
|                                | ~ ~ ~ ~ ~ ~ ~ ~ ~ ~ ~ ~ ~ ~ ~ ~ ~ ~ ~ |
|                                | してもうなのインストールの1                        |
|                                | メ25 Pad のインストール(P)                    |

| E-h P9tz tevk  | ۳ップ <sup>*</sup>        |                    | E                |
|----------------|-------------------------|--------------------|------------------|
| #°-⊦@)         | デハイス                    | 種類                 |                  |
| COM1           | シリアル ケーブル PC-PC 接続      | Modern (unimodern) | 统行               |
| COM2           | INSMATEV70G-MAX SYNC115 | Modern (unimodern) | キャンセル            |
|                | ~                       |                    | ネットワーク(N)        |
|                | ΓL                      |                    | ~⊮7*( <u>H</u> ) |
| 追加( <u>A</u> ) | ] 削除(B) 構成(©)           | 複製①                |                  |

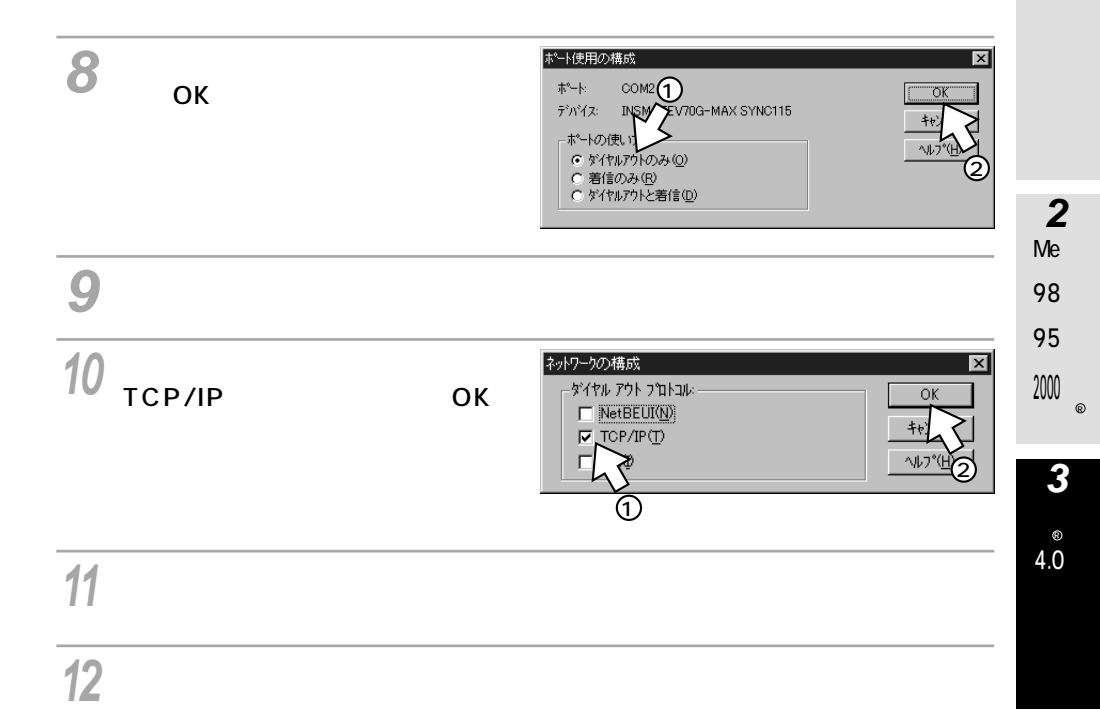

13[ネットワークプロトコル]に [TCP/IP]が追加されたことを確 認して、「閉じる]をクリックする。

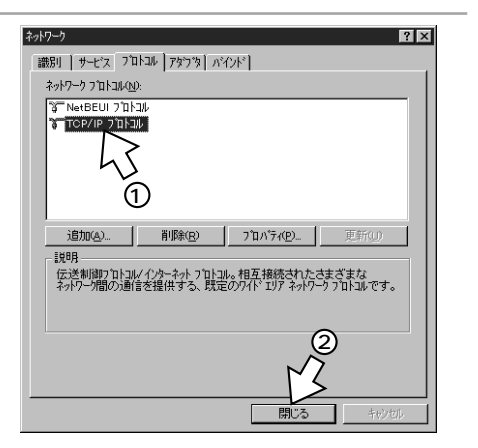

4

Μ

a c

0 S

5 ご参考

**1** 準

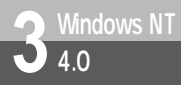

### 接続の設定をする (Windows NT<sup>®</sup> 4.0)

(前ページの続きです)

14 [はい]をクリックする。 Windows NT<sup>®</sup> 4.0が再起動し、リモート アクセスサービスの設定が有効になります。 オットワート設定の変更

新しい設定を有効にするい。コピュージを再起動する必要があります。

今ずぐコピュージを再起

「はい文」

しい、元(型)

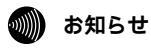

「リモートアクセスサービスを設定する」の手順8で、「ダイヤルアウトのみ」を設定すると、COMポートは発信専用になります。着信も受けたいときは「ダイヤルアウトと着信」を設定してください。ただし、「ダイヤルアウトと着信」を設定すると、RAS着信待ちでCOMポートが占有され、イージーアシスタントを起動することができなくなります。イージーアシスタントで設定を行うときは一時的に「ダイヤルアウトのみ」に切り替えてください。

パソコンを再起動させるときは、フロッピーディスクがフロッピーディスクドライブに入っていないこと を確認してください。入っていれば抜いてから再起動させてください。入っていると正常に再起動できま せん。

Windows NT<sup>®</sup> 4.0 での接続の設定は、管理者の権限で行う必要があります。

### アクセスポイントを電話帳エントリに登録する

- **1** [スタート]ボタンをクリックし、[プログラム] [アクセサリ] [ダイ ヤルアップネットワーク]をクリックする。
- ? × 夏、ダイヤルアッフ\* ネットワー 「新規]をクリックする。 MeW ダイヤルする雷話嶋 tryhl(p) ⁄i 98 n [新しい電話帳のエントリウィザード]画面 • が表示されます。 その他(M) ▼ 新想(NJ) d 95 「新しい電話帳のエントリウィザード1画面 電話番号のブレビュー(V) 0 / w が表示されないときは、手順5へ進みます。 200 s 発信元(<u>0</u>): 新しい場所 • 所在地(L)... 3 ダイヤル(D) 閉じる(C) NTW i **♀**[新しい電話帳エントリの…]に接 新しい電話帳のエントリウィザード 4.0n d リモートネイトワードは線にます。このウィザートを使って、 キイトワールは構成します。このウィザートを使って、 モートネイトワーンの発展し必要な設定を格納した電話中 りを作成することができます。 続するプロバイダの名称などの、 0 わかりやすい名前を入力し、「次 w s 新しい電話帳エンドリの名前を入力してください(E): ヘ>1をクリックする。 りについてはよ 直接編集した 4 Μ キャンセル а с 0 S / [インターネットに接続する]を 該当するすべての項目をわにしてください チェックし、「次へ> ] をクリッ ▶ インターネットに接続する① クする。 売方法がない場合、普通のテキストでパスワートを い情報歩入力 **5**ご参考 < 戻る(B) 次へ(N) キャンセル

**1** 準

備

2

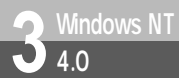

## 接続の設定をする (Windows NT<sup>®</sup> 4.0)

(前ページの続きです)

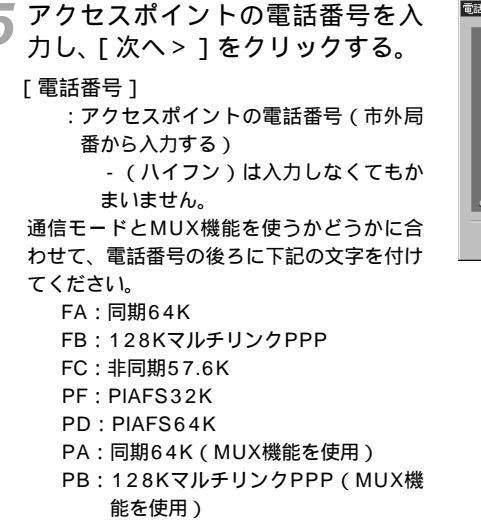

「二字」をクリックする。

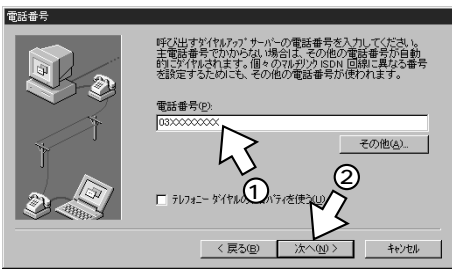

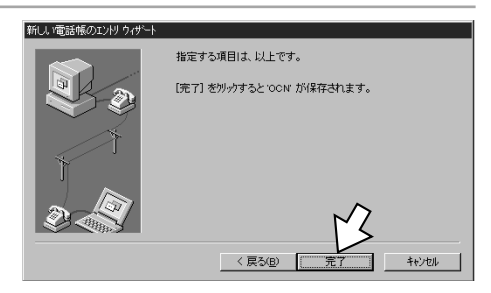

### **1** 準 備

2

MeW

∕i 98 n

95 0

/ w 200 s

3

NTW

4.0n

®i

d

0

w

s

4

Μ

a c

0 S

5 ご参考

d

### 接続の設定を行う

「ダイヤルする電話帳エントリ」に 登録した名前が表示されている状態で、[その他]から、[エントリ とモデムのプロパティの編集]を クリックする。

[ダイヤルする電話帳エントリ]に他の名前 が表示されているときは、登録した名前を選 択します。

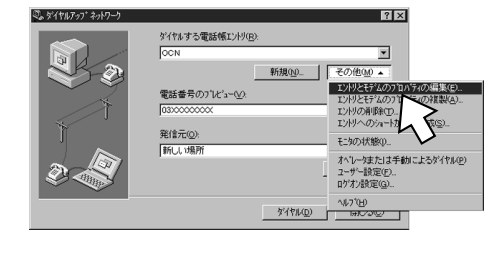

### 2[基本]をクリックする。

3 [ダイヤル方法]にインストールし たモデム情報が表示されているこ とを確認し、[構成]をクリックす る。

電話番号の末尾の文字(<del>~</del>P28)と[ダイ ヤル方法]に指定したモデムが正しいこと を確認してください。

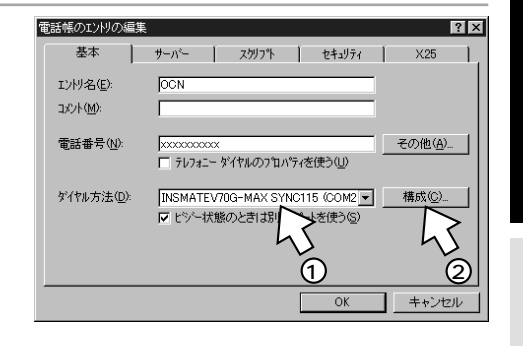

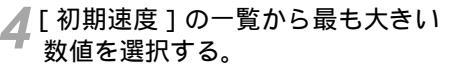

128KマルチリンクPPPで接続するときは、 [230400]を選択します。

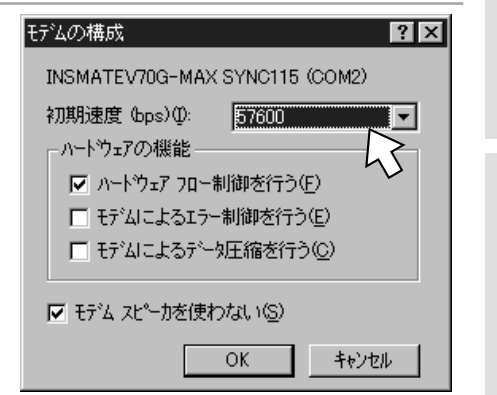

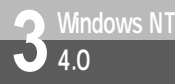

### 接続の設定をする

(Windows NT<sup>®</sup> 4.0)

(前ページの続きです)

5 [ハードウェアの機能]で、[ハードウェアフロー制御を行う]をチェックし、 [OK]をクリックする。 [ハードウェアフロー制御を行う]以外の項目は、チェックを外してください。 [電話帳のエントリの編集]画面に戻ります。

「[サーバー]をクリックする。

7 [ダイヤルアップサーバーの種類]から [PPP:Windows NT、Windows 95 Plus、インターネット]をクリックする。

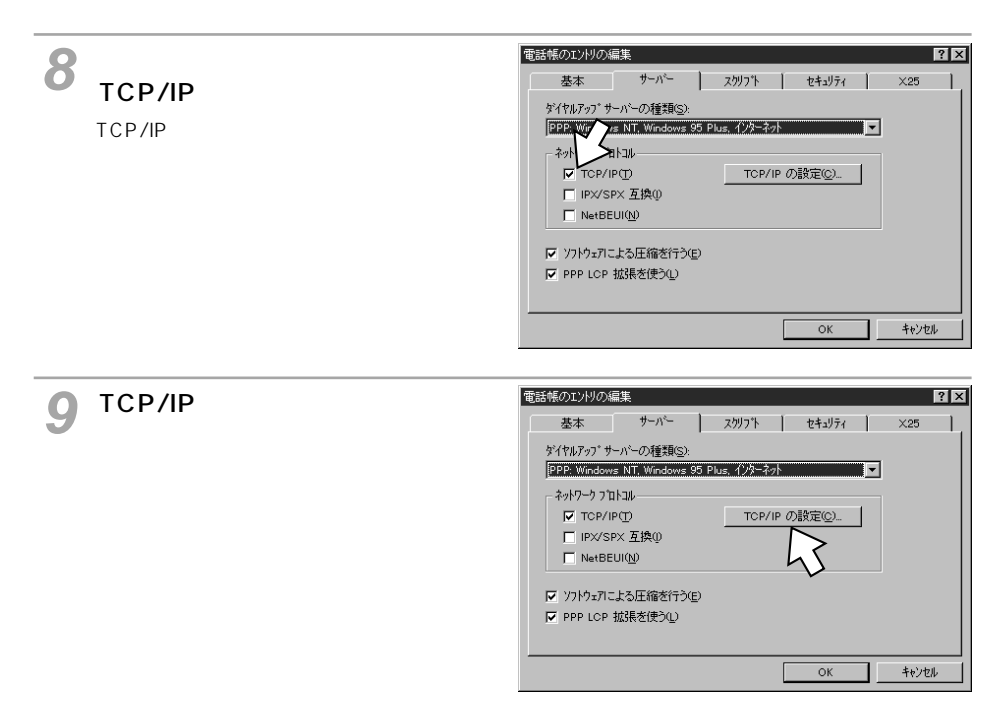

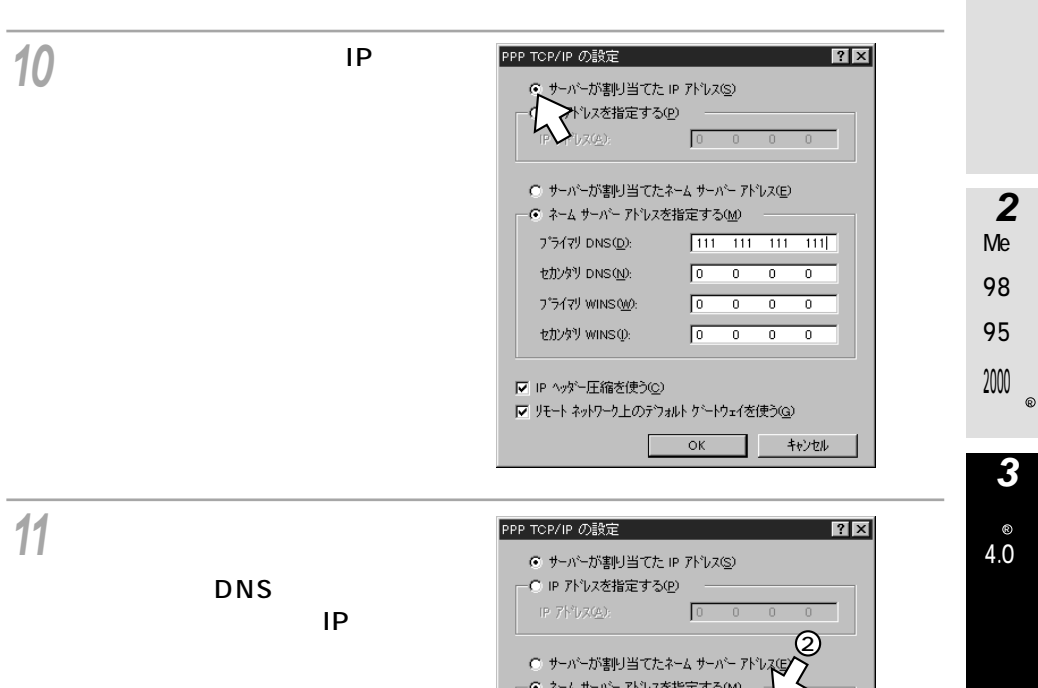

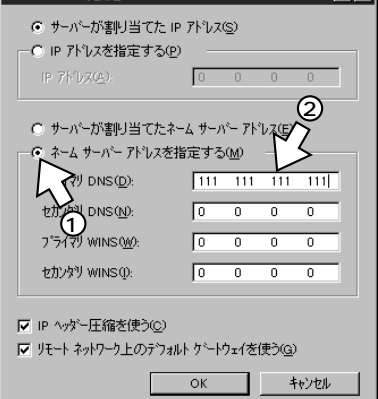

4

Μ

а

c O S

**1** 準

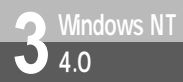

## 接続の設定をする (Windows NT<sup>®</sup> 4.0)

(前ページの続きです)

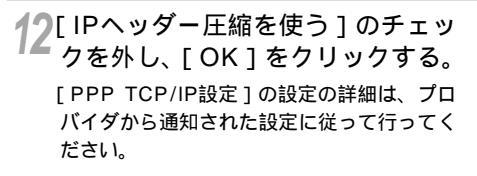

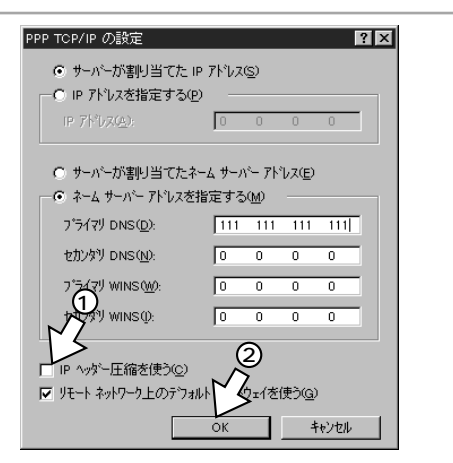

13[スクリプト]をクリックする。

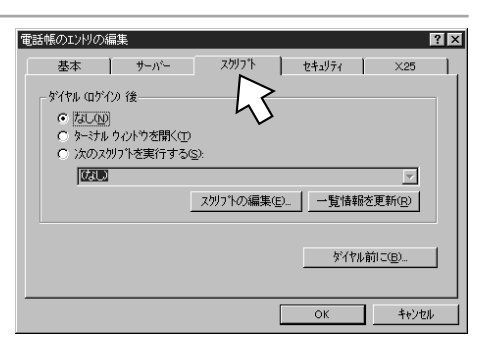

14 [ダイヤル(ログイン)後]の[な し]がクリックされていることを 確認して[セキュリティ]をクリッ クする。

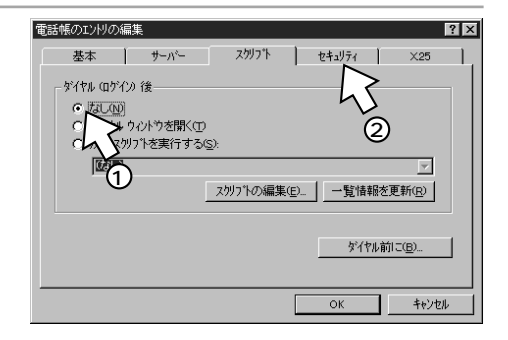

15 [認証と暗号化の原則]の[クリア テキストを含む任意の認証を受け 付ける]または[暗号化された認 証のみ受け付ける]をクリックす る。

|        |                                | ,-,,               | 7997 F        | 2419           | /1 | X.25 |
|--------|--------------------------------|--------------------|---------------|----------------|----|------|
| - 認識と暗 | i号化の原<br>テキマトを含                | 則                  | 正を受け付け        | - <b>A</b> (A) |    |      |
| 6 暗号   | 化された                           | 忍証のみ受け             | 付ける回          | 94 <u>6</u> 7  |    |      |
|        | <b>&gt;</b> oft 暗 <sup>₽</sup> | 化認証のみ              | 受け付ける()       | Ð              |    |      |
| 5      | デーが空                           | 音号化する(E<br>ユーザー名とパ | )<br>スワードを使う( |                |    |      |
|        |                                |                    |               |                |    |      |
| パスワ    | - ドを保存し                        | Jail (9)           |               |                |    |      |
|        |                                |                    |               |                |    |      |

### **16**[X25]をクリックする。

17 表示された内容が、右の画面のようになっていることを確認し、 [OK]をクリックする。

| 電話帳のエンドリの経           | 篇集                               | ? ×   |
|----------------------|----------------------------------|-------|
| 基本                   | サーバー スクリフト セキュリティ                | ×25   |
| ×25 ネットワーク<br>してください | ブロバイダを選択し、リモート サーバーの X25 アドレスを入力 |       |
| ネットワーク(N             |                                  |       |
| ፖኑኄሪ <u>ል</u> )։     |                                  |       |
| ┌ オプション――            |                                  |       |
| ユーザー デー              | -\$@:                            |       |
| 機能( <u>F</u> ):      |                                  |       |
|                      | 13                               |       |
|                      | ОК                               | キャンセル |

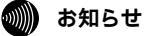

128KマルチリンクPPPでインターネットに接続する場合、本商品とパソコン間の通信速度(#P29) を230 400 bit/sに設定してください。ご利用のパソコンによっては、市販の高速シリアルボードを別 途用意する必要があります。 **1** 準

備

2 MeW / i 98 n / d 95 o / w 200 s

3

NTW ®i 4.0n

d o ⊗ v

**4** M a c O S

5 ご参考

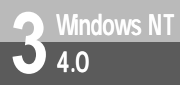

## インターネットに接続する (Windows NT<sup>®</sup> 4.0)

インターネットサービスプロバイダのアクセスポイントにダイヤルします。

1 [マイコンピュータ]をダブルクリックし、[ダイヤルアップネットワーク] アイコンをダブルクリックする。

OCN への接続

2 [ダイヤルする電話帳エントリ]か ら接続先を選択し、[ダイヤル]を クリックする。

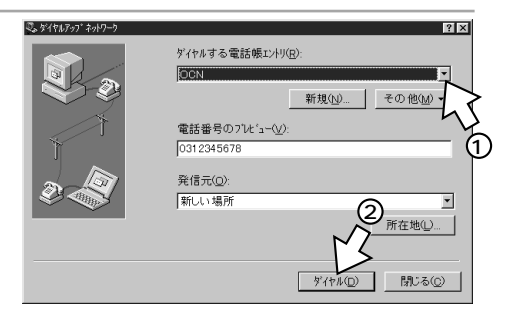

**3**[ユーザー名][パスワード]を入 力し、[OK]をクリックする。

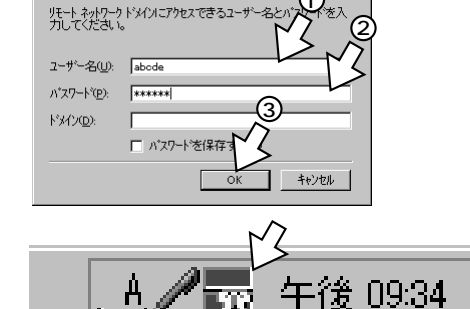

接続が完了すると、画面右下に [ ダイヤル アップネットワークモニタ ] アイコンが表 示されます。

4 ブラウザなどのアプリケーションソフトを起動する。 操作は、アプリケーションソフトの取扱説明書などを参照してください。 5 終了するときは、[ダイヤルアップ ネットワークモニタ]アイコンを 右クリックし、[切断]ー[エント リ名]をクリックする。

「[はい]をクリックする。

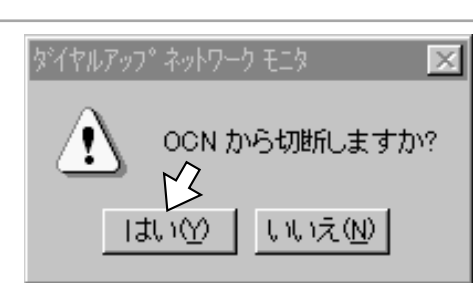

ダイヤル(D)

切断(U)

閉じる(C)

OCN

ダイヤルアッフン 上二分を開く(①)

💵 お知らせ

接続している間は、接続時間分の通信料金が発生します。

モデム情報として同期64K通信用の「INSMATEV70G-MAX SYNC115」(マP24)を選択している にもかかわらず、本商品の液晶ディスプレイに ゴ が表示されるときは、何らかの原因によりマルチリン クPPP通信で接続されています。このような場合は、モデム情報を一度削除して、再度インストールし 直してください。

切断操作を行っても B1 または B2 が消えないときは、回線が切断されていません。このようなときは、 他の機器(電話機など)が通信中でないことを確認して、本商品とINSネット64を接続している電話機 コードを一度抜いて回線を強制的に切断してください。

本商品のRS-232CポートまたはUSBポートは、相手が話し中の場合、自動的に再発信する回数を、最 初の発信から3分間で2回までに制限しています。この制限を超えて再発信しようとしても受け付けられ ません。 4

**1** 準

備

2 MeW

/i 98 n

/ d 95 o

/ w

200 s

3 NTW €i 4.0n d o w s

b

۲

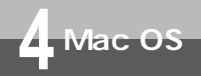

## **イージーアシスタントで接続の設定をする** (Mac OS)

イージーアシスタントを使って、インターネット接続に必要な設定を行うことができます。 設定には、プロバイダから通知されたユーザID、アクセスポイントなどの情報が必要です。 この作業を行う前に、パソコンとの接続、イージーアシスタントのインストールを行ってください。また、USBポートで接続するには、設定スイッチの切り替えが必要です。

詳しくは、取扱説明書の「パソコン準備編」(●P48)を参照してください。

◀ 本商品とパソコンの接続を確認して、それぞれの電源を入れる。

2 [ INSメイトV70G-MAXユーティ リティ ] フォルダをダブルクリッ クする。 INSメイトV70G-MAXユーティリティ 3 [ INSメイトV70G-MAXイージー アシスタント ] アイコンをダブル 🕅 INSメイトV70G-MAXユーティリティ 🗏 🖽 目 3項目、4.26B クリックする。 INSX11V70G-MAX1-9"-792921 INSX4FV70G-MAX4-9"-N"-9"3>P97 3 h INSX4VV70G-MAXData 4 4 [インターネット接続の設定]をク リックする。 INSメイトV70G-MAXイージーアシスタント ◎ 通信料金や通信情報を確認しよう まず、電話とインターネットを使えるようにしよう 初回時には必ず実行してください。 通過 通信情報と通信料金の確認 ⑦ アナログボートの簡単設: ◎ 設定の確認・保存・復元を行おう 1ンターネット接続の設定 1 設定値の確認・保存・復元 ミナルアダプタの詳細設定をしよう ジーアナログボートの詳細設定 データボートの詳細設定
 川NS同線の電話委号の設定 [1] 電話帳機能の設定 一設定値の初期化 ◎ パケット通信の設定 アシスタント終了 INSIGHTEDS\_HERVI-V-7978th Line 1 00 ドントを見たい場所にマウスカーソルを筆ねると、ここにドントが表示されます。
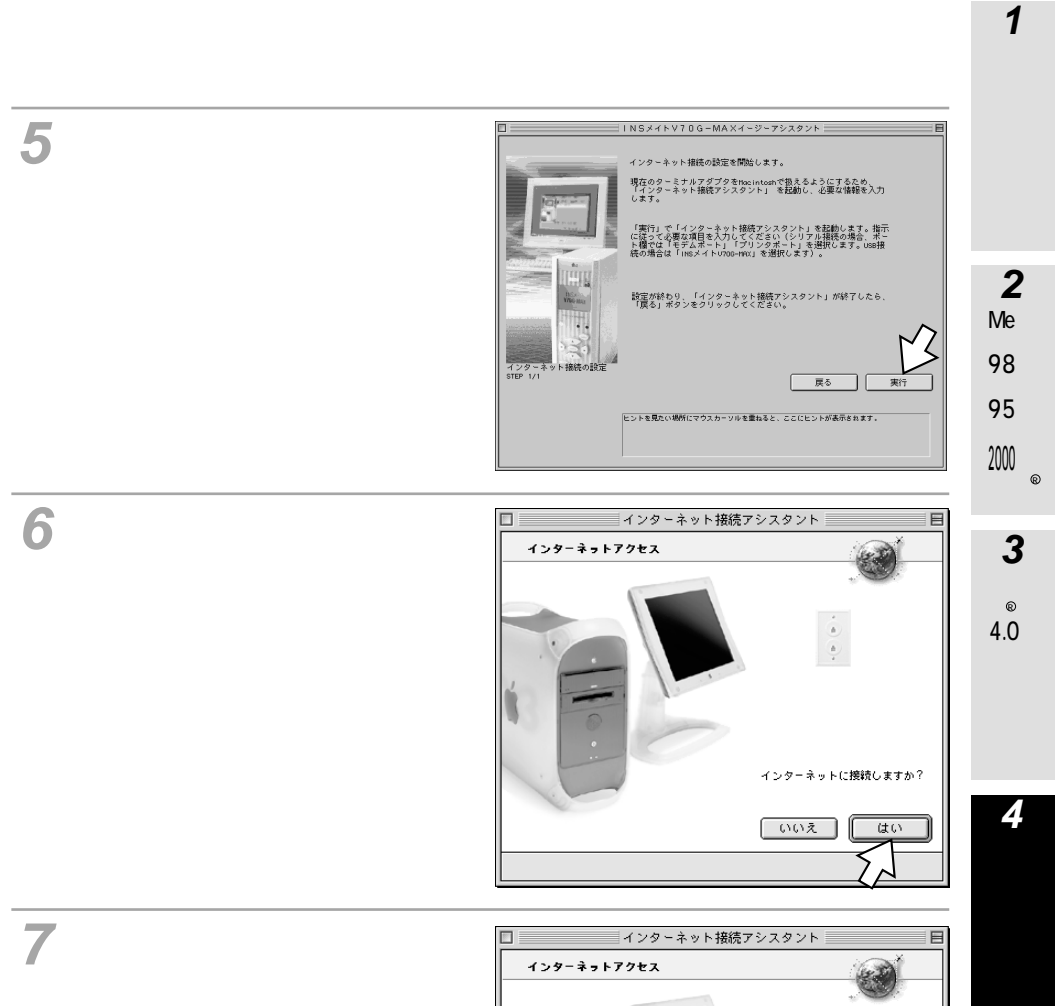

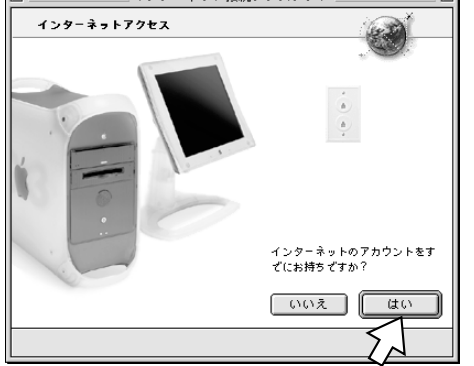

5 ご参考

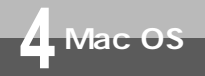

**イージーアシスタントで接続の設定をする** (Mac OS)

(前ページの続きです)

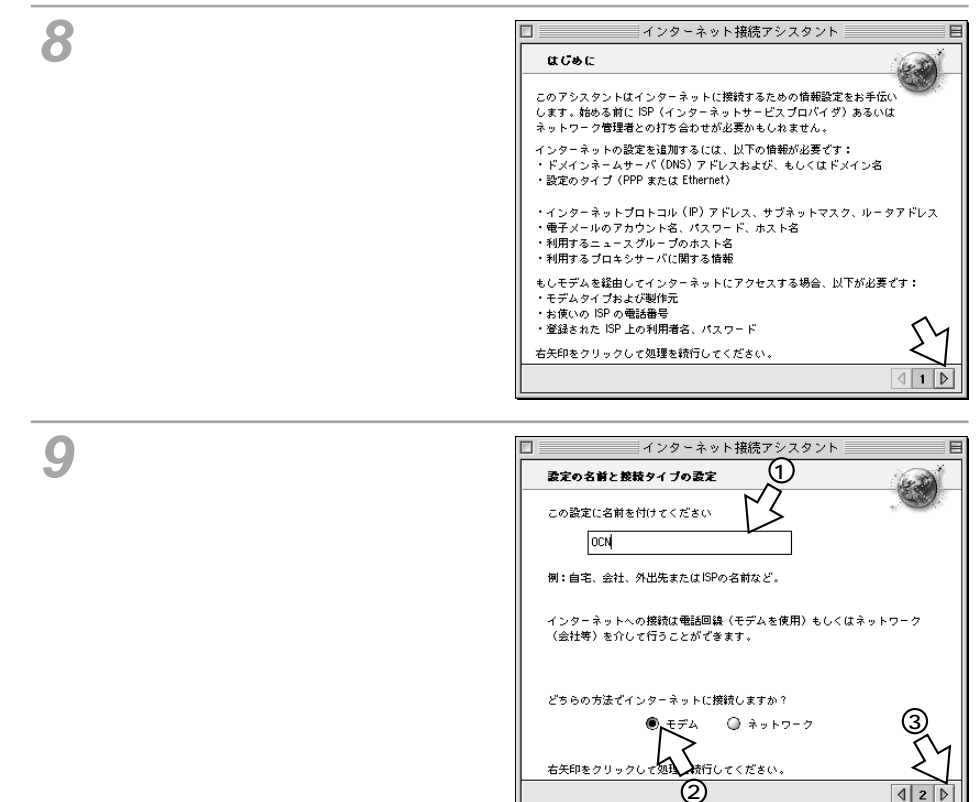

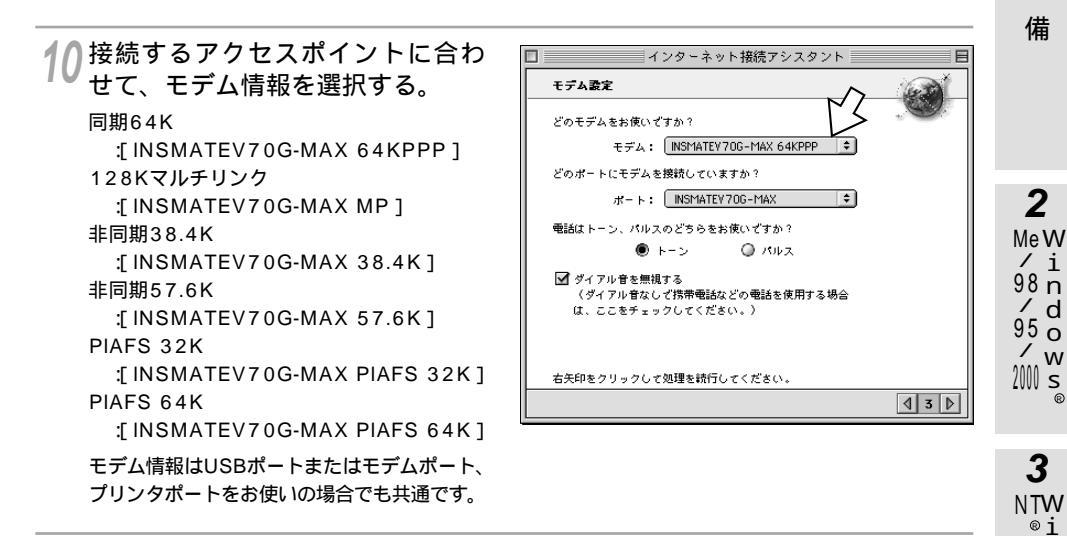

#### 11 本商品を接続しているポートを選択する。

USBポートに接続している場合は、[INSMATEV70G-MAX]を選択してください。[INSMATE V70G-MAX]が表示されていないときは正しく接続されていません。

12[トーン]が選択されていることを確認し、[ダイアル音を無視する]をチェックして、右矢印をクリックする。

13 アクセスポイントの電話番号、ユー ザID、パスワードを入力し、右矢 印をクリックする。

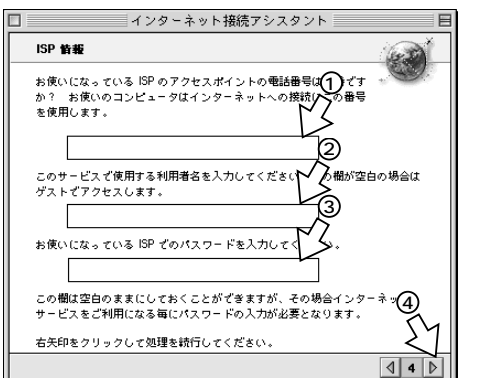

**1** 準

4.0n

d

o w

S

**4** M

а

С

0

S

5 ご参考

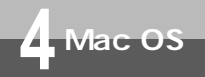

イージーアシスタントで接続の設定をする (Mac OS)

(前ページの続きです)

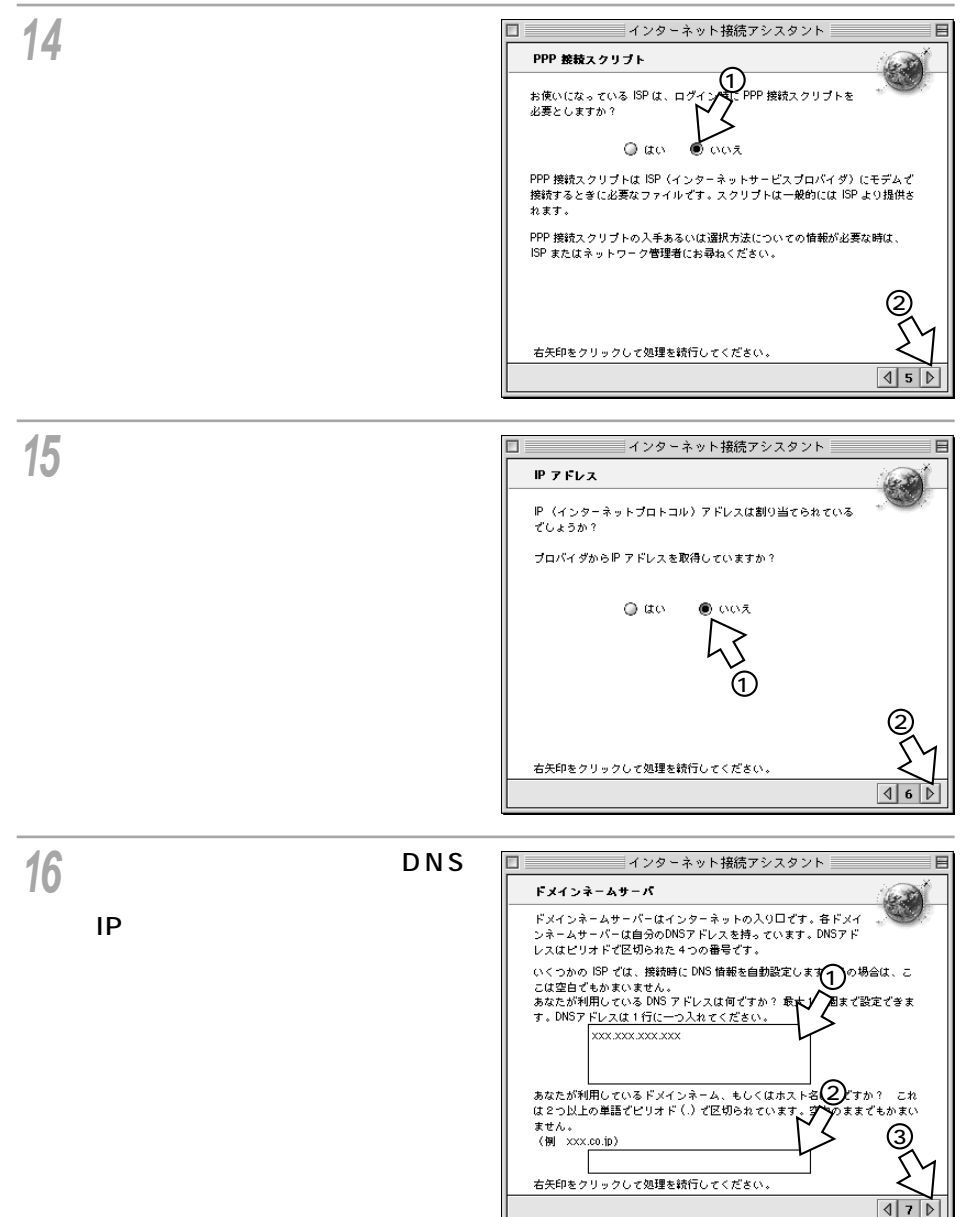

**1** 準

備

17 必要に応じて、電子メールアドレスおよびパスワードなどの設定を行う。

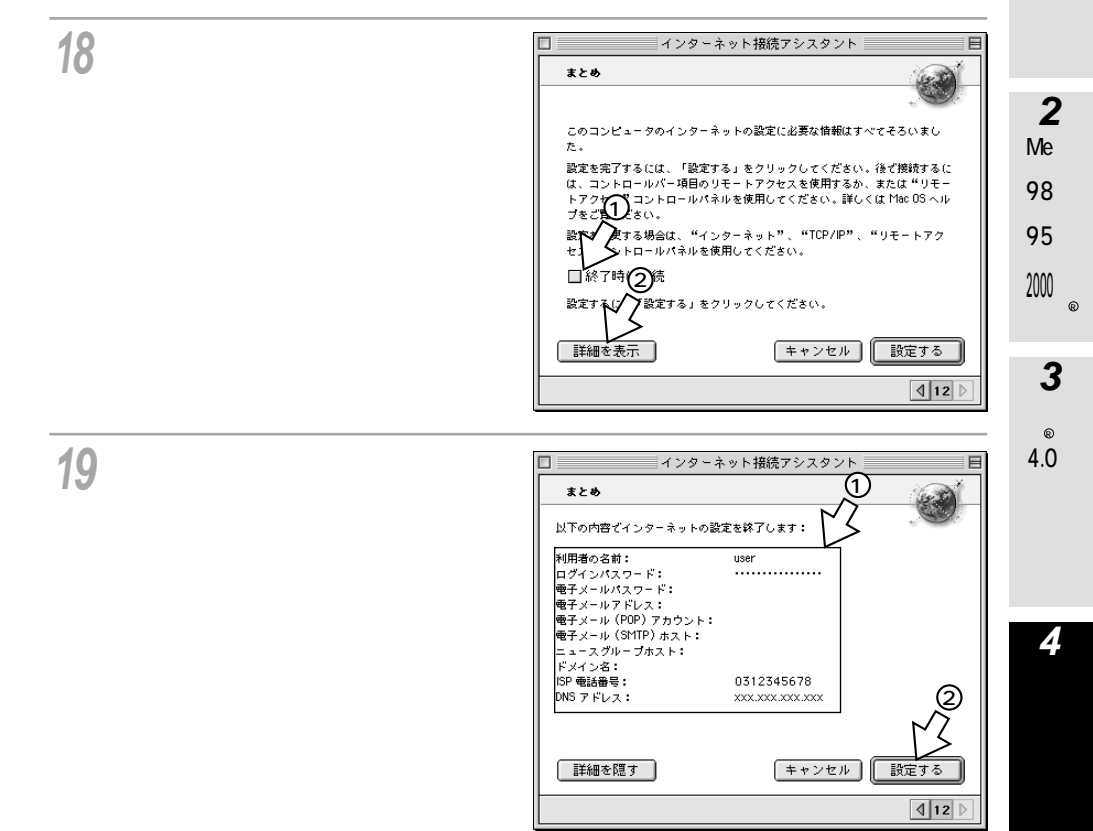

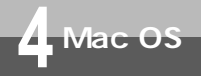

# イージーアシスタントで接続の設定をする (Mac OS)

(前ページの続きです)

20[戻る]をクリックする。 イージーアシスタントのメニュー画面が表 示されます。

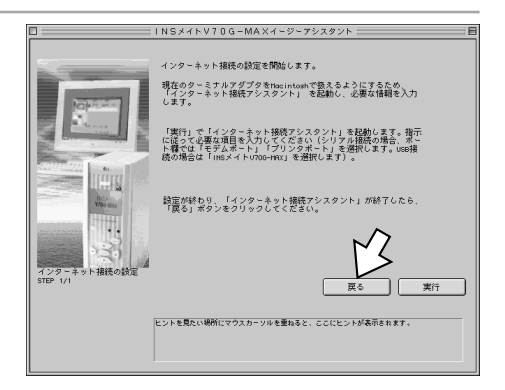

21[アシスタント終了]をクリックす る。

| ▲ まず 電話とインターネットを使えるようにしよう        | ▲: 通信利金や通信機構を確認しよう                   |
|----------------------------------|--------------------------------------|
| 初回時には必ず実行してください                  |                                      |
| ^ アナログボートの簡単設定                   | □炭 通信情報と通信料金の確認<br>⇒ 設定の確認・保存・復元を行わう |
| 1 インターネット接続の設定                   | 1 設定値の確認・保存・復元                       |
| ☆ ターミナルアダプタの詳純酸定をしよう             |                                      |
| ジン アナログボートの詳細設定                  |                                      |
| データポートの詳細設定                      | R. Zhun da 🗌                         |
| 」<br>INS 回線の電話番号の設定              | 5148 11 0                            |
| 1 電話板機能の設定                       | INSX-                                |
| () 設定値の初期化                       | NOG-MAN                              |
| ◎ パケット通信の設定                      |                                      |
| INSがわい705-NRXイージーマジスケット Ver 1.00 |                                      |
| ヒントを見たい場所にマウスカー                  | ソルを重ねると、ここにヒントが表示されます。               |

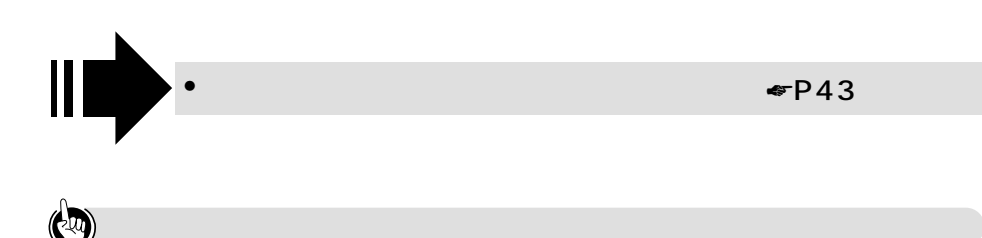

Mac OS 8より前のOSをお使いの場合は 付属のINSメイトV70G-MAX専用CD-ROMの「参考情報」をご覧ください。

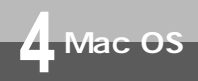

インターネットに接続する (Mac OS)

インターネットサービスプロバイダのアクセスポイントにダイヤルします。

を選択する。 Mac OS 8、8.1をお使いの場合は、「アップルメニュー」から、「コントロー ルパネル]ー[PPP]を選択する。 2[名前][パスワード][電話番号] リモートアクセス E MeW を確認し、「接続」をクリックする。 リモートアクセス設定 (1) 98 n ⑦ 容録利用者 ◎ゲスト 95 这前: abcde / w パスワード: ..... 2000 s. ☑ パスワードを保存 電話番号: 012345678 状況 NTW 待機しています。 4.0n 0 オプション... 接线

3 ブラウザなどのアプリケーションソフトを起動する。 操作は、アプリケーションソフトの取扱説明書などを参照してください。

Μ а С 0 S

4

1 進

備

2

/ i

d

0

3

®i

d 0 W

S

5 ご参考

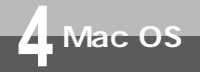

インターネットに接続する

(Mac OS)

(前ページの続きです)

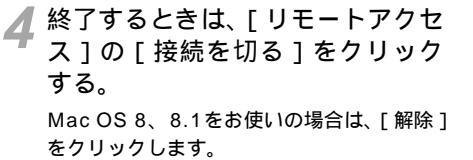

|          | リモー            | トアクセス | 8        |
|----------|----------------|-------|----------|
| ▽ IJモート7 | クセス設定          |       |          |
|          | ◉ 登録利用者        | ○ゲスト  |          |
| - 名前:    | abcde          |       |          |
| パスワード:   |                |       |          |
|          | ☑ パスワードを保      | 存     |          |
| 電話番号:    | 0312345678     |       |          |
|          |                |       |          |
| 接続中です。   | •              |       | <u> </u> |
| 接統先:     | 133.205.49.251 |       |          |
| 接続時間:    | 0:08:49        |       |          |
| 残り時間:    | 無制限            | 送信    | 12       |
| 0        |                | オプション | 接続を切る    |

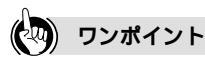

フリーウェア (Free PPPやMac PPP)を使用してダイヤルアップ接続をする場合は Q&A ( <> P78)を参照してください。

#### 💵 お知らせ

接続している間は、接続時間分の通信料金が発生します。

モデム情報として同期64K通信用の「INSMATEV70G-MAX 64KPPP」(←P39)を選択しているに もかかわらず、本商品の液晶ディスプレイに ゴ が表示されるときは、何らかの原因によりマルチリンク PPP通信で接続されています。このような場合は、モデム情報を一度削除して、再度インストールし直 してください。

切断操作を行っても B1 または B2 が消えないときは、回線が切断されていません。このようなときは、 他の機器(電話機など)が通信中でないことを確認して、本商品とINSネット64を接続している電話機 コードを一度抜いて回線を強制的に切断してください。

本商品のRS-232CポートまたはUSBポートは、相手が話し中の場合、自動的に再発信する回数を、最 初の発信から3分間で2回までに制限しています。この制限を超えて再発信しようとしても受け付けられ ません。

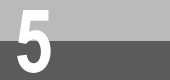

# **インターネット接続の設定をするには** (Windows<sup>®</sup> Me / 98 / 95)

インターネットに接続するために、接続先の設定、TCP/IPの設定を行います。パ ソコンにダイヤルアップネットワーク、TCP/IPがインストールされていない場合 は、Windows<sup>®</sup>のCD-ROMからインストールする必要があります。 イージーアシスタントでインターネット接続の設定を行った方は、この操作を行 う必要はありません。

## 設定の流れ

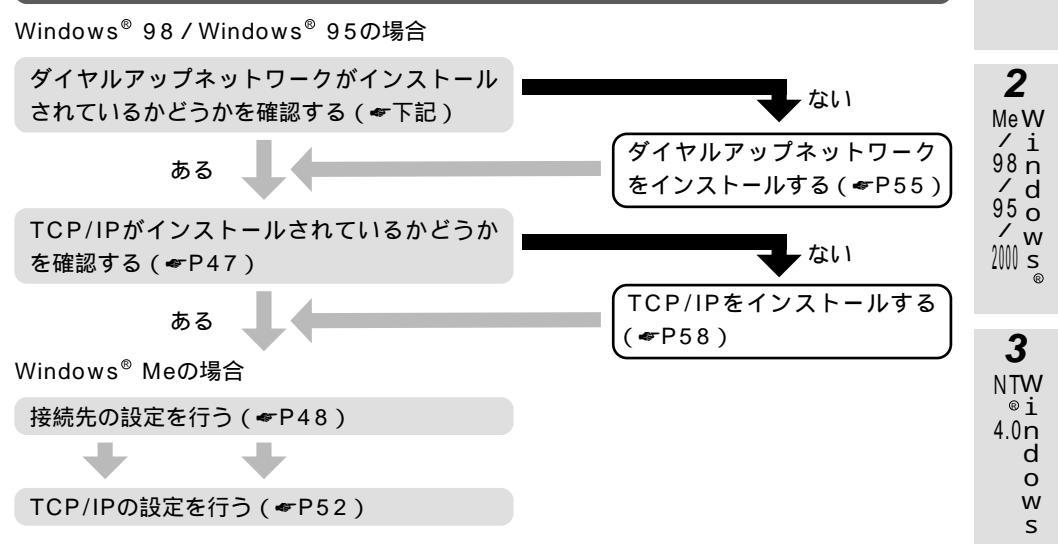

ダイヤルアップネットワークを確認する(Windows®98/95)

インターネットの接続に必要な「ダイヤルアップネットワーク」がインストールされているかどうかを 確認します。

画面はWindows<sup>®</sup> 98の例です。

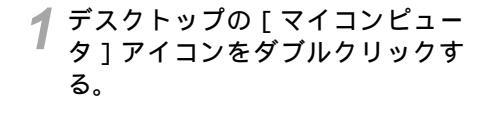

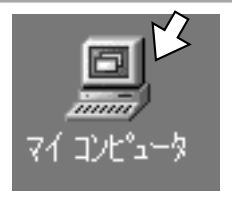

**4** M a c O S

1

進

備

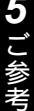

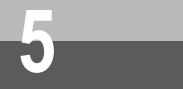

インターネット接続の設定をするには (Windows® Me/98/95)

(前ページの続きです)

| 2 [ダイヤルアップネットワーク]ア<br>イコンがあるかどうか確認する。                                       | マインピュー       マインピュータ         アドレス型       マインピュータ         アドレス型       マインピュータ         アレルを選択すると、<br>その説明的後示だはま       マインピュータ         アインと選択すると、<br>その説明的後示だはま       マノンピュータ         アインを選択すると、<br>その説明的後示だはま       マノンピュータ         アインと       ロー         アノン       ロー         アン       ロー         ア       ロー         ア       ロー      ア                                                                                                    |
|-----------------------------------------------------------------------------|----------------------------------------------------------------------------------------------------|
| <b>3</b> ■ボタンをクリックして、[ マイ<br>コンピュータ] 画面を閉じる。                                | Эт 1945-9       Image: Constraint of the state 2,00 (A / 1,07,04)         Эт 1/4/Р (##Ф) #       ##Ф) #         Эт 1/2 / 1/2       Image: Constraint of the state 2,00 (A / 1,07,04)         Эт 1/2 / 1/2       Image: Constraint of the state 2,00 (A / 1,07,04)         Эт 1/2 / 1/2       Image: |
| <ul> <li>●[ダイヤルアップネット<br/>「TCP/IPを確認する」()</li> <li>●[ダイヤルアップネット]</li> </ul> | ∽ワーク]アイコンがある場合<br>☞P47)へ進みます。<br>フーク]アイコンがない場合 「ダ                                                                                                    |

イヤルアップネットワークをインストールする」( **\*\***P55)

へ進みます。

## TCP/IPを確認する(Windows<sup>®</sup> 98/95)

インターネットの接続に必要な「TCP/IP」がインストールされているかどうかを確認します。 画面はWindows<sup>®</sup> 98の例です。

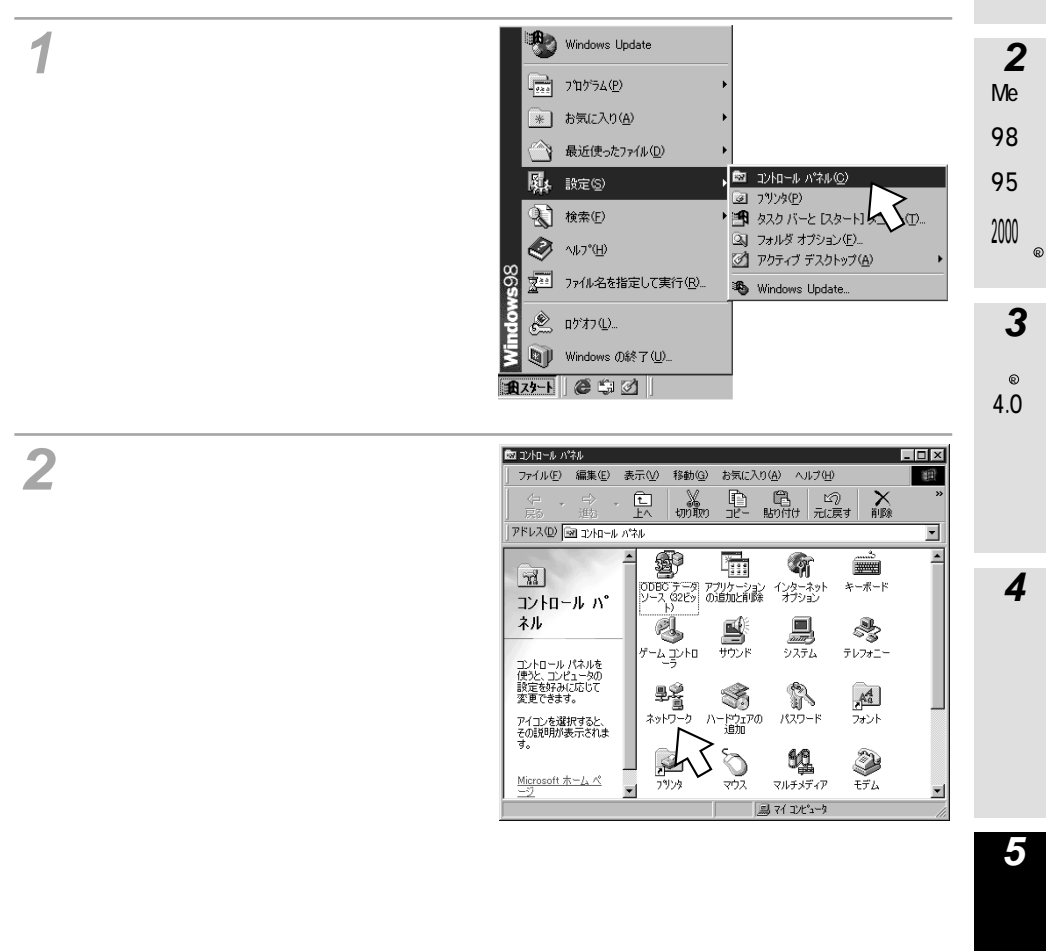

**1** 準

備

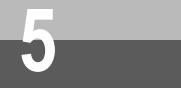

インターネット接続の設定をするには (Windows®Me/98/95)

(前ページの続きです)

- 3 [ ネットワークの設定 ] の一覧に [ TCP/IP - >ダイヤルアップアダ プタ ] があるかどうか確認する。
  - 一覧の名称は、Windows<sup>®</sup> 98では[現在のネットワークコンポーネント]、 Windows<sup>®</sup> 95では[現在のネットワーク構成]と表示されます。
  - 「ダイヤルアップアダプタ」の表示はパソ コンの機種により異なる場合があります。

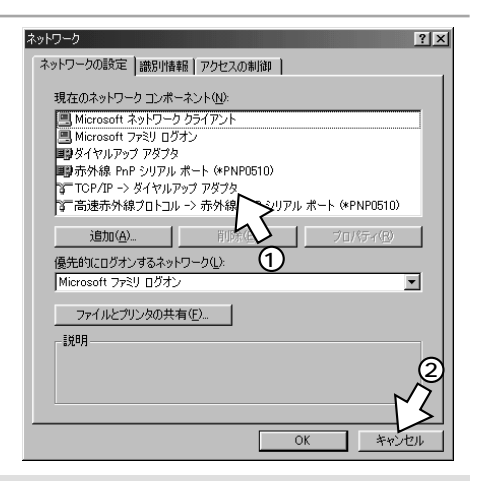

- ●[TCP/IP >ダイヤルアップアダプタ]がある場合 「接続先の設定を行う」(♥下記)へ進みます。
   ●[TCP/IP >ダイヤルアップアダプタ]がない場合
  - 「TCP/IPをインストールする」(\*P58)へ進みます。

## 接続先の設定を行う

ご利用になるインターネットサービスプロバイダのアクセスポイントに接続するための情報を設定しま す。プロバイダから通知されたユーザID、アクセスポイントなどの情報が必要です。 画面はWindows<sup>®</sup> Meの例です。

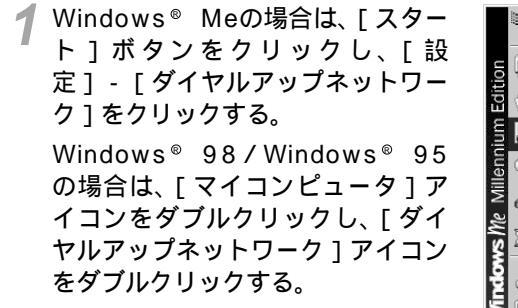

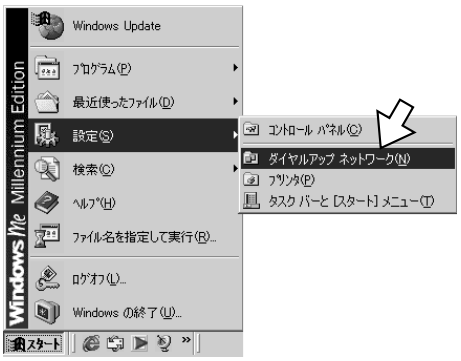

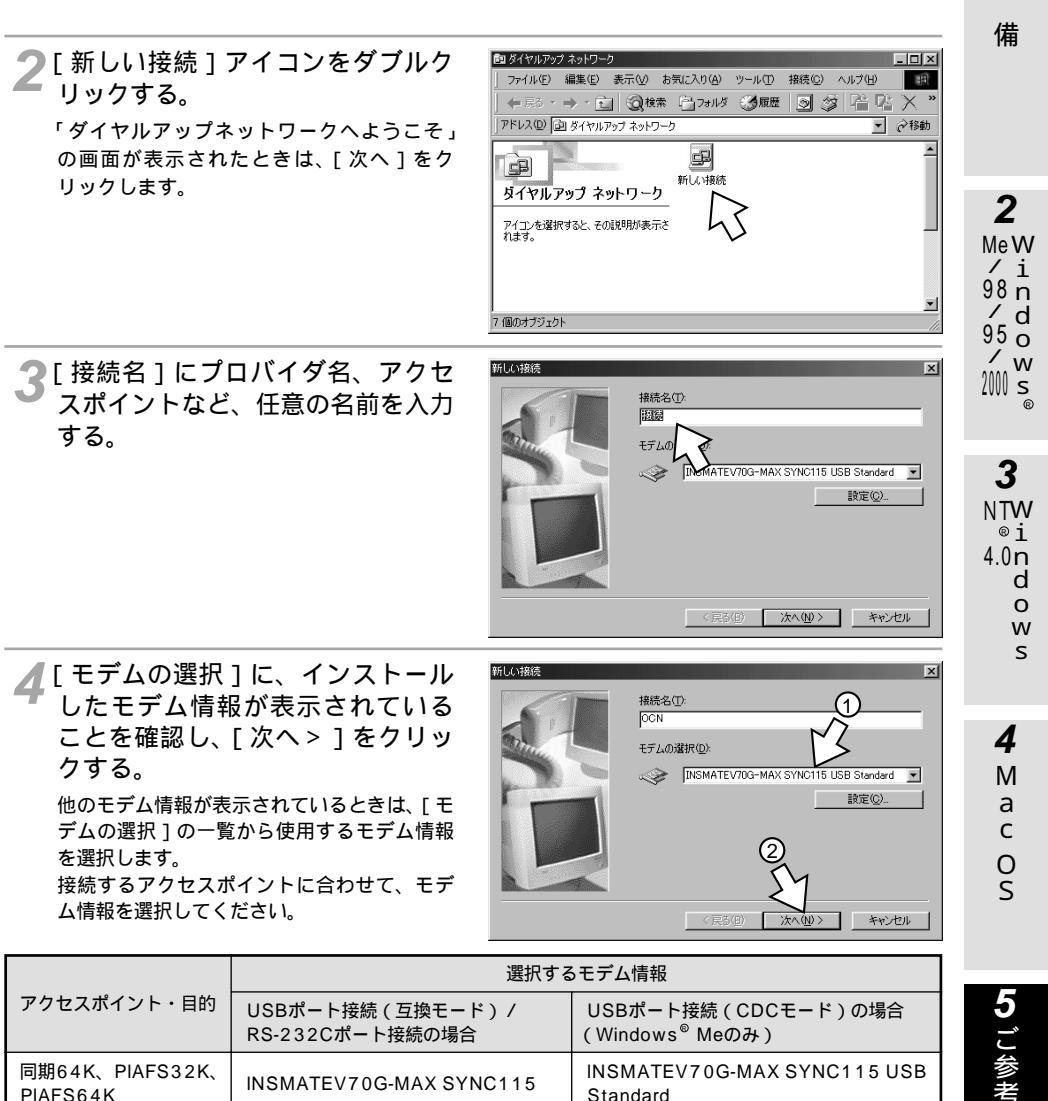

|                             | RS-232Cポート接続の場合          | (Windows <sup>®</sup> Meのみ)              |
|-----------------------------|--------------------------|------------------------------------------|
| 同期64K、PIAFS32K、<br>PIAFS64K | INSMATEV70G-MAX SYNC115  | INSMATEV70G-MAX SYNC115 USB<br>Standard  |
| 非同期57.6K                    | INSMATEV70G-MAX ASYNC115 | INSMATEV70G-MAX ASYNC115<br>USB Standard |
| 128KマルチリンクPPP               | INSMATEV70G-MAX MP128    | INSMATEV70G-MAX MP128 USB<br>Standard    |
|                             |                          |                                          |

(次ページへ続きます)

**1** 準

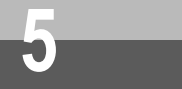

インターネット接続の設定をするには (Windows®Me/98/95)

#### (前ページの続きです)

# **5** 接続先の電話番号を入力し、[次 へ>]をクリックする。

[市外局番]

- :アクセスポイントの市外局番から先 頭の0を除いた番号(例:03のとき は3)
- [電話番号]
- :アクセスポイントの電話番号 - (ハイフン)は入力しなくても かまいません。

[国/地域番号]:[日本(81)]を選択

通信モードとMUX機能を使うかどうか に合わせて、電話番号の後ろに下記の 文字を付けてください。

- FA:同期64K
- FB:128KマルチリンクPPP
- FC:非同期57.6K
- PF: PIAFS32K
- PD: PIAFS64K
- PA:同期64K(MUX機能を使用)
- PB:128KマルチリンクPPP(MUX 機能を使用)

PIAFSのアクセスポイントに接続するとき は、[市外局番]を空白にし、「電話番号」 に市外局番から電話番号を入力して、末 尾に「PF」または「PD」を付けます。 PIAFS以外のアクセスポイントのとき

| 新しい接続 | 1 2 🗵               |
|-------|---------------------|
|       | 接続先の ようを指定してください:   |
|       | 市外局<br>3 · xxxxxxxx |
|       | 国/地城番号( <u>U</u> ): |
|       |                     |
|       | 45                  |
|       | 3 4                 |
|       | ΜZ                  |
|       | < 戻る(B) 次へ(M) キャンセル |

#### PIAFSのアクセスポイントのとき

| 新しい接続 | (1) ⊻                 |
|-------|-----------------------|
|       | 接続先の電話番号を指定してください:    |
|       | 市外局番(B): 電話番号(D):     |
|       | 国/地域番号( <u>U</u> ):   |
|       | 日本 (81)               |
|       |                       |
|       | 2                     |
|       | Y                     |
|       | 〈戻る(四) 次へ(11) > キャンセル |
|       |                       |

6 ダイヤルアップネットワークに作 成されたアイコンの名前を確認し、 [完了]をクリックする。

[ダイヤルアップネットワーク]画面に、作成したアイコンが表示されます。

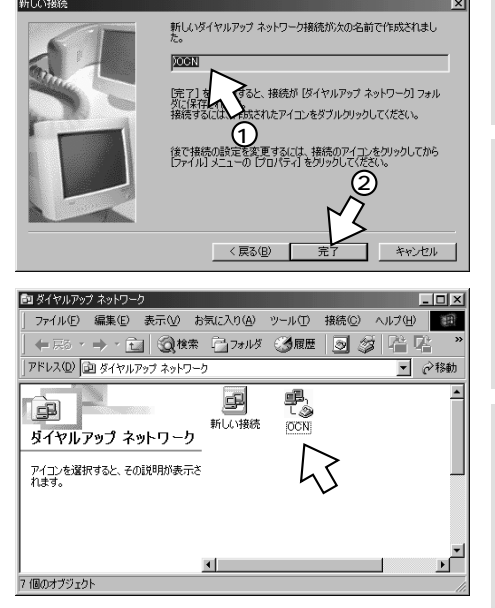

 
 ・接続先の設定が終了したら、「TCP/IPの設定を行う」 (♥P52)へ進みます。
 **1** 準

備

2

MeW /i 98n

/ d 95 o / w

2000 s

3

NTW

®i 4.0n d o

w

S

**4** M

a c O S

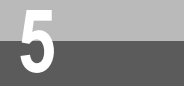

インターネット接続の設定をするには (Windows<sup>®</sup> Me / 98 / 95)

# TCP/IPの設定を行う

ご利用になるインターネットサービスプロバイダのサーバの情報を設定します。プロバイダから通知さ れたDNSサーバなどの情報が必要です。

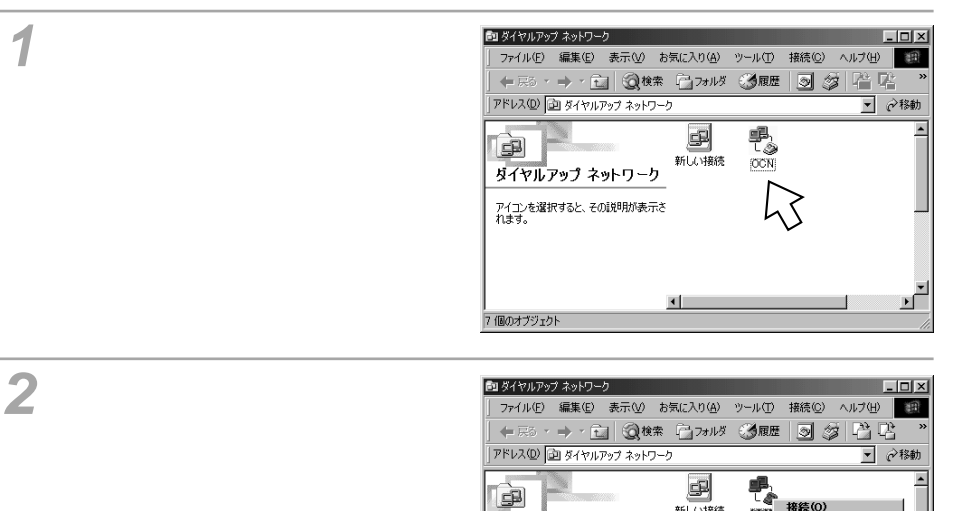

新しい接続

•

ダイヤルアップ ネットワーク

OCN INSMATEV70G-MAX SYNC115 USB

🖳 選択された項目のプロパティ シートを開きます。

電話番号またはホスト: 81-(03)-12345678

Standard

IODIN

既定値(2設定(E) ショートカットの作成(⑤)

名前の変更(M)

ЪÍ

プロパティ(R)

前18余(D)

🧣 Windows® Meの場合は、[ ネット OGN ? X ワーク1をクリックする。 全般 ネットワーク セキュリティ スクリプト処理 マルチリンク ダイヤル i P Windows® 95/98の場合は、「サー バーの種類をクリックする。 雪話 番号 市外局番(R): 電話番号(P) PIAFSのアクセスポイントに接続するとき - 12345678 03 は、「市外局番とダイヤルのプロパティを使 国番号(U): う1のチェックを必ず外します。 日本 (81) • PIAFS以外のアクセスポイントに接続すると ▼市外局番とダイヤルのプロパティを使う(S) きは、チェックしたままにしてください。 接続方法(N): Windows<sup>®</sup> 95の場合は、[国番号と市外局 INSMATEV70G-MAX SYNC115 USB Standar 番を使う1と表示されます。 設定(<u>C</u>)..

4 [ 詳細オプション ]、[ 使用できる ネットワークプロトコル ] を設定 し、[ TCP/IP設定 ] をクリックす る。

[詳細オプション]の各項目のチェックはすべ て外してください。

[使用できるネットワークプロトコル]は、 [TCP/IP]のみチェックし、その他のチェッ クを外してください。

| OCN  |                |              |               |           | ?      |
|------|----------------|--------------|---------------|-----------|--------|
| 全般   | ネットワーク         | セキュリティース     | 、クリプト処理       | マルチリンク    | ダイヤル   |
| ダイ   | ヤルアップ サー       | -/〔①推類⑤》     |               |           |        |
| PP   | P: インターネ       | Windows 20   | 00/NT、Wind    | ows Me    | -      |
| -B   | は細オプション:       |              | ୍             |           |        |
|      | <u>Г У7ŀФт</u> | 7圧縮をする(C)    | $\mathcal{Q}$ |           |        |
|      | □ この接続(        | תריק לםמ     | 暴する(R)        |           |        |
| - (9 | 「用できるネット       | -ワーク プロトコル   |               | 3         |        |
|      | NetBEUI        | ( <u>N</u> ) |               | MT        |        |
|      | IPX/SPX        | 互換①          |               |           |        |
|      | TCP/IP(        | D            | TCP/          | 'IP 設定(P) |        |
|      |                |              |               |           |        |
|      |                |              |               |           |        |
|      |                |              |               |           |        |
|      |                |              |               |           |        |
|      |                |              | OK            |           | キャンパフル |

OK

キャンセル

×

**4** M a c O S

**1** 準

備

2

MeW

/i 98 n

/ d 95 o

/ w

2000 s

3 NTW

®i

d

o W

S

4.0n

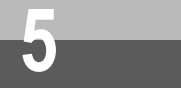

インターネット接続の設定をするには (Windows® Me/98/95)

(前ページの続きです)

| 5 TCP/IPの設定をして、[OK]を     | TOP |
|--------------------------|-----|
| クリックする。                  |     |
| ● [ サーバーが割り当てたIPアドレス ] に | [   |
| チェックがあることを確認します。         |     |
| ●[ネームサーバーアドレスを指定する]を     |     |
| クリックし、プライマリDNSにプロバイ      |     |
| ダから通知されたDNSサーバのIPアドレ     |     |
| スを入力してください。              |     |
| プロバイダによっては、DNSサーバのIP     |     |
| アドレスを入力する必要がない場合もあ       |     |
| ります。その場合は[サーバーが割り当       |     |
| てたネームサーバーアドレス]をチェッ       | l   |
| クします。                    |     |
|                          |     |
|                          |     |

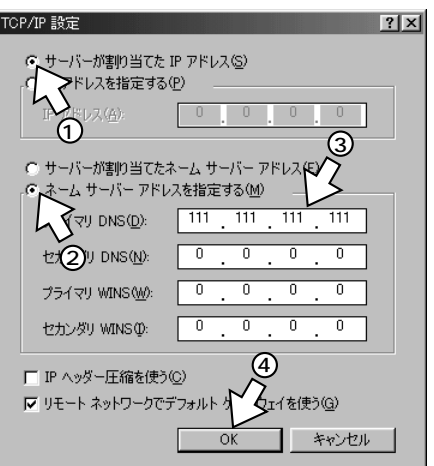

**6**[OK]をクリックする。 これで設定は完了です。

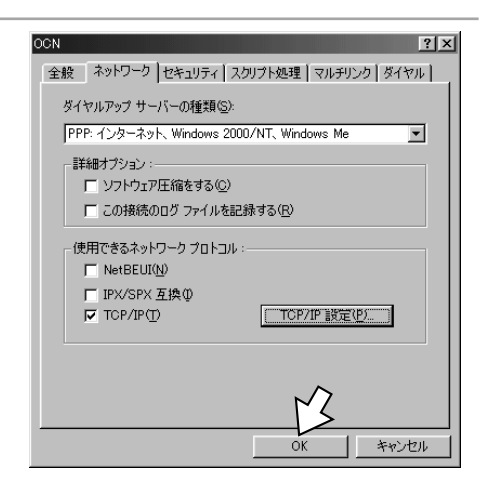

# ダイヤルアップネットワークをインストールする

「ダイヤルアップネットワーク」がインストールされていない場合は、Windows<sup>®</sup>のCD-ROMからインストールします。

操作手順、画面はWindows<sup>®</sup> 98の例です。Windows<sup>®</sup> 95でも同様の手順で行うことができます。

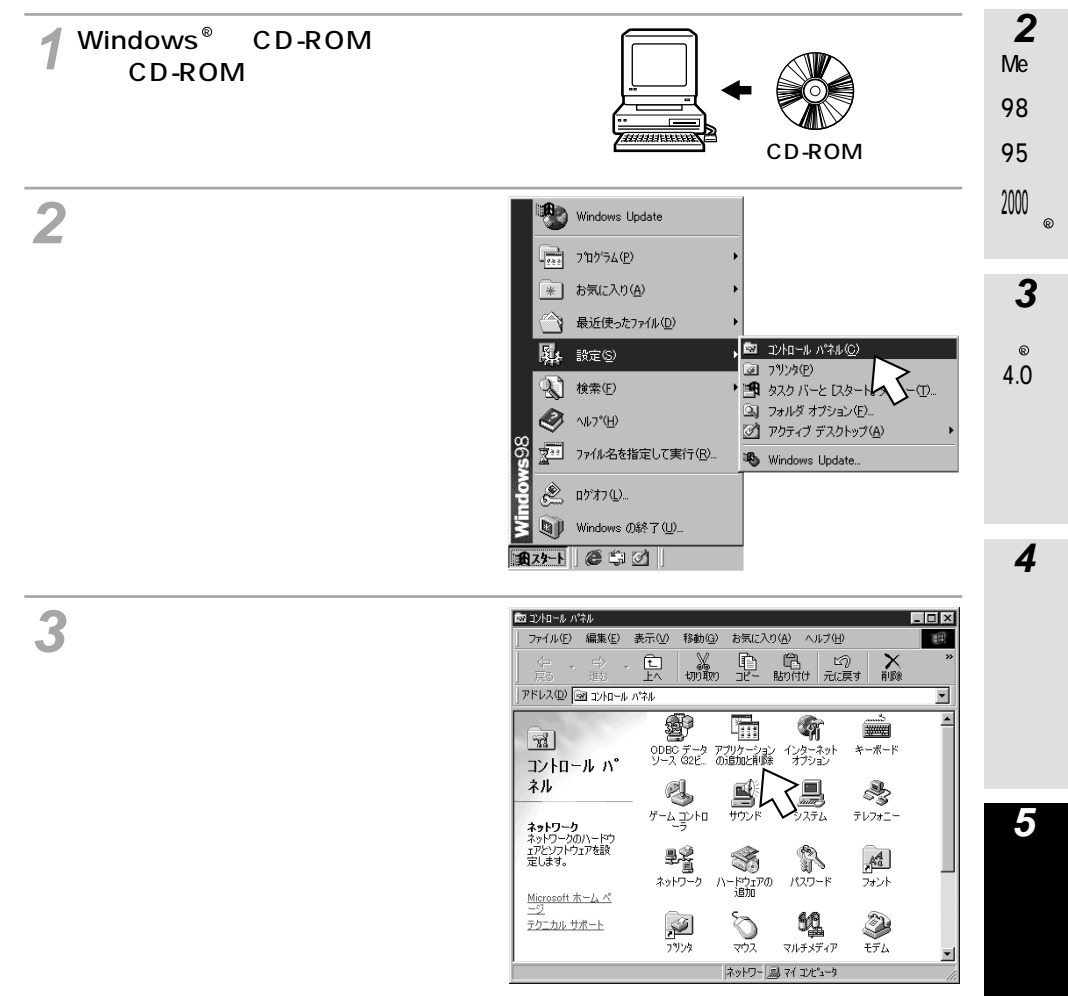

**1** 準

備

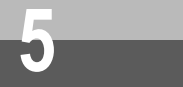

インターネット接続の設定をするには (Windows® Me/98/95)

(前ページの続きです)

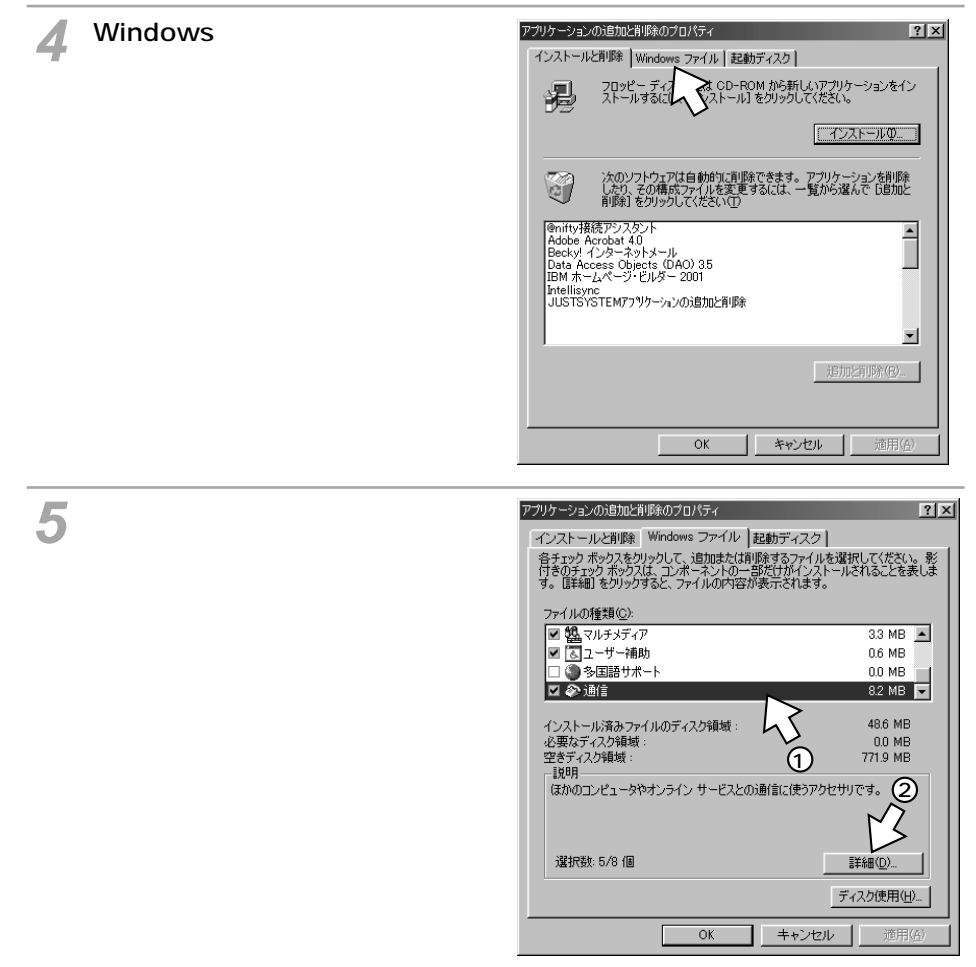

#### 6 [ファイルの種類]の[ダイヤル アップネットワーク]をチェック して、[OK]をクリックする。 [ダイヤルアップネットワーク]がチェック されているときは、すでにダイヤルアップ ネットワークがインストールされています。 [キャンセル]をクリックしてインス トールを中止してください。

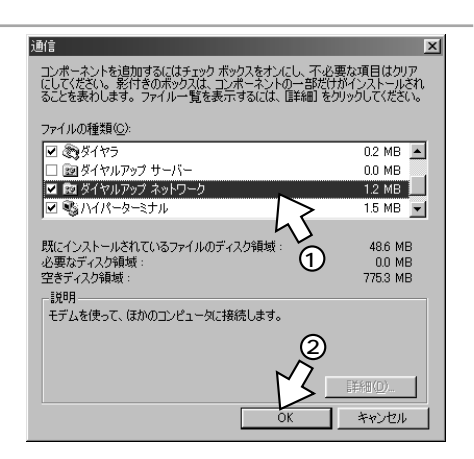

# **7**[OK]をクリックする。

Windows<sup>®</sup>のディスクを要求された場合 は、画面の指示に従ってください。 以上でインストールは完了です。

| ンストールと削除 Windows ファイル 起動う<br>音チェック ボックスをクリックして、追加または削除する<br>すきのチェック ボックスは、コンボーネントの一部だけ<br>す。 国体細 もをクリックすると、ファイルの内容が表示。<br>っ くいったまた(2) | "ィスク】<br>5アテイルを選択してください。影<br>がインストールされることを表しま<br>されます。 |
|----------------------------------------------------------------------------------------------------|--------------------------------------------------------|
| ノアイ ルの理想しい                                                                                                    | 33 MB                                                  |
| ■ 国ユーザー補助                                                                                                    | 0.6 MB                                                 |
| □ ④ 多国語サポート                                                                                                    | 0.0 MB                                                 |
| 🗹 🌮 通信                                                                                                    | 8.2 MB 🔽                                               |
| インストール済みファイルのディスク領域:<br>必要なディスク領域:<br>空きディスク領域:<br>■1808                                                                              | 48.6 MB<br>0.0 MB<br>738.3 MB                          |
| (ほかのコンピュータやオンライン サービスとの通信に)                                                                                                    | 使うアクセサリです。                                             |
| · 違択談: 5/8 個                                                                                                    | 詳細①)<br>ディスク使用(出)                                      |

# 8 CD-ROMドライブからCD-ROM を取り出す。

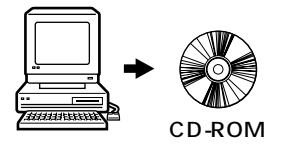

OK

2 MeW / i 98 n / d 95 o / w

200 s

3 NTW ®i 4.0n d o

> W S

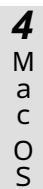

キャンセル 適用(症)

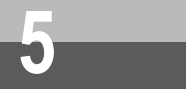

インターネット接続の設定をするには (Windows® Me/98/95)

(前ページの続きです)

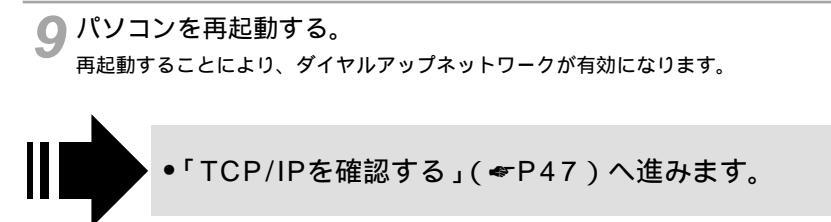

#### 💵 お知らせ

パソコンを再起動させるときは、フロッピーディスクがフロッピーディスクドライブに入っていないこと を確認してください。入っていれば抜いてから再起動させてください。入っていると正常に再起動できま せん。

## TCP/IPをインストールする

「TCP/IP」がインストールされていない場合は、Windows®のCD-ROMからインストールします。 操作手順、画面はWindows<sup>®</sup> 98の例です。Windows<sup>®</sup> 95でも同様の手順で行うことができます。

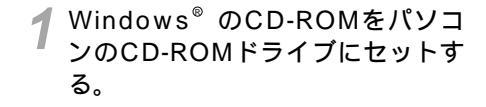

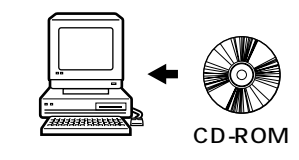

**2**[スタート]ボタンをクリックし、 [設定]ー[コントロールパネル] をクリックする。

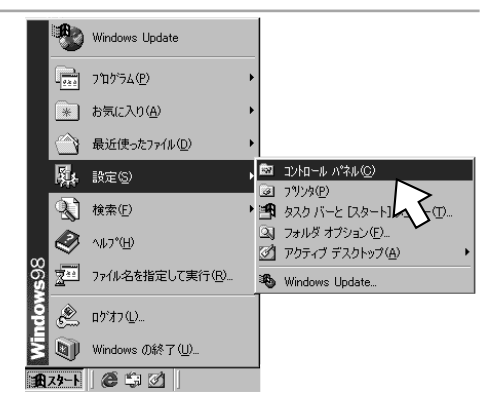

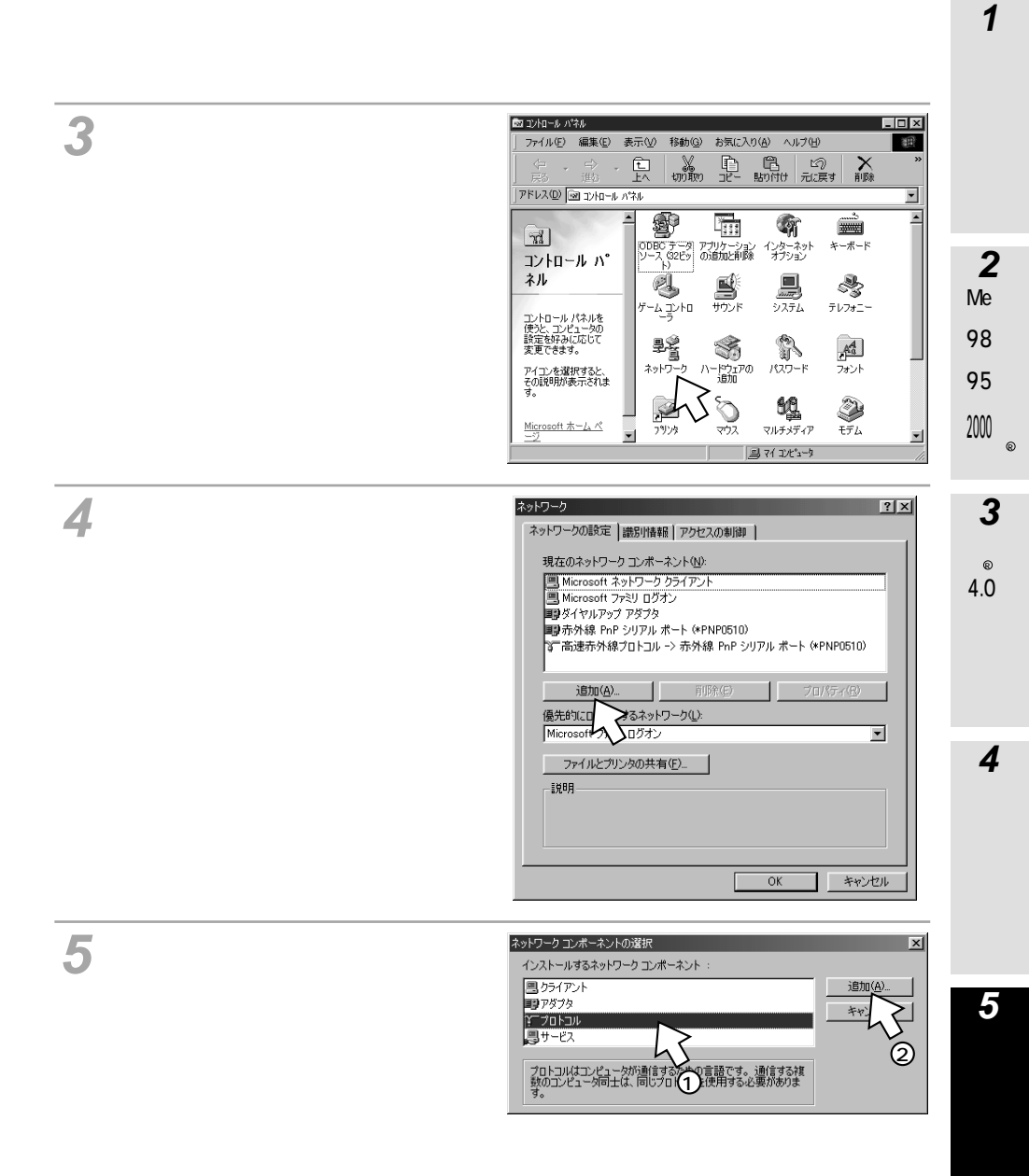

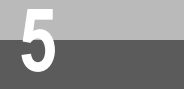

インターネット接続の設定をするには (Windows<sup>®</sup> Me/98/95)

(前ページの続きです)

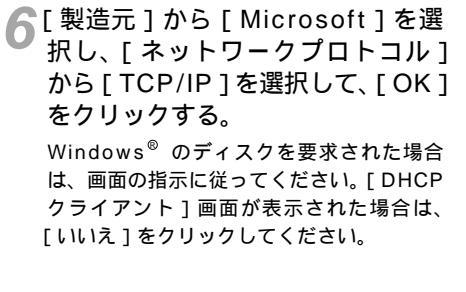

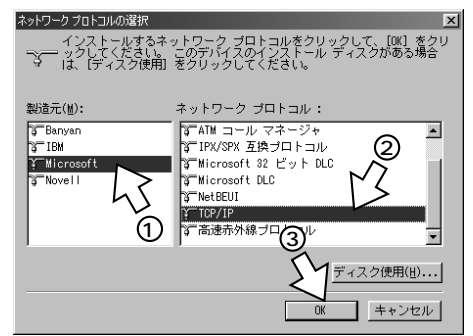

**7**[OK]をクリックする。

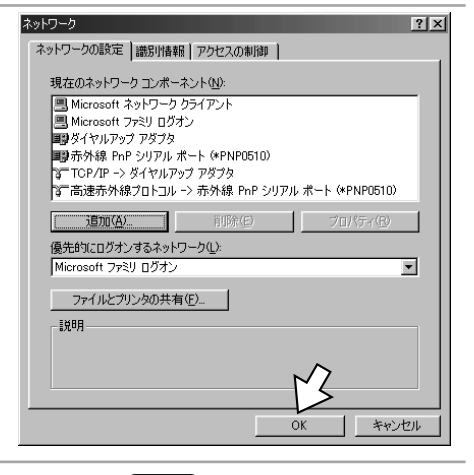

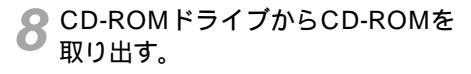

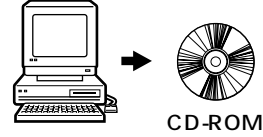

#### ● パソコンを再起動する。

再起動することにより、「TCP/IP」が有効になります。

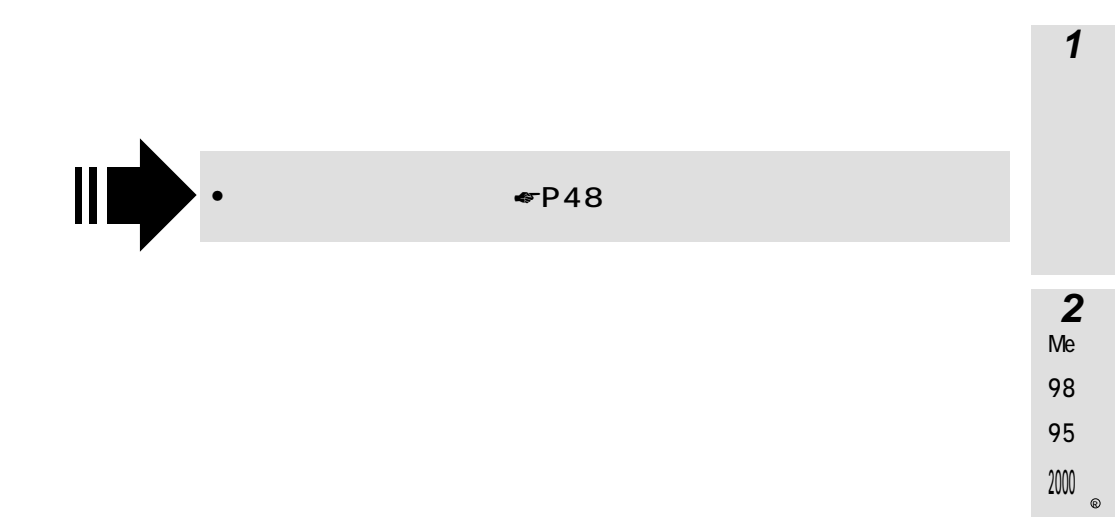

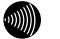

パソコンを再起動させるときは、フロッピーディスクがフロッピーディスクドライブに入っていないことを 確認してください。入っていれば抜いてから再起動させてください。入っていると正常に再起動できません。 3 NTW ®i 4.0n d o w s

> **4** M

a c O S

5 ご参考

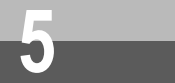

# インターネット接続の設定をするには (Windows<sup>®</sup> 2000)

インターネットに接続するために、接続先の設定、TCP/IPの設定を行います。 イージーアシスタントでインターネット接続の設定を行った方は、この操作を行う必 要はありません。

接続の設定は管理者の権限で行う必要があります。

## 接続先の設定を行う

ご利用になるインターネットサービスプロバイダのアクセスポイントに接続するための情報を設定しま す。プロバイダから通知されたユーザID、パスワード、アクセスポイントなどの情報が必要です。

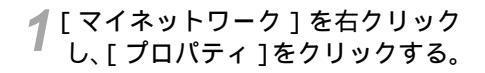

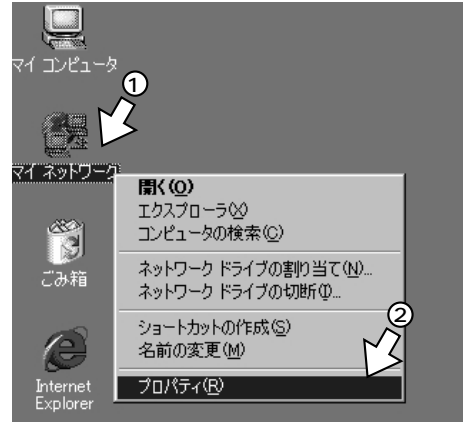

2 [新しい接続の作成]アイコンをダ ブルクリックする。

[ネットワークの接続ウィザード]画面が表示されます。

| 前 えっトローカとダイヤルマップ統結                                 |       |
|----------------------------------------------------|-------|
| ファイル(E) 編集(E) 表示(Y) お気に入り(A) ツール(E) 詳細設定(M) ヘルプ(H) |       |
| 中東る - → - 白  ②検索 127ヵルダ ③履歴   警 警 × い) 囲-          |       |
| アドレス(D) 回 ネットワークとダイヤルアップ接続                         | ▼ ⊘移動 |
|                                                    |       |
| 2個のオブジェクト                                          |       |

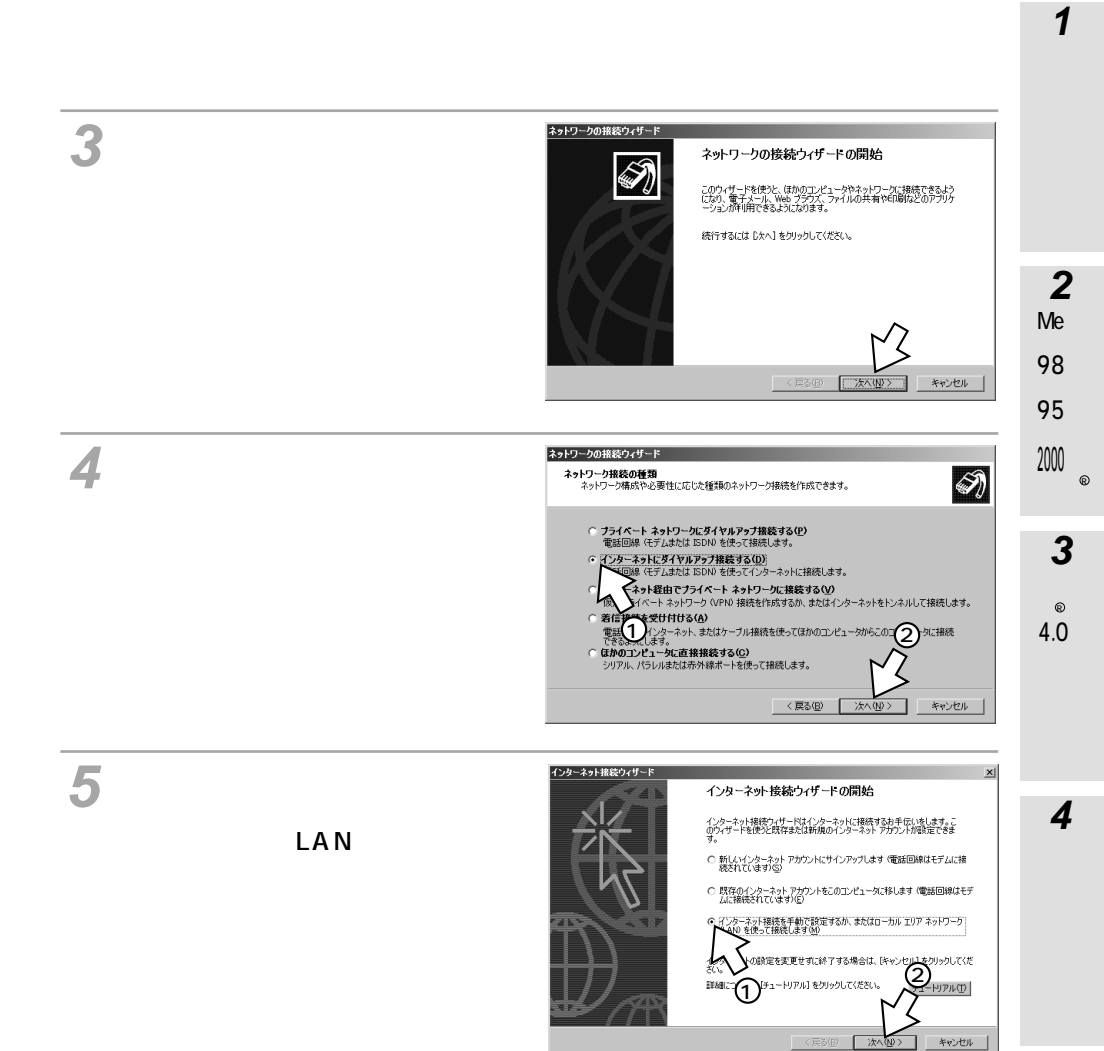

ご参考

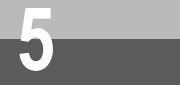

**インターネット接続の設定をするには** (Windows<sup>®</sup> 2000)

(前ページの続きです)

### 6 [電話回線とモデムを使ってイン ターネットに接続します]をチェッ クして [次へ > ]をクリックする。

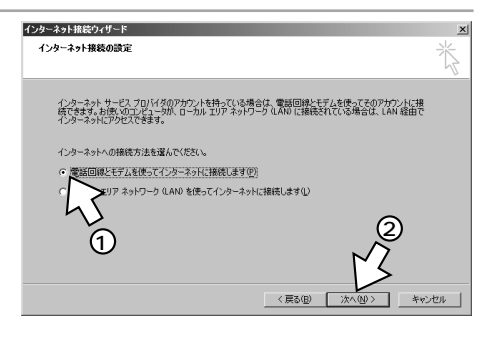

#### 7 接続先の電話番号を設定して[次 へ>]をクリックする。

#### [市外局番]

- :アクセスポイントの市外局番から先 頭の0を除いた番号(例:03のとき は3)
- [電話番号]
- :アクセスポイントの電話番号 - (ハイフン)は入力しなくても かまいません。

[国 / 地域名と国番号]:[日本(81)] を選択

通信モードとMUX機能を使うかどうか に合わせて、電話番号の後ろに下記の 文字を付けてください。 FA:同期64K

- FB:128KマルチリンクPPP
- FC:非同期57.6K
- PF: PIAFS32K
- PD: PIAFS64K
- PA:同期64K(MUX機能を使用)
- PB:128KマルチリンクPPP(MUX 機能を使用)

PIAFSのアクセスポイントに接続するとき は、[市外局番]を空白にし、「電話番号」 に市外局番から電話番号を入力して、末 尾に「PF」または「PD」を付けます。 また、[市外局番とダイヤル情報を使う] のチェックを必ず外してください。

| インターネット接続ウィザード             | x     |
|----------------------------|-------|
| ステップ 1: インターネット アカウントの接続情報 | ×     |
| ISP への接続に使う電話番号を入力してください。  |       |
| 市外局泰(d): 電話番号(D):<br>      |       |
| 日本 (81)                    |       |
| ▽ 市外局番とダイヤル指報を使う(型)        |       |
|                            |       |
| 〈戻る個〉 沐へ似〉                 | キャンセル |

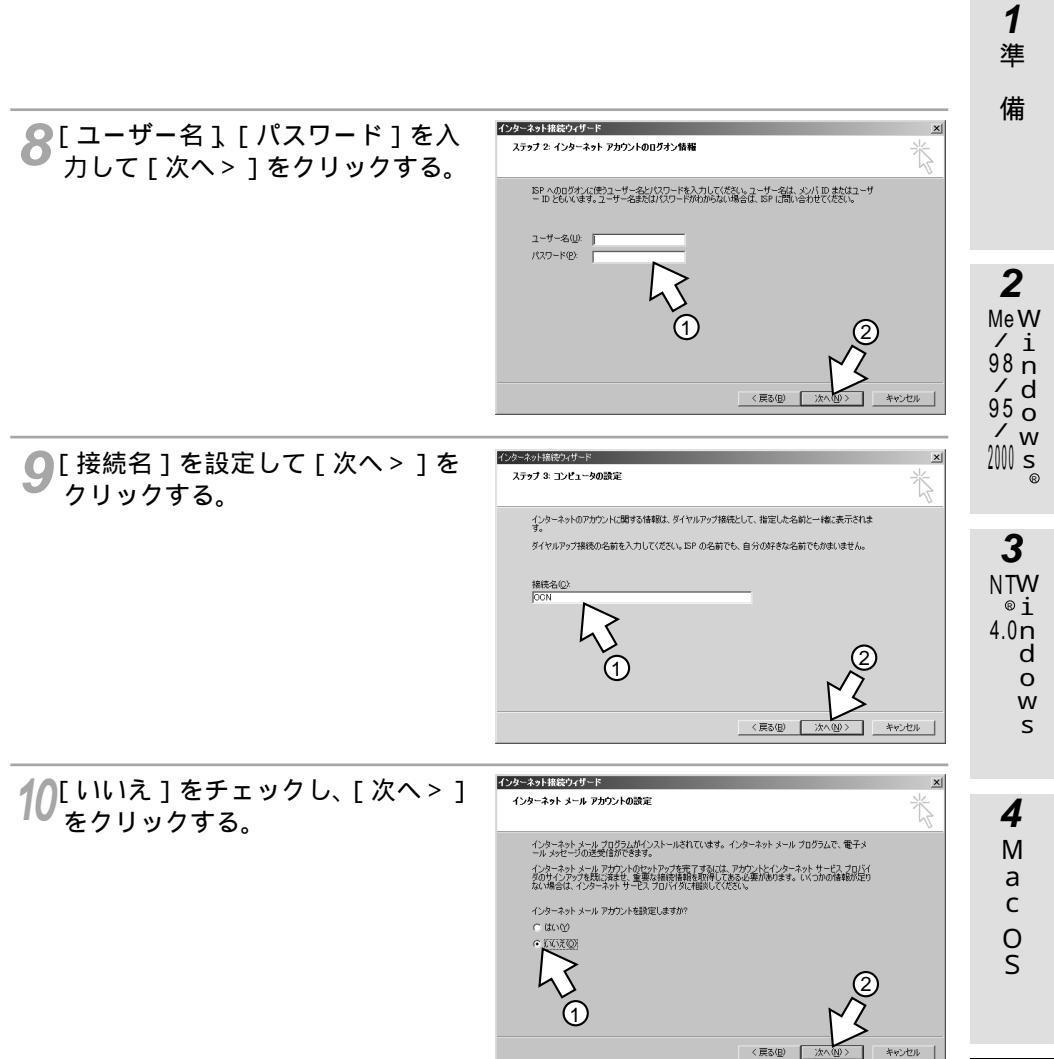

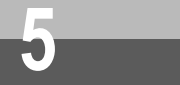

# インターネット接続の設定をするには (Windows<sup>®</sup> 2000)

(前ページの続きです)

11 [今すぐインターネットに接続する にはここを選び[完了]をクリッ クしてください]のチェックを外 し、[完了]をクリックする。

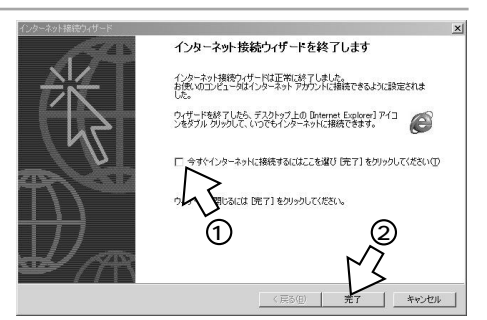

[ネットワークとダイヤルアップ接続]画面 に、作成したアイコンが表示されます。

| 包 ネットワークとダイヤルアップ接続                                                                                       | _ 🗆 🗵 |
|----------------------------------------------------------------------------------------------------|-------|
| ファイル(E) 編集(E) 表示(Y) お気に入り(A) ツール(I) 詳細設定(M) ヘルプ(H)                                                       | 10    |
| 2 戻る + → - 回  ③検索 10.73118 ◎履歴   11 11 × 10 回・                                                           |       |
| アドレス(0) (回 ネットワークとダイヤルアップ接続                                                                              | ▼ 於移動 |
| マットワークとダイ<br>イリトワック接続<br>このフォル(J)は、Corx シュー<br>ののネットクークが観光しい時代<br>が1000000000000000000000000000000000000 |       |
| 間後の30年をよび1間後のコレホー<br>ネントにアクセスするコネ、アイコ<br>ンをちクリックしてから [プロパテ                                               |       |
| 2 個のオブジェクト                                                                                               | 1.    |
|                                                                                                    |       |

## TCP/IPの設定を行う

ご利用になるインターネットサービスプロバイダのサーバの情報を設定します。プロバイダから通知されたDNSサーバなどの情報が必要です。

「接続先の設定を行う」で作成した (1) 2 アイコンを右クリックし、ショー MeW トカットメニューの「プロパティ] /i 98 n をクリックする。 ÖÖN 接続(0) / d 95 o 状態(U) / w 200 s コピーの作成(C) ショートカットの作成(S) 3 削除(D) NTW 名前の変更(M) ®i 4.0n d プロパティ(R) 0 w

# 2[構成]をクリックする。

モデムの構成画面が表示されます。

🥐 [ 最高速度 ], [ モデムプロトコル 1 Μ モデムの構成 ? × を接続するアクセスポイントに合 а INSMATEV70G-MAX for USB (COM5) с わせて選択する。 最高速度 (bps)(M): 230400 • 0 AUTO (1 Ch.) 「最高速度] モデム ブロトコル(Ⴒ) • S ハードウェアの機能 :115 200 bpsが標準です。 ▼ ハードウェア フロー制御を行う(N) [モデムプロトコル] ▼ モデムによるエラー制御を行う(A) ▼ モデムによるデータ圧縮を行う(2) :AUTO (1Ch)...同期64Kか非同期か 初期化 PIAFS32Kの着信 □ ターミナル ウィンドウを表示する(S) : PPP (128K)...マルチリンクPPP発信 □ スクリプトを実 □ : PPP (64K)...同期64K発信 編集(E). : PIAFS-発信...PIAFS発信 ▼ モデム スピーカーを使う(D) : V.110 (57.6K)...非同期発信 OK キャンセル

4[ハードウェアの機能]の[ハードウェアのフロー制御を行う]だけを、チェックする。

**1** 準

備

S

4

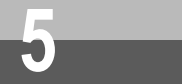

インターネット接続の設定をするには (Windows<sup>®</sup> 2000)

(前ページの続きです)

**Қ** [ モデムスピーカーを使う ] のチェックを外す。

「[OK]をクリックする。

7[ネットワーク]をクリックする。

| OCNのプロパティ                               | <u>? x</u>     |
|-----------------------------------------|----------------|
| 全般 オブション セキュリティ ネットワーク 共有               |                |
| 接続の方法:                                  |                |
| ● モデム - INSMATEV70G-MAX To B (COM5)     |                |
|                                         | 構成(2)          |
| 電話番号                                    |                |
| 市外局番(E): 電話番号(P):                       |                |
| 03 • 12345678                           | その他(N)         |
| 国番号/地域番号(U):                            |                |
| 日本 (81)                                 | ▼              |
| ✓ ダイヤル情報を使うS                            | 規則( <u>R</u> ) |
|                                         |                |
|                                         |                |
| ▶ 接続時にねるカバーにアイマンを表示する(\\)               |                |
| 19 180/2 0C2/12 / 1 C/ 1 L2 C301(3 D/W) |                |
| OK                                      | キャンセル          |
|                                         |                |

8 [呼び出すダイヤルアップサーバー の種類]に「PPP: Windows 95/98/NT4/2000, Internet」 が表示されていることを確認する。 他のサーバの種類が表示されているときは、 [呼び出すダイヤルアップサーバーの種類] の一覧から [PPP: Windows 95/98/ NT4/2000, Internet]を選択します。

| OCNのプロパティ <u>? × </u>                                                                   |
|-----------------------------------------------------------------------------------------|
| 全般 オプション セキュリティ ネットワーク 共有                                                               |
| 呼び出すダイヤルアップ サーバーの種類(E):                                                                 |
| PPP: Windows 95/98/NT4/2000, Internet                                                   |
|                                                                                         |
| チェックボックスがオンになっているコンボーネントはこの接続で使われます( <u>C</u> )                                         |
| ■ Y <sup>-</sup> インターネット プロトコル (TCP/IP)                                                 |
| □ Microsoft ネットワーク用ファイルとプリンタ共有                                                          |
| □ 圖 Microsoft ネットワーク用クライアント                                                             |
| インストール (単) (1) (1) (1) (1) (1) (1) (1) (1) (1) (1                                       |
|                                                                                         |
| 伝送制御プロトコル/インターネット プロトコル。相互接続されたさまざまな<br>ネットワーン間の通信を提供する、 既定のワイド エリア ネットワーク プロト<br>コルです。 |
|                                                                                         |
| OK キャンセル                                                                                |

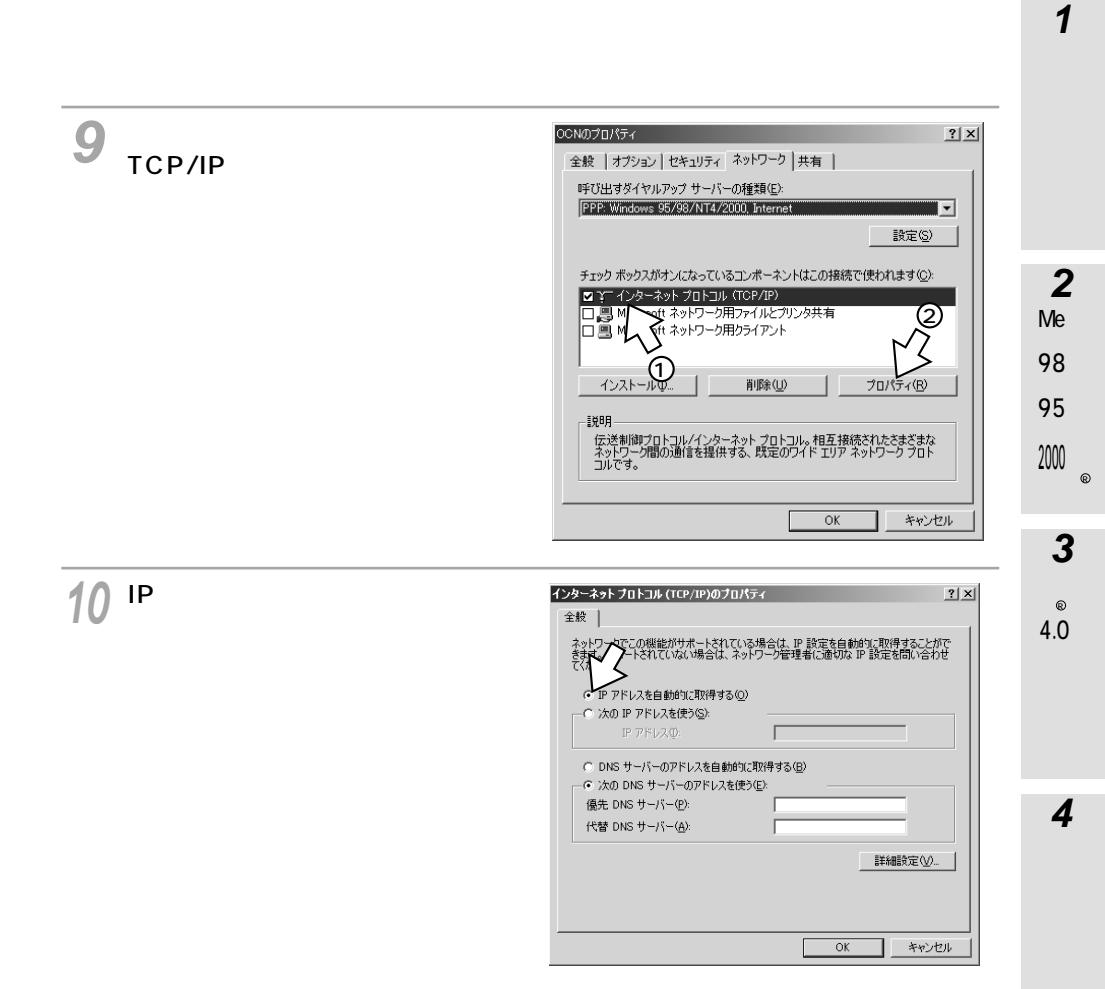

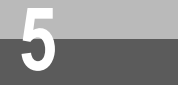

インターネット接続の設定をするには (Windows<sup>®</sup> 2000)

(前ページの続きです)

# 11 [次のDNSサーバーのアドレスを使う]をクリックし、DNSサーバーの設定をする。 [優先DNSサーバー]にプロバイダから通知されたDNS(ドメインネームシステム)サーバのIPアドレスを入力してください。 プロバイダによっては、DNSサーバのIPアドレスを入力する必要がない場合もあります。その場合は、[DNSサーバーのアドレスを自動的に取得する]をチェックします。

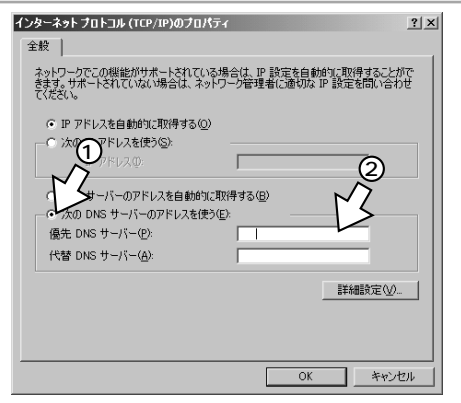

12[詳細設定]をクリックする。

13 [IPヘッダーの圧縮を使う ]のチェッ クを外して、[OK]をクリックする。 TCP/IPの設定の詳細は、プロバイダから通 知された設定に従って行ってください。

| TCP/IP 詳細設定                                                                                                    | <u>?</u> × |
|----------------------------------------------------------------------------------------------------|------------|
| 全般 DNS WINS オプション                                                                                                    |            |
| このチェック ボックスは、ローカル ネットワークとダイヤルアップ ネットワークに同時に接続<br>いると気にのみ適用されます。オンになっている場合、ローカル ネットワークで送信できな<br>データはダイヤルアップ ネットワークに転送されます。 | ບັ<br>ມາ   |
| ☑ リモート ネットワークでデフォルト ゲートウェイを使う(1)                                                                                          |            |
| - PPP リンク<br>- P リンク<br>- ア・ヘッジーの圧縮を使う(S)                                                                                 |            |
| 1                                                                                                    |            |
|                                                                                                    |            |
| 2                                                                                                    |            |
| Y                                                                                                    |            |
| OK +++                                                                                                    | セル         |

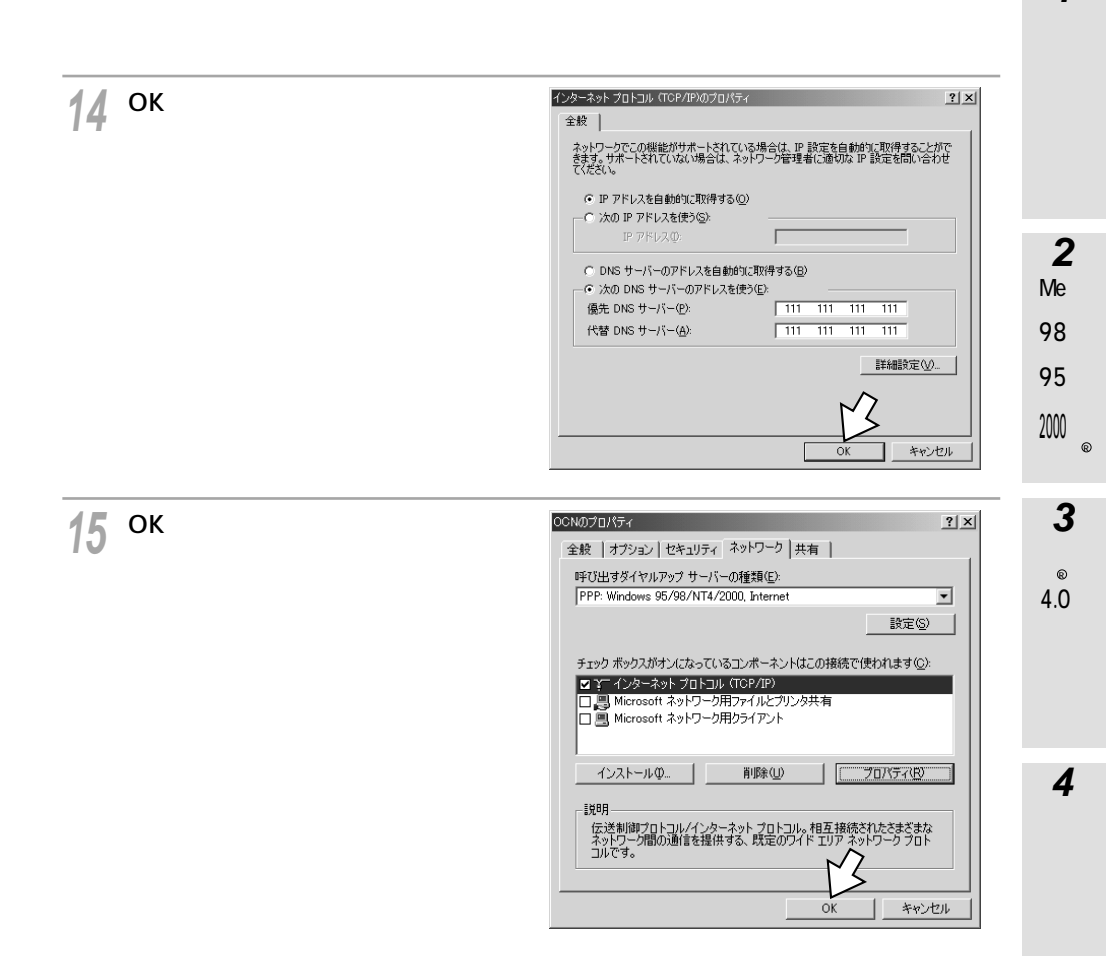

#### 🐠) お知らせ

モデムのプロパティで設定した最高速度は、パソコンと本商品間の通信速度です。インターネットの通 信速度のことではありません。通常、パソコンとモデムやターミナルアダプタ(本商品)間の速度は、 インターネットの通信速度より高く設定します。 128KマルチリンクPPPでインターネットに接続する場合、本商品とパソコン間の通信速度(#P67)を 230 400 bpsに設定してください。その場合、Windows<sup>®</sup> 2000に対応した市販の高速シリアルボー ドを別途用意する必要があります。

71

5 ご参考

1

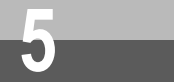

# **インターネット接続の設定をするには** (Mac OS)

Mac OSに付属するインターネット接続アシスタントを使ってインターネットに接続 するための設定を行います。 イージーアシスタントでインターネット接続の設定を行った方は、この操作を行う必

イーシーアシスタノトビイノターネット接続の設定を行った方は、この操作を行う必 要はありません。

**1** [アップル]メニューから[インター ネットアクセス] - [インターネッ ト接続アシスタント]を選択する。 または、ハードディスクのアイコン をダブルクリックし、[インターネッ ト]フォルダの[インターネット接 続アシスタント]アイコンをダブル クリックする。

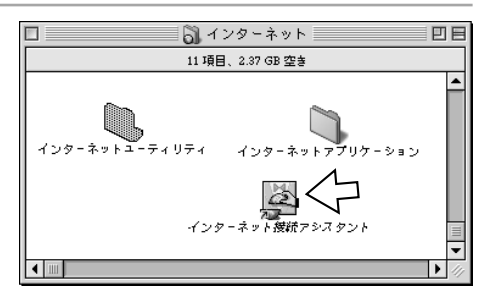

2[はい]をクリックする。

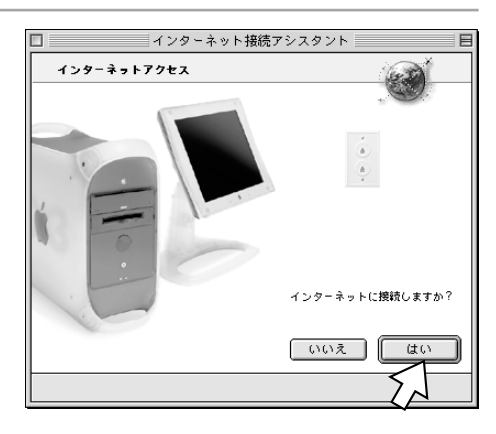

**?**[はい]をクリックする。

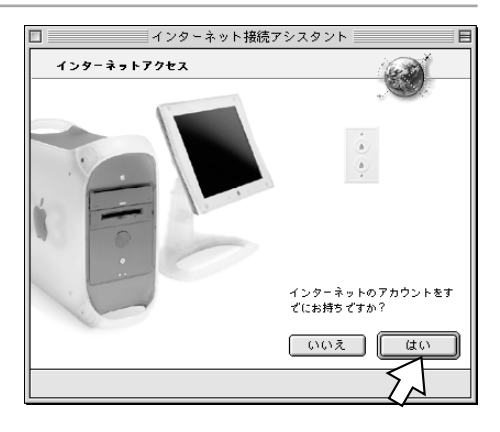
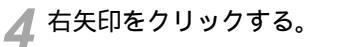

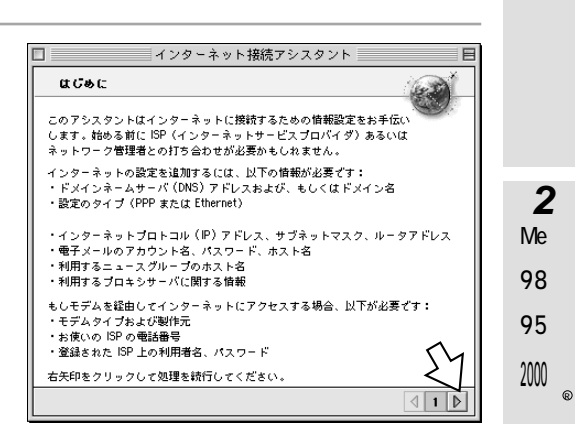

5 プロバイダの名前を入力し、接続方 法から[モデム]を選択して、右矢 印をクリックする。

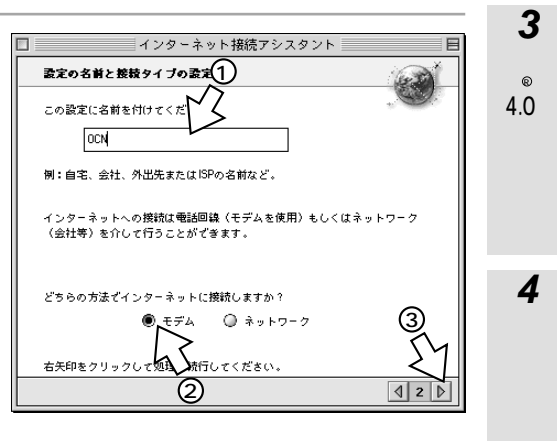

0 S

3

®i

d

0

w S

4

Μ а

С

1 進 5ご参考

# **インターネット接続の設定をするには** (Mac OS)

(前ページの続きです)

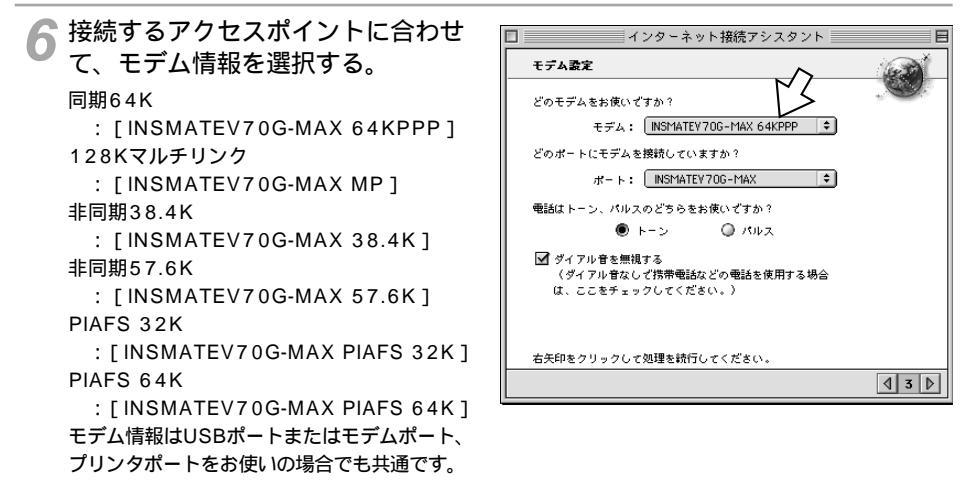

▼本商品を接続しているポートを選択する。

USBポートに接続している場合は、[INSMATEV70G-MAX]を選択してください。[INSMATE V70G-MAX]が表示されていないときは正しく接続されていません。

8 [トーン]が選択されていることを確認し、[ダイアル音を無視する]をチェッ クして、右矢印をクリックする。

9 アクセスポイントの電話番号、ユー ザーID、パスワードを入力し、右 矢印をクリックする。

 IP 新程

 ジャードを入力し、右 大印をクリックする。

 レードを入力し、右 (1) 日本(1) 日本(1)

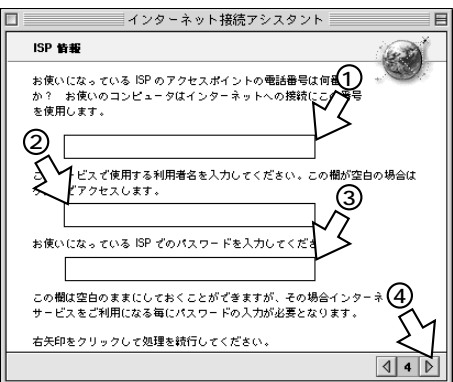

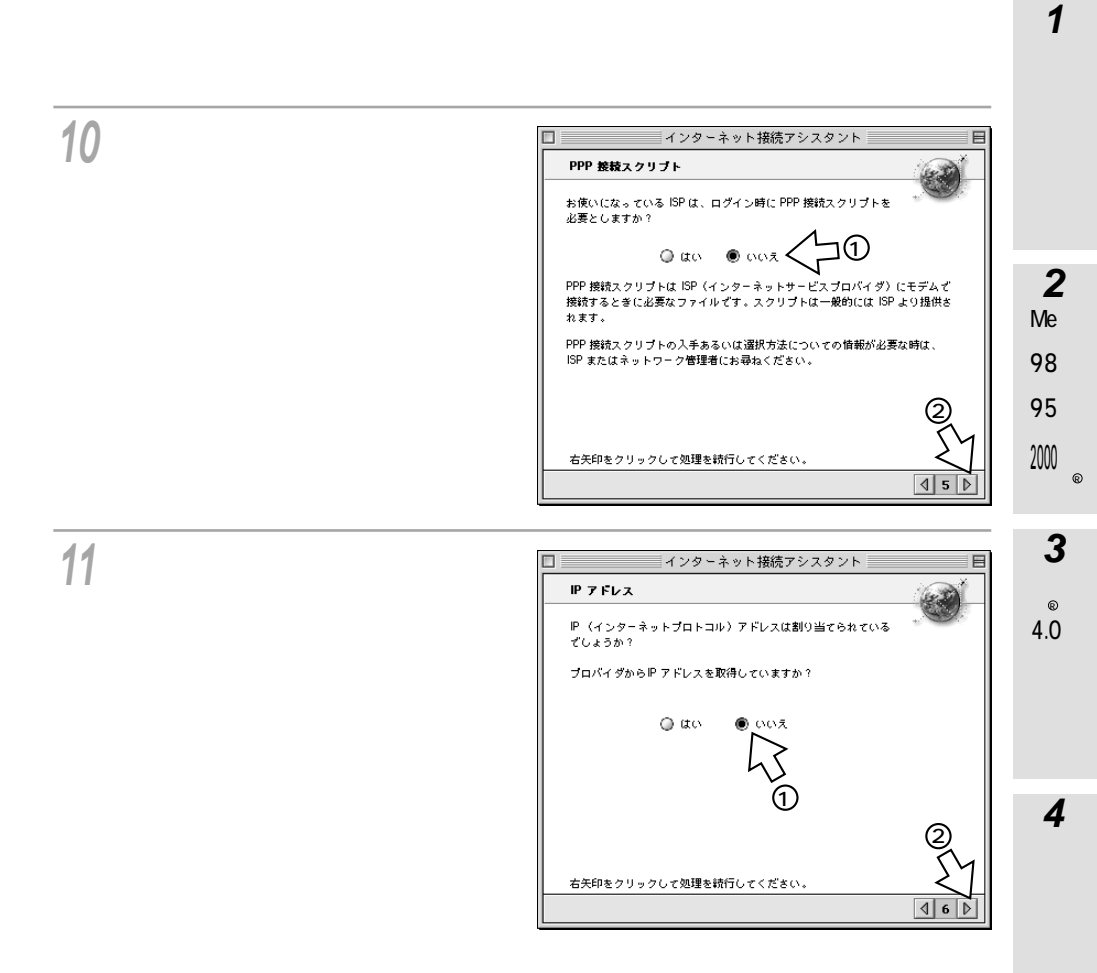

ご参考

**インターネット接続の設定をするには** (Mac OS)

(前ページの続きです)

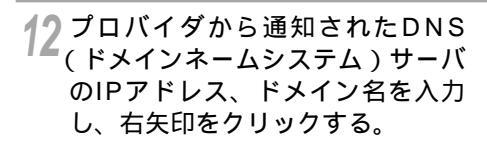

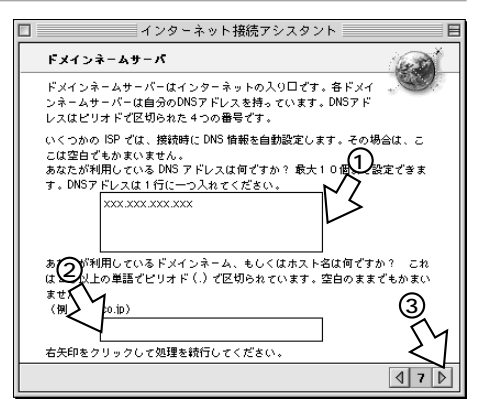

13 必要に応じて、電子メールアドレスおよびパスワードなどの設定を行う。

14 [まとめ]が表示されたら、[終了 時に接続]のチェックを外し、[詳 細を表示]をクリックする。

| - インターネット接続アシスタント 目                                                                                                    |
|----------------------------------------------------------------------------------------------------|
| \$26                                                                                                    |
| このコンピュータのインターネットの設定に必要な情報はすべてそろいました。                                                                                                    |
| 設定を完了するには、「設定する」をクリックしてください。後で接続するに<br>は、コントロールパー項目のリモートアクセスを使用するか、または"リモー<br>トアクサージ"コントロールパネルを使用してください。詳しくは Meo OS ヘル<br>うをごしまい。<br>設定<br>欠する場合は、"インターネット"、"TCP/IP"、"リモートアク |
| セントロールパネルを使用してくたさい。                                                                                                    |
| 設定するには、「まする」をクリックしてください。                                                                                                    |
|                                                                                                    |

### 15 設定内容を確認し、[設定する]を クリックする。

これで設定は完了です。

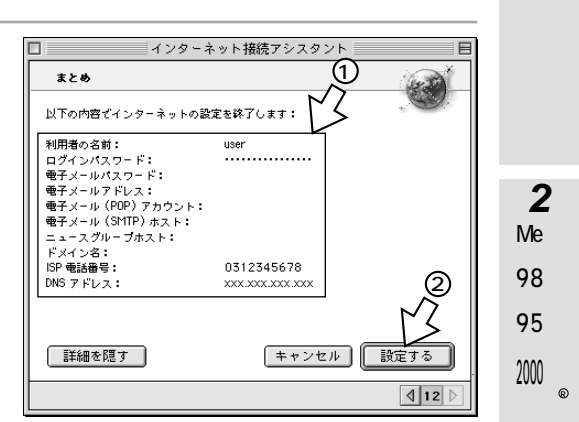

3 NTW ®i 4.0n d o w s

**1** 準

**4** M a c O S

5 ご参考

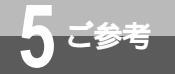

### インターネットにうまく接続できない ときのチェックポイント

### インターネットにうまく接続できないときは

インターネットに接続できないときの、主なチェックポイントです。「故障かな?と思ったら」 (取扱説明書)とあわせてご確認ください。

アクセスポイントの電話番号

電話回線用(モデム用)アクセスポイントでは通信できません。利用する通信モードのアクセ スポイントに設定されているか確認してください。

ドメインネームシステムサーバのIPアドレス

「DNS項目にありません」「このサーバーは見つかりません」などの通知が表示される場合は、 DNS(ドメインネームシステム)サーバのIPアドレスやドメイン名の設定が間違っていないか 確認してください。

ユーザ名、パスワード

本商品のDATAランプが点灯したあとに切断されるような場合は、ユーザ名(ユーザID、PPP ログイン名などと呼ばれることもあります)、パスワードが正しく設定されているか確認してく ださい。大文字、小文字の違いを正しく設定しているか確認してください。

インターネットにつながらない

- USBポートをご利用の場合
   USBドライバをインストールしていない場合はインストールしてください。(取扱説明書
   P48)
- RS-232Cポートをご利用の場合
   本商品とパソコンの通信速度が一致していないことが考えられますので、パソコンの通信速度の設定を確認してください。

Q&A

Q.接続可能なインターネットサービスプロバイダの条件には何があげられますか。

A.同期64K、または128Kマルチリンクのアクセスポイントを持つインターネットサービスプロ バイダであれば接続可能です。

Q.フロー制御は何をサポートしていますか。

- A.フローなし、RS/CS、CSフローをサポートしています。同期64K、128Kマルチリンク、 PIAFS通信では、RS/CSフローに設定してください。
- Q.データ通信の接続手順は何ですか。
- A.回線交換ではATコマンド、パケット通信ではATコマンド、V.25bis、X.28PADをサポート しています。
- Q.データ通信のMP (PPP Multilink Protocol)には対応していますか。
- A.対応しています。MP方式のアクセスポイントを持つインターネットサービスプロバイダに接続 するときは、B1、B2チャネル2本を使用して128Kのデータ通信ができます。

|                                                                                                    | 準                              |
|----------------------------------------------------------------------------------------------------|--------------------------------|
| Q.ターミナルソフトでATと入力したがOKが返ってこないのですが。<br>A.次の点を確認してください。<br>・ATの次にリターンキーを押しましたか。<br>・ATQ0(エコーバックしない)コマンドを入力していませんか。<br>・aTやAtと入力していませんか。                 | 備                              |
| <ul> <li>漢字変換により全角文字になっていませんか。</li> <li>RS-232Cポートをご利用の場合</li> <li>RS-232Cケーブルは正しく接続されていますか。</li> <li>RS-232Cケーブルは付属品(ストレートタイプ)で接続していますか。</li> </ul> | <b>2</b><br>MeW<br>/ i<br>98 n |

- USBポートをご利用の場合
  - ・USBケーブルは正しく接続されていますか。
  - ・USBドライバをインストールしましたか。

Q.ATコマンドによる設定は1コマンドずつしか記述できませんか。

- A.ATコマンドは連続して記述できます。
- Q.インターネット接続のための設定は。
- A.接続先のインターネットサービスプロバイダの指定に従った設定が必要です。一般的には、 DNSサーバの設定、通信モード、アクセスポイントの電話番号、ユーザ名およびパスワードの 設定が必要です。
- Q.DNSとは何ですか。
- A.Domain Name Systemの略で、数値(例えば111.11.2.3など)ではわかりにくい端末のア ドレス体系を、人間にわかりやすい文字列(ドメインネーム:例えばced.nttca.comなど)で 表現できるようにするものです。

Q.Windows<sup>®</sup> 98またはWindows<sup>®</sup> 95を利用していますが、インターネット接続が遅いのですが。

- A.Windows<sup>®</sup> 98またはWindows<sup>®</sup> 95をご利用の場合は、次の点を確認してください。
  - Windows<sup>®</sup> 98またはWindows<sup>®</sup> 95の「サーバーの種類」の設定で、[ネットワークへのロ グオン]がチェックしてある場合は、チェックを外し、[TCP/IP]のみチェックしてくださ い。(←P54)
- Q.パソコンのOSをWindows<sup>®</sup> 98からWindows<sup>®</sup> 2000にアップグレードしたらインターネットに接続できなくなったのですが。
- A.Windows<sup>®</sup> 2000のプレリリース版を使用している場合は、Windows<sup>®</sup> 2000の正式版を使 用してください。
  - •インターネット接続の設定で次の設定を確認してください。
    - ・[ネットワークとダイヤルアップ接続]画面(●P62)でツールバーの[詳細設定]をクリックし、[オペレータ経由のダイヤル]がチェックしてある場合は、チェックを外してください。
    - ・[XXXXXのプロパティ]画面(●P68)で、[呼び出すダイヤルアップサーバーの種類]の 右下の[設定]をクリックし、[単ーリンク接続に対してマルチリンクをネゴシエートする] がチェックしてある場合は、チェックを外してください。

5 ご参考

1

/ d 95 o

/ w

200 s

3

NTW

®i 4.0n

d

o W

s

Δ

Μ

а

с

0

S

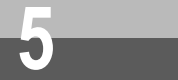

# インターネットにうまく接続できない ときのチェックポイント

#### Macintoshをお使いの場合

Q.Macintoshで動作するターミナルソフトはありますか。

- A.市販のパソコン雑誌の付録やBBS、WWWなどによりフリーソフトを入手する必要があります。 例えば、Jterm、Terminal2.2J、aretermがあります。
- Q.フリーウェア (Free PPPやMac PPP)を使用してダイヤルアップしたいのですが。
- A.モデム情報をインストールする代わりに、本商品に関するモデムの初期化コマンドとして、以下のコマンドを入力してください。

|   | 非同期38.4/57.6K  | ATQ0V1X3\$N1=0¥Q3&D1            |   |
|---|----------------|---------------------------------|---|
|   | 同期64K          | ATQ0V1X3\$N1=1                  |   |
|   | 128KマルチリンクPPP  | ATQ0V1X3 \$ N11=1               |   |
|   | PIAFS32K       | ATQ0V1X3 \$ N1=2 \$ N15=0       |   |
|   | PIAFS64K       | ATQ0V1X3 \$ N1=2 \$ N15=1       |   |
| 使 | 同ポート、通信速度、トーン、 | ユーザID、パスワードなどの設定は、基本的にはMac OS 8 | 8 |

以降のOSと同じ要領で設定できます。ご利用のPPPモジュールの説明書やプロバイダからの 案内を参照して行ってください。

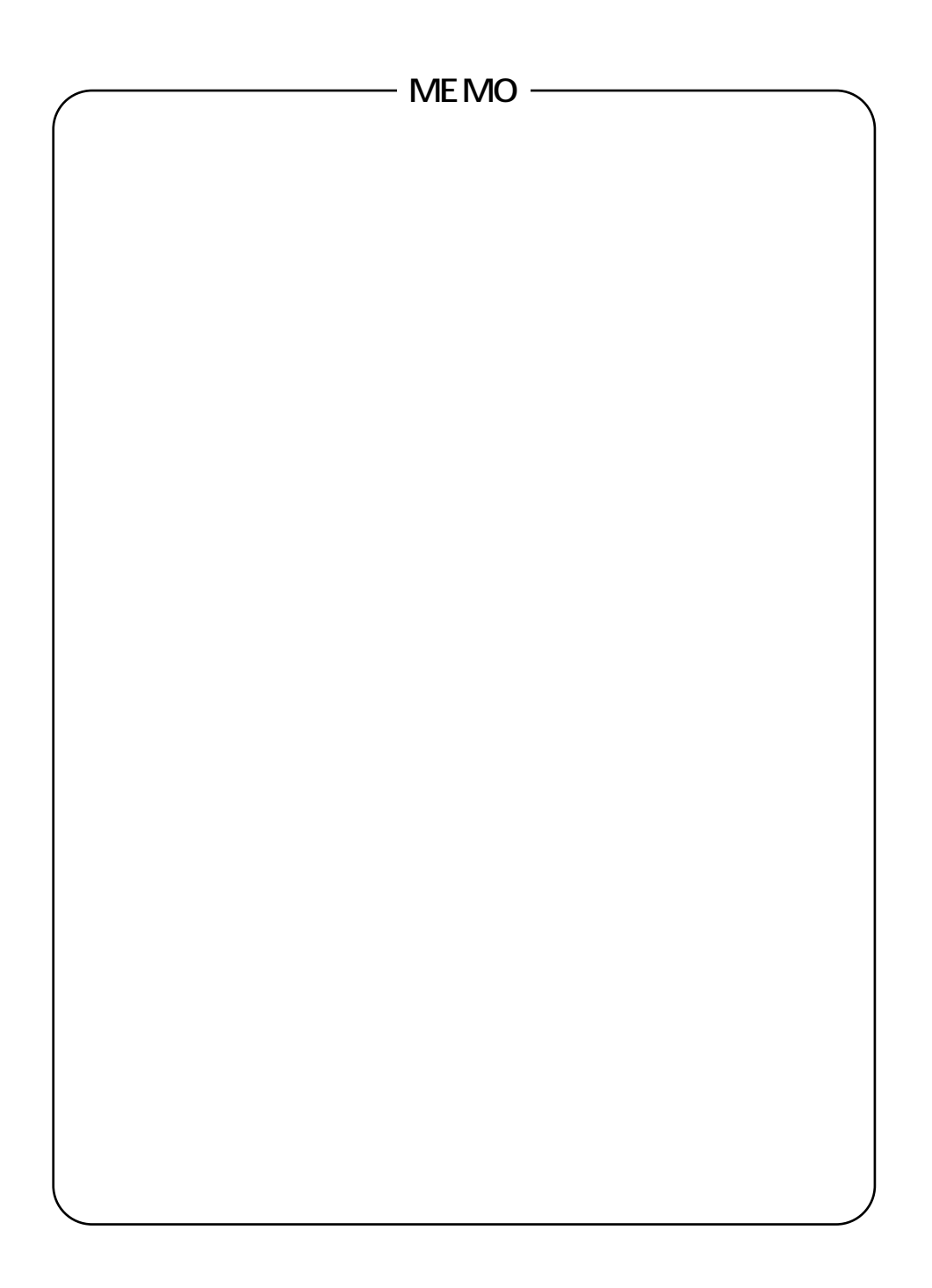

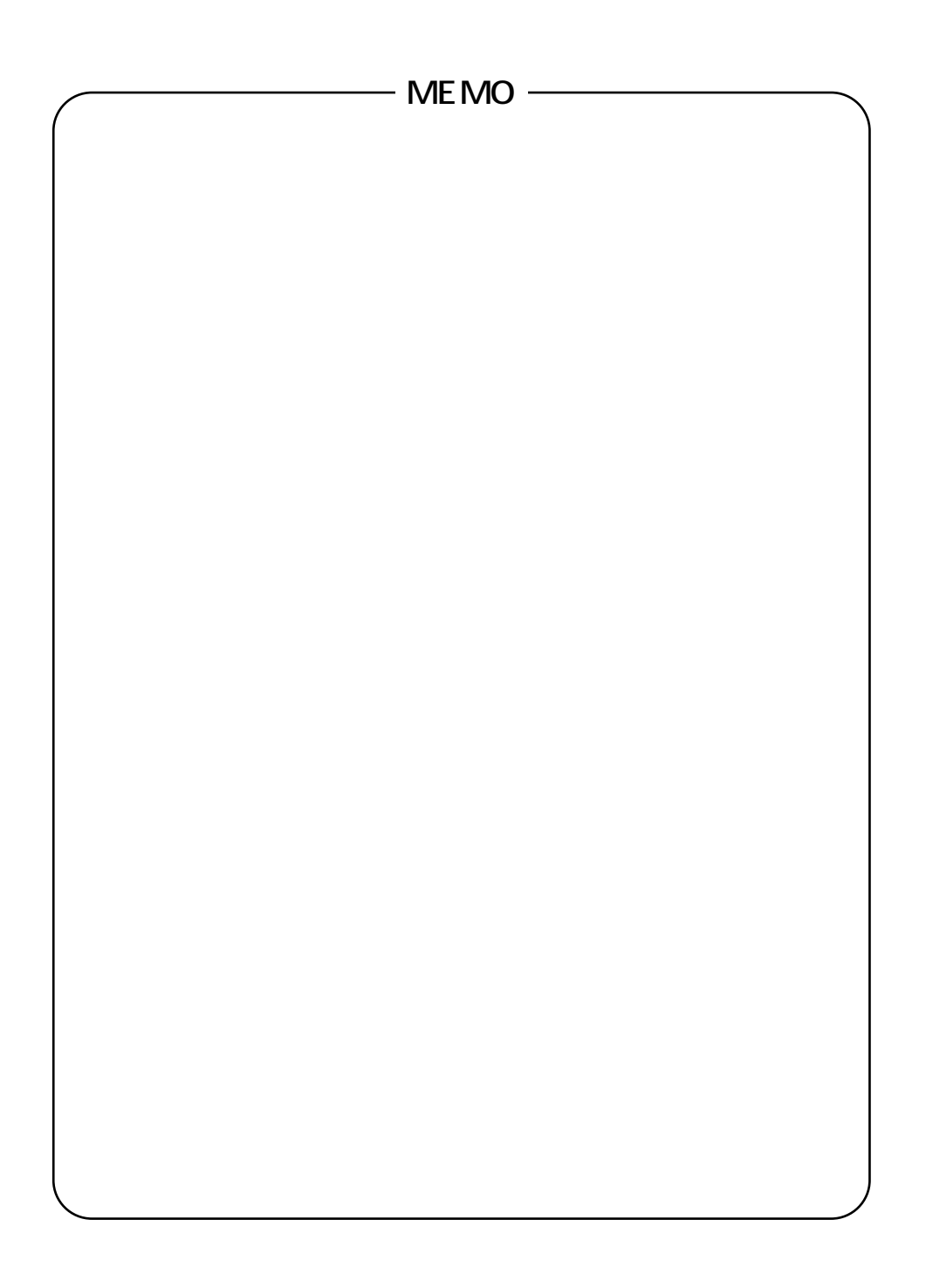

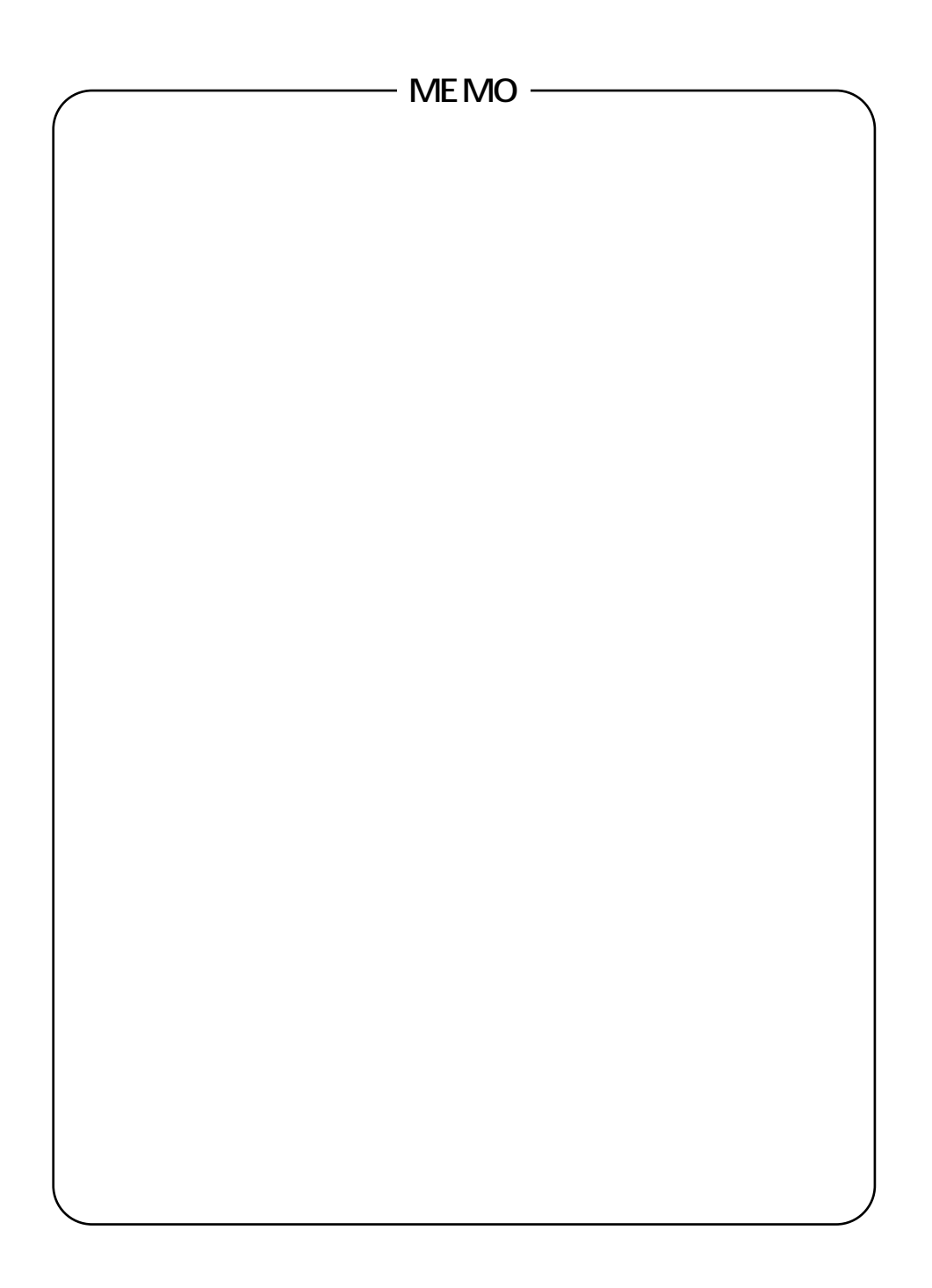

この取扱説明書は、森林資源保護のため、再生紙を使用しています。

当社ホームページでは、各種商品の最新の情報やバージョンアップサービスなどを提供しています。本商品を最適にご利用いただくために、定期的にご覧いただくことをお勧めします。

当社ホームページ:http://www.ntt-east.co.jp/ced/ http://www.ntt-west.co.jp/kiki/

使い方等でご不明の点がございましたら、NTT通信機器お取扱相談センタへお気軽にご相談ください。

NTT通信機器お取扱相談センタ: 200120-109217

電話番号をお間違えにならないように、ご注意願います。

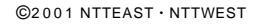

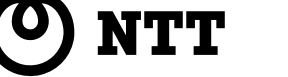

本2186-1(2001.5)